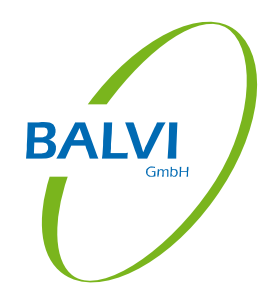

# Handbuch / Schulungshandout BALVI mobil XT - FM

Isaac-Newton-Str. 11 August-Bebel-Straße 72 23562 Lübeck 14482 Potsdam Tel: +49 451 702 80-0 Tel: +49 451 702 80-20 Fax: +49 451 702 80-40 Fax: +49 331 550 39-22 Bearbeiter/-in: Dietmar Hirsekorn Bearbeitet am: 26.11.2014 Version: 1.7.1

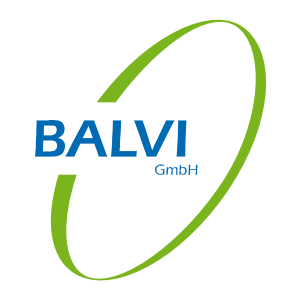

#### Inhaltsverzeichnis

| 1     | Vorbemerkungen                                 | 2  |
|-------|------------------------------------------------|----|
| 1.1   | Inhalt und Abgrenzung                          | 2  |
| 1.2   | Hinweise zur Arbeitsweise: Online oder Offline | 2  |
| 2     | BALVI mobil XT Bedienoberfläche                | 3  |
| 2.1   | Symbolleiste                                   | 3  |
| 2.2   | Navigationsbereich                             | 5  |
| 2.3   | Datenbereich                                   | 5  |
| 3     | Konfiguration                                  | 7  |
| 3.1   | Personalangaben                                | 7  |
| 3.2   | Behördenangaben                                | 8  |
| 3.3   | Synchronisation                                | 9  |
| 3.4   | Bedienung                                      | 10 |
| 3.5   | Kontrolle                                      | 11 |
| 3.6   | Probenahme                                     | 13 |
| 3.7   | Risikobeurteilung                              | 14 |
| 3.8   | Informationen                                  | 15 |
| 3.9   | Supportfunktionen                              | 16 |
| 4     | Synchronisation                                | 17 |
| 5     | Betriebsbesuch                                 | 19 |
| 5.1   | Auswahl des Betriebes                          | 20 |
| 5.2   | Betriebsdetailansicht                          | 23 |
| 5.3   | Betriebsdaten ändern                           | 27 |
| 5.3.1 | Ändern von Kontrollbereichen                   | 28 |
| 5.3.2 | Ändern von Betriebspersonal                    | 30 |
| 5.3.3 | Ändern des Sortiments                          | 31 |
| 5.3.4 | Abspeichern der Änderungen                     | 33 |
| 5.4   | Dokumentation der Tätigkeit                    | 34 |
| 5.4.1 | Die Probenahme                                 | 34 |
| 5.4.2 | Die Kontrolle                                  | 43 |
| 5.4.3 | Die Risikobeurteilung                          | 66 |
| 6     | Vorhandene Probenahmen                         | 69 |
| 6.1   | Proben bearbeiten                              | 69 |
| 6.2   | Gesendete Proben zeigen                        | 70 |
| 7     | Vorhandene Kontrollen                          | 72 |
| 7.1   | Kontrollen bearbeiten                          | 72 |
| 7.2   | Gesendete Kontrollen zeigen                    | 73 |
| 8     | Vorhandene Risikobeurteilungen                 | 74 |
| 8.1   | Risikobeurteilungen bearbeiten                 | 74 |
| 8.2   | Gesendete Risikobeurteilungen zeigen           | 75 |
| 9     | Datenaustausch mit BALVI iP                    | 76 |
| 9.1   | Synchronisation über zentralen Serverdienst    | 76 |
| 9.2   | Synchronisation per Dateiaustausch             | 76 |
| 9.3   | Synchronisation in Hessen                      | 77 |
| 9.3.1 | Import der Benutzer und der Betriebe           | 77 |
| 9.3.2 | Export der Tätigkeiten                         | 78 |

| 9.4 | Festlegungen für die Übergabe der Daten an BALVI iP | 79 |
|-----|-----------------------------------------------------|----|
| 10  | Hinweise zur Hilfe                                  | 79 |
| 11  | Abbildungsverzeichnis                               | 80 |

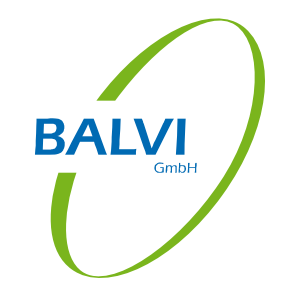

# 1 Vorbemerkungen

# 1.1 Inhalt und Abgrenzung

Inhalt dieser Anleitung zu BALVI mobil XT ist die mobile Dokumentation der Überwachung von Futtermittelbetrieben mit Hilfe der Software BALVI mobil XT und dem zugehörigen Datenaustausch mit BALVI iP. Die vorliegende Fassung beschränkt sich hierbei auf die Dokumentation von Probenahmen und Kontrollen.

Darüber hinaus gibt es noch eine Reihe administrativer Aufgaben, um die Voraussetzungen für einen reibungslosen Betrieb zu schaffen. Das betrifft insbesondere die Fragen des Datentransfers zwischen BALVI mobil XT und BALVI iP. Dies ist allerdings die Aufgabe der technischen und fachlichen Administration, welche dafür auch gesonderte Unterlagen erhält bzw. speziell instruiert wird. Diese Prozesse sind nicht Inhalt der Anwenderschulung und deshalb auch nicht Teil dieser Unterlage.

# 1.2 Hinweise zur Arbeitsweise: Online oder Offline

Für die Arbeit mit BALVI mobil XT im Außendienst ist eine Online-Verbindung NICHT zwingend erforderlich. Die Daten der Betriebe können auch schon im Amt nach BALVI mobil XT überspielt werden, wenn sich das Mobilgerät noch im Netz des Amtes befindet. Im Außendienst werden dann zu den Betrieben die Daten der durchgeführten Kontrollen und Probenahmen auf dem Mobilgerät offline erfasst. Das Überspielen dieser Kontroll- und Probendaten nach BALVI iP ist nach der Rückkehr ins Amt möglich.

Besteht jedoch eine Online-Verbindung schon während der Arbeit im Außendienst (LTE, HSDPA, UMTS, GPRS, EDGE) mit Zugriffsmöglichkeit auf die BALVI iP-Datenbank, so können auch von dort Betriebsdaten aus der BALVI iP-Datenbank abgerufen werden und die erfassten Kontroll- und Probendaten können bereits von unterwegs aus verschickt werden. Außerdem sind einige Zusatzfunktionen nutzbar, wie z.B. der Kartendienst oder das Versenden von Dokumenten per E-Mail.

# 2 BALVI mobil XT Bedienoberfläche

Das Hauptprogrammfenster von BALVI mobil XT besteht aus

- a) einer Symbolleiste mit Schriftzug und Funktionsschaltflächen im oberen Bereich,
- b) einem Navigationsbereich auf der linken Seite,
- c) einem Datenbereich auf der rechten Seite.

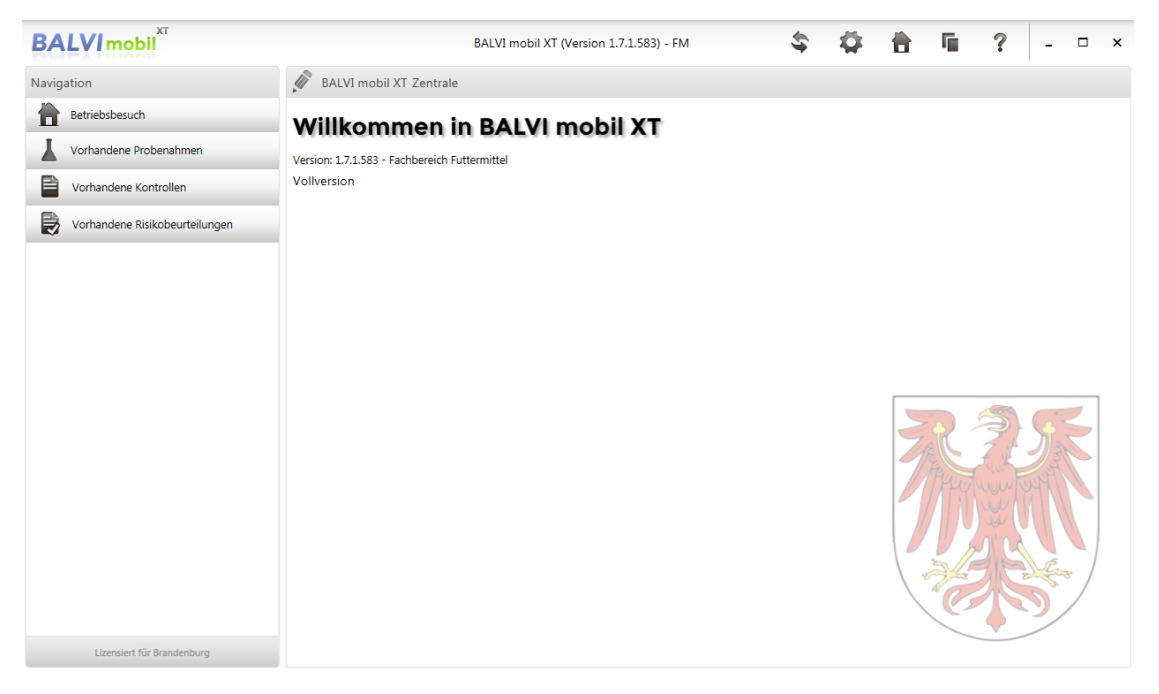

Abbildung 1: Programmfenster BALVI mobil XT (hier: Brandenburg)

# 2.1 Symbolleiste

Die Funktionsschaltflächen der Symbolleiste haben folgende Bedeutung:

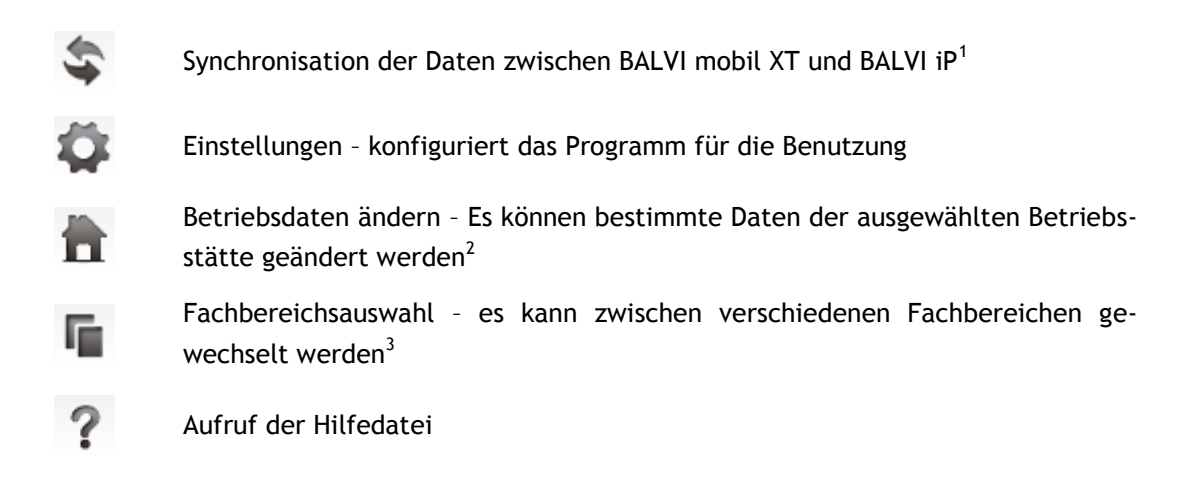

<sup>&</sup>lt;sup>1</sup> Nur möglich im Hauptprogrammfenster (andernfalls ausgegraut)

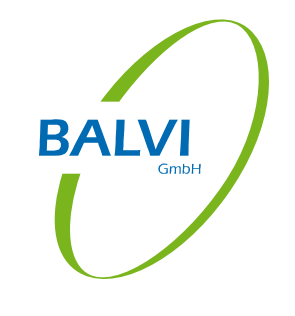

<sup>&</sup>lt;sup>2</sup> Nur möglich, wenn bereits ein konkreter Betrieb ausgewählt wurde (andernfalls ausgegraut)

<sup>&</sup>lt;sup>3</sup> Nur möglich, wenn dem/der Nutzer/-in die entsprechenden Rechte erteilt wurden und nur möglich im Hauptprogrammfenster (andernfalls ausgegraut)

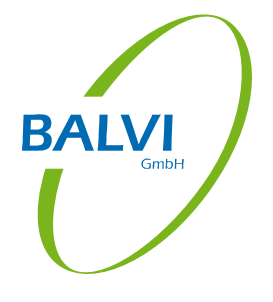

Der Aufruf der Schaltflächen erfolgt mittels Maus-/Stift-Klick oder über die Tastatur (TAB bzw. Pfeiltasten, Auswahl: ENTER).

In allen Formularen (z.B. Probenprotokoll, Vorschau Kontrollbericht, Checkliste Risikobeurteilung) stehen in der Symbolleiste weitere Schaltflächen zur Optimierung der Anzeige bzw. zur Verbesserung der Ergonomie bei der Datenerfassung zu Verfügung:

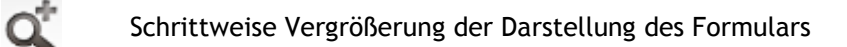

Schrittweise Verkleinerung der Darstellung des Formulars

- 1:1 Darstellung des Formulars in Originalgröße
- ←→ Darstellung des Formulars in Seitenbreite

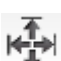

a

Ganzseitige Darstellung des Formulars

# 2.2 Navigationsbereich

Der Navigationsbereich besteht aus den Navigationsobjekten (oben) und einer Lizenzinformation (unten). Die Navigationsobjekte sind baumartig strukturiert. Die Navigation im Navigationsbereich erfolgt mittels Maus-/Stift-Klick oder über die Tastatur (TAB bzw. Pfeiltasten, Auswahl: ENTER). Wird ein Navigationsobjekt ausgewählt, werden die zugehörigen Detailobjekte angezeigt. Über das Navigationsobjekt "Betriebsbesuch" können die Tätigkeiten (Probenahmen, Kontrollen, Risikobeurteilungen) zu den Betrieben dokumentiert werden. Die Navigationsobjekte "Vorhandene Probenahmen", "vorhandene Kontrollen" und "vorhandene Risikobeurteilungen" zeigen die über den Betriebsbesuch erfassten Daten an und

#### 2.3 Datenbereich

zen oder auch wieder zu löschen.

Im Datenbereich werden Daten in Listenansichten und Detailansichten angezeigt bzw. über Formulare erfasst. Dies wird in den Kapiteln 5-7 ausführlicher beschrieben. Der Datenbereich wird bei Aufruf von Navigationsobjekten automatisch auf die gesamte Monitorbreite vergrößert.

bieten die Möglichkeit, diese vor dem Transfer nach BALVI iP noch zu korrigieren, zu ergän-

Für den Umgang mit den im Datenbereich angezeigten Listen gelten folgende Regeln:

Die Reihenfolge der Tabellenspalten ist variabel. Eine Spalte lässt sich mit gedrückter linker Maustaste im jeweiligen Spaltenkopf an eine andere Stelle verschieben<sup>1</sup>:

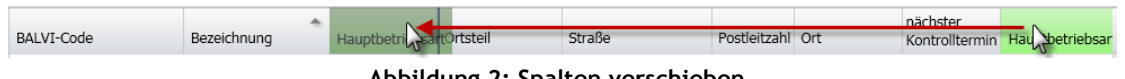

Abbildung 2: Spalten verschieben

Die Breite der Spalten lässt sich ebenfalls ändern<sup>2</sup>. Dies geschieht mit gedrückter linker Maustaste am Rand des jeweiligen Spaltenkopfes:

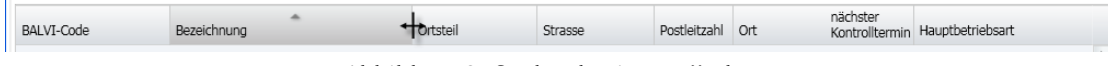

Abbildung 3: Spaltenbreite verändern

Das Sortieren der angezeigten Datensätze ist ebenfalls möglich<sup>3</sup>, dies geschieht durch einen einfachen Klick (linke Maustaste) in den Spaltenkopf der Spalte, welche als Sortierkriterium dienen soll. In diesem Fall wird nach dieser Spalte aufsteigend sortiert.

<sup>&</sup>lt;sup>1</sup> Die so eingestellte Reihenfolge der Spalten wird automatisch gespeichert, wenn nach der Einstellung in der Liste ein Datensatz aktiviert (angeklickt) und anschließend das Hauptmenü aufgerufen wird.

<sup>&</sup>lt;sup>2</sup> Die eingestellte Spaltenbreite wird nicht dauerhaft gespeichert.

<sup>&</sup>lt;sup>3</sup> Die so eingestellte Sortierung der Spalten wird automatisch gespeichert, wenn nach der Einstellung in der Liste ein Datensatz aktiviert (angeklickt) und anschließend das Hauptmenü aufgerufen wird.

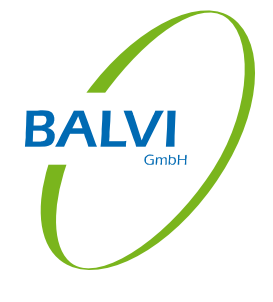

| BALVI-Code              | Bezeichnung                           | Ort          | Ortsteil      | Straße         | Postleitzahl | nächster<br>Kontrolltermin | Hauptbetriebsart           |
|-------------------------|---------------------------------------|--------------|---------------|----------------|--------------|----------------------------|----------------------------|
| 09377-0000036           | Haberland, Udo                        | Bärnau       |               | Wiesenstr. 5   | 95671        |                            | Landwirt Primärproduktior  |
| <b>(1)</b> 09377-00042c | AGRAVIS Raiffeisen AG<br>Fuhrpark     | Bärnau       | Schwarzenbacł | Ahornweg 5     | 95671        |                            | Spediteur für FM           |
| 09377-0000040           | Agrarhandel Fischer GbR               | Immenreuth   |               | Zeisigweg 7    | 95505        | 04.08.2014                 | Einzelhändler von FM für M |
| <b>1</b> 09377-00038c   | Helmig Transport GmbH<br>Stammbetrieb | Kemnath      |               | Goldbergstr. 3 | 95478        |                            | Spediteur für FM           |
| 09377-0000034           | Mundelbach, Laura                     | Konnersreuth |               | Grüner Weg 2   | 95692        |                            | Landwirt Primärproduktior  |
| 09377-0000043           | Deisler Landhandel                    | Mitterteich  | Gemeinde Leo  | Wiendlhof 1    | 95666        | 25.01.2017                 | Handelsbetrieb von FM fü   |

#### Abbildung 4: Sortieren der Daten

Ein weiterer Klick in denselben Spaltenkopf erzeugt eine umgekehrte (absteigende) Sortierung.

# 3 Konfiguration

Mit Hilfe der Schaltfläche "Einstellungen" wird das Programm konfiguriert. Dazu öffnet sich ein entsprechender Dialog.

# 3.1 Personalangaben

Im Register "Personalangaben" werden die Daten des/der Benutzer/-in eingetragen.

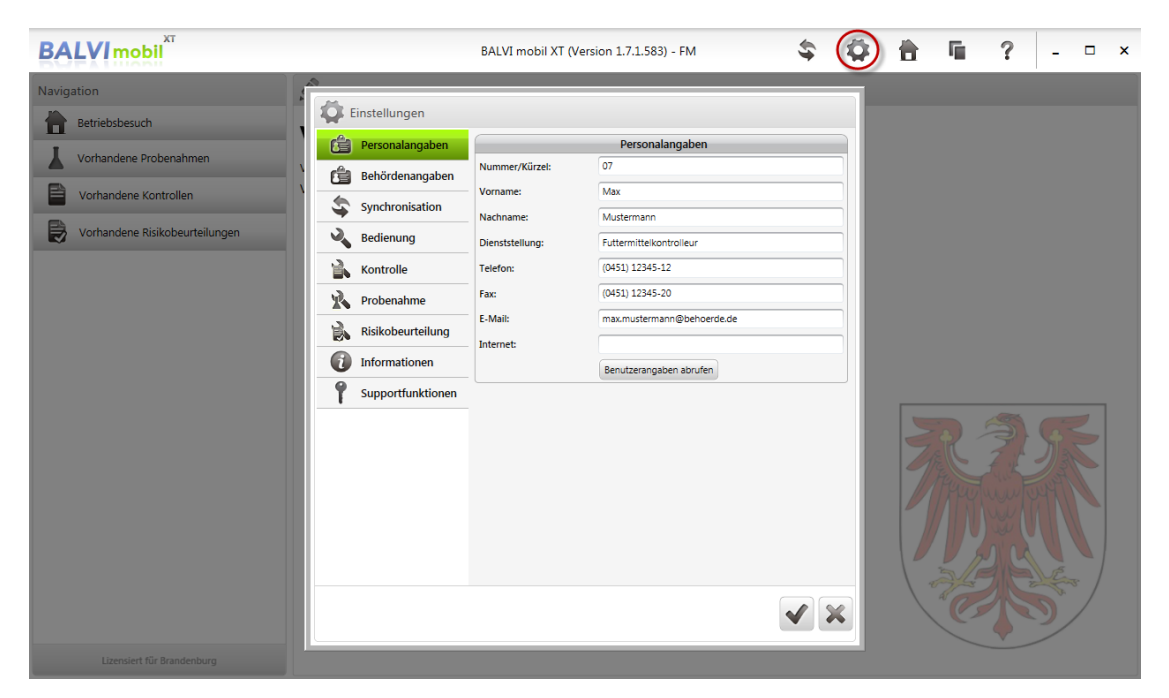

Abbildung 5: Konfiguration Personalangaben

Die hier eingetragenen Personaldaten werden vom Programm bei der Erfassung neuer Tätigkeiten in den Formularen von BALVI mobil XT verwendet. Alternativ zur manuellen Erfassung der Personaldaten ermöglicht die Schaltfläche "Benutzerangaben abrufen" den Import der Benutzer- und Behördendaten aus BALVI iP. (Voraussetzung dafür ist, dass die Synchronisation entsprechend konfiguriert wurde, siehe Kap. 0)

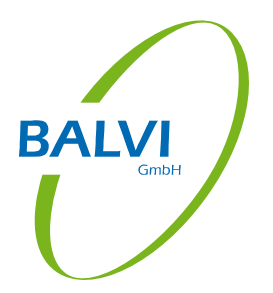

# BALVI GmbH

# 3.2 Behördenangaben

Im Register "Behördenangaben" sind die Daten der Behörde einzutragen.

| 💼 Personalangaben | Behördenangaben                    |                           |                         |               |  |  |
|-------------------|------------------------------------|---------------------------|-------------------------|---------------|--|--|
| Behördenangaben   | Bezeichnung:                       | Landratsan                | nt Musterhausen         | Wappen änderr |  |  |
| Synchronisation   | Zusatzbezeichnung:                 | Fachdienst<br>Futtermitte | lüberwachung            | Tappen anden  |  |  |
| Bedienung         | Strasse / Hausnr.:                 | Hauptstr.                 |                         | 12            |  |  |
| Kontrolle         | Postleitzahl / Ort:                | 12345                     | Musterhausen            |               |  |  |
| Probenahme        | Telefon:                           | (0451) 1234               | 45-00                   |               |  |  |
|                   | Fax:                               | (0451) 1234               | (0451) 12345-20         |               |  |  |
|                   | E-Mail:                            |                           |                         |               |  |  |
| Informationen     | Internet:                          | http://www                | v.kreis-musterhausen.de | e             |  |  |
| Supportfunktionen | ADV-Kennung:                       | 123456                    |                         |               |  |  |
|                   | Stadt/Kreis-Kennung:               | XYZ                       |                         |               |  |  |
|                   | Zuständiges<br>Verwaltungsgericht: | Bundesven                 |                         |               |  |  |
|                   |                                    | Behördena                 | angaben abrufen         |               |  |  |
|                   |                                    |                           |                         |               |  |  |
|                   |                                    |                           |                         |               |  |  |
|                   |                                    |                           |                         |               |  |  |
|                   |                                    |                           |                         |               |  |  |

Abbildung 6: Konfiguration Behördendaten

Die hier eingetragenen Behördendaten werden vom Programm bei der Erfassung neuer Tätigkeiten in den Formularen von BALVI mobil XT verwendet. Optional kann ein Wappen mit hinterlegt werden, welches dann in den Berichten mit ausgegeben wird. Alternativ zur manuellen Erfassung der Behördendaten ermöglicht die Schaltfläche "Behördenangaben abrufen" den Import der Benutzer- und Behördendaten aus BALVI iP. Das Feld "Stadt-/Kreiskennung" wird dabei nicht mit abgeglichen, es muss hier -sofern es benötigt wirdmanuell gefüllt werden. (Der Inhalt dieses Feldes wird in einigen Bundesländern automatisch in die Proben-ID's übernommen.) Dies gilt auch für das Feld "zuständiges Verwaltungsgericht". (Es wird für bestimmte Textelemente in den Kontrollberichten einiger Bundesländer verwendet.)

# 3.3 Synchronisation

Im Register "Synchronisation" wird die Datenkommunikation mit BALVI iP konfiguriert.

| Personalangaben   | Einstel                                   | Einstellungen für Server-Synchronisation                      |             |  |  |  |
|-------------------|-------------------------------------------|---------------------------------------------------------------|-------------|--|--|--|
| Behördenangaben   | Server Url:                               | http://bl2-test-web.balvi.inte                                | m:8087      |  |  |  |
|                   | Timeout (Min.):                           | 10                                                            |             |  |  |  |
| Synchronisation   | Proxy Server:                             | Keinen Proxy-Server verwend                                   | len         |  |  |  |
| Bedienung         | Proxy Server Url/Port:                    |                                                               | 8000        |  |  |  |
| Kontrolle         | Proxy Benutzername:                       |                                                               |             |  |  |  |
| Probenahme        | Proxy Passwort:                           |                                                               |             |  |  |  |
|                   | Client Zertifikat nutzen:                 |                                                               |             |  |  |  |
|                   | Client Zertifikat:                        |                                                               |             |  |  |  |
| 1 Informationen   | Wiederholversuche nach<br>Abbruch:        | - 1 +                                                         |             |  |  |  |
| Supportfunktionen | Wartezeit zwischen<br>Wiederholversuchen: | - 3 +                                                         | Sekunden    |  |  |  |
|                   |                                           | Verbindung Testen                                             |             |  |  |  |
|                   |                                           | Anmeldung                                                     |             |  |  |  |
|                   | Authentifizierungssystem:                 | Authentifizierungssystem: Standard BALVI iP Authentifizierung |             |  |  |  |
|                   | Benutzer-ID:                              | dh                                                            |             |  |  |  |
|                   | Mandant-ID:                               | ХТ                                                            |             |  |  |  |
|                   | Einste                                    | llungen für Datei-Synchro                                     | nisation    |  |  |  |
|                   | Import Verzeichnis:                       | C:\temp\Import                                                |             |  |  |  |
|                   | Export Verzeichnis:                       | C:\temp\Export                                                |             |  |  |  |
|                   | Datenbar                                  | nk in Auslieferungszustand                                    | d versetzen |  |  |  |
|                   | DB zurücksetzen:                          | Zurücksetzen                                                  |             |  |  |  |
|                   |                                           |                                                               |             |  |  |  |

Abbildung 7: Konfiguration Synchronisation

Bei Nutzung des BALVI mobil Servers muss hier die Serveradresse und ein Verbindungs-Timeout angegeben werden. Wird für die Verbindung ein Proxy-Server genutzt, müssen dessen Adress- und ggf. Zugangsdaten hier ebenfalls mit eingetragen werden. Bei Verwendung eines Sicherheitszertifikats kann dieses (nach der Installation auf dem Mobilgerät) hier ausgewählt werden. Im Bereich "Anmeldung" wird die Authentifizierung des Programms bei der BALVI iP-Datenbank konfiguriert. Dies sollten normalerweise die BALVI iP-Zugangsdaten des Benutzers bzw. der Benutzerin von BALVI mobil XT sein. Sie werden für die Synchronisation der Daten benötigt. Findet statt des BALVI mobil Servers eine Synchronisation per Dateiaustausch statt, müssen im Bereich "Einstellungen für Datei-Synchronisation" die Pfade zu den Austauschverzeichnissen eingestellt werden. Zuletzt kann hier auch die lokale Datenbank in den Auslieferungszustand zurückversetzt werden. (Hinweis: Danach muss in jedem Fall ein neuer Vollabgleich durchgeführt werden!)

9/82

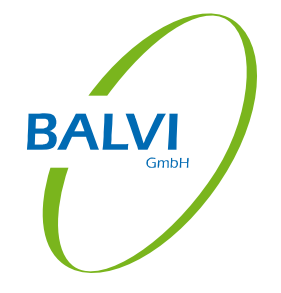

# 3.4 Bedienung

Im Register "Bedienung" kann Einfluss auf die Darstellung genommen und es können allgemeine Programmfunktionen konfiguriert werden.

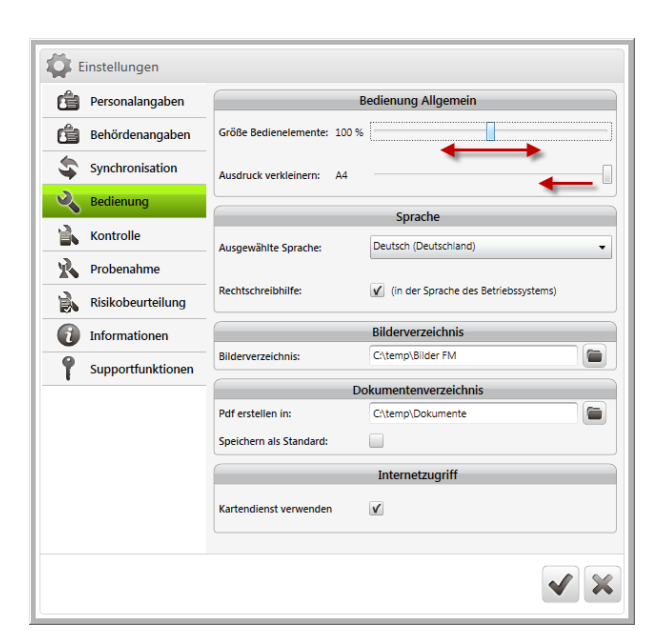

Abbildung 8: Konfiguration Bedienung

Zum einen kann hier die Größe der Bedienelemente mit Hilfe eines Schiebereglers verstellt werden. Damit kann das Programm an verschiedene Bildschirmgrößen und -auflösungen sowie individuelle Darstellungswünsche angepasst werden. Desweiteren kann die Größe der zu erzeugenden Ausdrucke (ausgehend vom Format A4) verkleinert und die zu verwendende Sprachversion sowie Rechtschreibhilfe eingestellt werden<sup>1</sup>. Hier können auch Standard-Verzeichnisse für die Anbindung von Bilddateien sowie zum Speichern der erzeugten Berichte als PDF-Dateien eingestellt werden. Wird die Checkbox "Speichern als Standard" aktiviert, erfolgt beim Erzeugen von Berichten eine entsprechende Vorbelegung (statt Vorbelegung "Drucken"). Des Weiteren wird hier mit Hilfe einer Checkbox entschieden, ob eine kartographische Darstellung der Betriebe unterstützt werden soll (Dazu benötigt das Mobilgerät einen Internetzugang, weil bestimmte Internetdienste dafür verwendet werden)<sup>2</sup>.

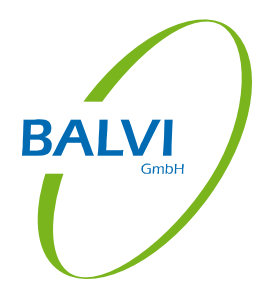

<sup>&</sup>lt;sup>1</sup> Die Nutzung der hier angebotenen Rechtschreibhilfe setzt voraus, dass das entsprechende .NET-Language-Pack unter Windows<sup>®</sup> installiert wurde.

<sup>&</sup>lt;sup>2</sup> Siehe Abbildung 19: Kartographische Darstellung von Betrieben

# BALVI

# 3.5 Kontrolle

Das Register "Kontrolle" bietet die Möglichkeit, das Verhalten des Programms im Bereich der Kontrollen anwenderspezifisch zu konfigurieren.

| Personalangaben   | Bed                                                          | lienung der Kontrollen                |  |  |  |  |  |  |
|-------------------|--------------------------------------------------------------|---------------------------------------|--|--|--|--|--|--|
| Behördenangaben   | Betriebsstätte (allgemein) als<br>Kontrollbereich verbergen: |                                       |  |  |  |  |  |  |
| Synchronisation   | Kontrollbeginn vorbelegen:                                   | ✔ Kontrollende vorbelegen:            |  |  |  |  |  |  |
| Bedienung         | Checklisten automatisch                                      |                                       |  |  |  |  |  |  |
| Kontrolle         | vorbelegen:                                                  |                                       |  |  |  |  |  |  |
| Probenahme        | Kontrollpunkte als Verstoß<br>vorbelegen:                    |                                       |  |  |  |  |  |  |
| Informationen     | Prefix bei Vorbelegung von                                   | ✓ "festgestellt am 28.05.2014 08:18:" |  |  |  |  |  |  |
| Supportfunktionen | Verstöße in den Maßnahmen<br>einzeln zuordnen                | V                                     |  |  |  |  |  |  |
|                   | Gesendete Kontrollen aus der<br>Ansicht entfernen nach…      | O     F     Nicht entfernen           |  |  |  |  |  |  |
|                   | Warnung vor erneuter<br>Bearbeitung von Kontrollen           | V                                     |  |  |  |  |  |  |
|                   | Anzahl Ausdrucke<br>(Voreinstellung):                        | -1+                                   |  |  |  |  |  |  |
|                   | DetailKontrollpunkte-Katalog<br>sortieren nach:              | Name •                                |  |  |  |  |  |  |
|                   |                                                              | Sendevorlage                          |  |  |  |  |  |  |
|                   | Eigene Vorlage verwenden:                                    | ✔ Kopie an mich: ✔                    |  |  |  |  |  |  |
|                   | (Betreff)                                                    |                                       |  |  |  |  |  |  |
|                   | (Überschrift)                                                |                                       |  |  |  |  |  |  |
|                   | (Text)                                                       |                                       |  |  |  |  |  |  |
|                   | (Unterschrift)                                               |                                       |  |  |  |  |  |  |
|                   | Standard Vorlage Absender                                    | hinzufügen Attachments hinzufügen     |  |  |  |  |  |  |

Abbildung 9: Konfiguration Kontrolle

Es bestehen folgende Optionen:

#### Abschnitt "Bedienung der Kontrollen"

- Betriebsstätte (allgemein) als Kontrollbereich verbergen Bei aktivierter Checkbox wird der Standard-Kontrollbereich "Betriebsstätte (allgemein)" (zum Zuordnen aller Kontrollpunkte/Verstöße, welche keinem speziellen Kontrollbereich zugeordnet werden sollen) in der Kontrolle nicht mit angeboten.
- Kontrollbeginn vorbelegen Bei aktivierter Checkbox wird der Startzeitpunkt der Kontrolle wird mit der Systemzeit beim Anlegen des Kontrolldatensatzes vorbelegt.
- Kontrollende vorbelegen Bei aktivierter Checkbox wird der Endzeitpunkt der Kontrolle -zunächst- mit der Systemzeit beim Anlegen des Kontrolldatensatzes vorbelegt. Bei Abschluss der Kontrollerfassung wird die Kontrollendzeit mit der aktuellen Systemzeit überschrieben (sofern sie nicht manuell geändert wurde).

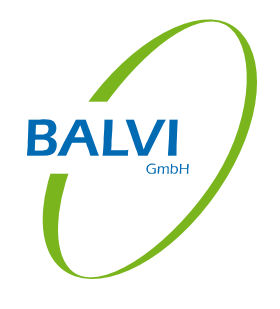

- Checklisten automatisch vorbelegen Bei aktivierter Checkbox werden die in den Kontrollen zu Verfügung stehenden Checklisten vorausgefüllt.
- Kontrollpunkte als Verstoß vorbelegen
   Bei aktivierter Checkbox wird bei Auswahl eines Kontrollpunktes als "kontrolliert" dieser auch gleich als "Verstoß" gekennzeichnet.
- Prefix bei Vorbelegung von Verstößen
   Es existiert eine Funktion zum Vorbelegen der Verstöße aus der letzten Kontrolle
   (sinnvoll bei Nachkontrollen). Dabei wird vor den Verstoßtext ein Präfix generiert,
   mit dem Wortlaut: "festgestellt am <Datum der Vorkontrolle>". Wird die Checkbox
   deaktiviert, entfällt dieser Präfix.
- Verstöße in den Maßnahmen einzeln zuordnen Bei aktivierter Checkbox müssen bei Auswahl einer Maßnahme in der Kontrolle die Verstöße der Maßnahme einzeln zugeordnet werden. Wird die Checkbox deaktiviert, werden einer neu erfassten Maßnahme automatisch alle Verstöße zugeordnet (es können natürlich ggf. einzelne Verstöße aus der Zuordnung wieder entfernt werden).
- Gesendete Kontrolle aus der Ansicht entfernen nach...
   Hier kann eingestellt werden, wie lange Kontrollen, welche bereits nach BALVI iP übertragen wurden noch in der Liste der gesendeten Kontrollen angezeigt werden sollen. Wird hier nichts eingestellt, verbleiben sie dort unbegrenzt.
- Warnung vor erneuter Bearbeitung von Kontrollen In den Kontrollberichten einiger Bundesländer besteht die Möglichkeit, Unterschriften (auf Touchpad-Displays) elektronisch festzuhalten. Sollten diese Kontrolldatensätze in der Tabelle "Kontrollen bearbeiten" zur Bearbeitung wieder aufgerufen werden, entfernt das Programm automatisch die geleisteten Unterschriften aus dem Kontrollbericht. Damit dies nicht versehentlich geschieht, wird vom Programm beim Öffnen eine Warnung ausgegeben. Wird die Checkbox hier deaktiviert, erfolgt keine Warnung.
- Anzahl Ausdrucke (Voreinstellung)
   Hier kann eingestellt werden, wie viele Ausdrucke des Kontrollberichts erzeugt werden sollen, wenn dieser gedruckt wird. Diese Zahl wird in der Druckvorlaufmaske dann vorbelegt, ist dort aber jeweils noch änderbar.
- DetailKontrollpunkte-Katalog sortieren nach: Hier kann eingestellt werden, ob bei der Auswahl eines Detail-Kontrollpunktes des zugehörige Katalog nach Name oder nach Code sortiert angeboten wird.

## Abschnitt "Sendevorlage"

• Eigene Vorlage verwenden

Bei aktivierter Checkbox kann beim Email-Versand von Dokumenten, die im Rahmen der Kontrollerfassung entstanden sind, eine eigene Textvorlage mit eigenem Betreff verwendet werden. Die entsprechenden Felder unterhalb werden dann freigeschaltet.

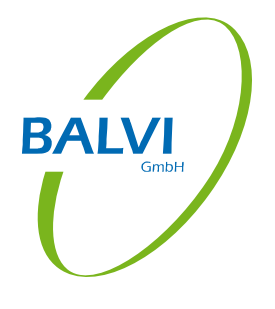

• Kopie an mich

Bei aktivierter Checkbox wird die eigene Emailadresse (lt. Personalangaben) als zusätzlicher Empfänger der erzeugten Emails mit vorbelegt.

- Standard-Vorlage Mit Hilfe dieser Schaltfläche wird das Textfeld (oberhalb) mit dem Standardtext gefüllt.
- Absender hinzufügen Mit Hilfe dieser Schaltfläche kann dem Textfeld (oberhalb) die Variable "Sender" hinzugefügt werden.
- Attachments hinzufügen Mit Hilfe dieser Schaltfläche kann dem Textfeld (oberhalb) die Variable "Attachments" (Anhang) hinzugefügt werden.

# 3.6 Probenahme

Das Register "Probenahme" bietet die Möglichkeit, das Verhalten des Programms im Bereich der Probenahmen anwenderspezifisch zu konfigurieren.

| Personalangaben   | Bedienung der Probenahmen                                   |
|-------------------|-------------------------------------------------------------|
| Behördenangaben   | Zuletzt vergebene<br>Probenummer:                           |
| Synchronisation   | Gesendete Probenahmen aus                                   |
| ledienung         | der Ansicht entrernen nach                                  |
| Kontrolle         | Warnung vor erneuter<br>Bearbeitung von Probenahmen         |
| Probenahme        | Anzahl Ausdrucke<br>(Voreinstellung):                       |
| 1 Informationen   |                                                             |
| Supportfunktionen | Eigene Vorlage verwenden: 🗹 Kopie an mich: 🗹                |
|                   | (Betreff)                                                   |
|                   | (Überschrift)                                               |
|                   | (Text)                                                      |
|                   | (Unterschrift)                                              |
|                   | Standard Vorlage Absender hinzufügen Attachments hinzufügen |

Abbildung 10: Konfiguration Probenahme

Es bestehen folgende Optionen:

#### Abschnitt "Bedienung der Probenahmen"

• Zuletzt vergebene Probenummer:

Soll die laufende Nummer (ein Segment innerhalb der Probennummer) fortlaufend vom Programm generiert werden, so kann hier eingestellt werden, wo dieser Zähler im Moment steht. Die nächste vergebene Probennummer wird dann an dieser Stelle fortsetzen.

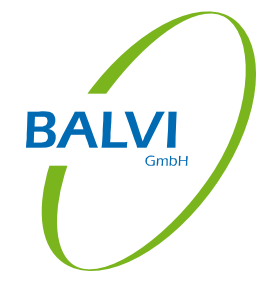

- Gesendete Probenahmen aus der Ansicht entfernen nach...
   Hier kann eingestellt werden, wie lange Probenahmen, welche bereits nach BALVI iP übertragen wurden noch in der Liste der gesendeten Proben angezeigt werden sollen. Wird hier nichts eingestellt, verbleiben sie dort unbegrenzt.
- Warnung vor erneuter Bearbeitung von Probenahmen
   In den Probenahmeprotokollen einiger Bundesländer besteht die Möglichkeit, Unterschriften (auf Touchpad-Displays) elektronisch festzuhalten. Sollten diese Probendatensätze in der Tabelle "Proben bearbeiten" zur Bearbeitung wieder aufgerufen werden, entfernt das Programm automatisch die geleisteten Unterschriften aus dem Probenahmeprotokoll. Damit dies nicht versehentlich geschieht, wird vom Programm beim Öffnen eine Warnung ausgegeben. Wird die Checkbox hier deaktiviert, erfolgt keine Warnung.
- Anzahl Ausdrucke (Voreinstellung) Hier kann eingestellt werden, wie viele Ausdrucke des Probenahmeprotokolls erzeugt werden sollen, wenn dieses gedruckt wird. Diese Zahl wird in der Druckvorlaufmaske dann vorbelegt, ist dort aber jeweils noch änderbar.

#### Abschnitt "Sendevorlage"

(Siehe oben zu Konfiguration "Kontrollen")

# 3.7 Risikobeurteilung

Das Register "Risikobeurteilung" bietet die Möglichkeit, das Verhalten des Programms im Bereich der Risikobeurteilungen anwenderspezifisch zu konfigurieren.

| Personalangaben                   | Bedienung der Risikobeurteilungen                               |
|-----------------------------------|-----------------------------------------------------------------|
| Behördenangaben                   | Gesendete Risikobeurteilungen<br>aus der Ansicht entfernen nach |
| Synchronisation                   | Anzahl Ausdrucke<br>(Voreinstellung):                           |
| Redienung                         | Sendevorlage                                                    |
| Kontrolle                         | Eigene Vorlage verwenden:                                       |
| Probenahme                        | (Betreff)                                                       |
| 💫 Risikobeurteilung               |                                                                 |
| <ol> <li>Informationen</li> </ol> | (Uperschnft)<br>(Text)                                          |
| Supportfunktionen                 | (Unterschrift)                                                  |
|                                   |                                                                 |
|                                   |                                                                 |
|                                   |                                                                 |
|                                   | Standard Vorlage Absender hinzufügen Anlagen hinzufügen         |
|                                   |                                                                 |
|                                   |                                                                 |
|                                   |                                                                 |

Abbildung 11: Konfiguration Risikobeurteilung

Es bestehen folgende Optionen:

- Gesendete Risikobeurteilungen aus der Ansicht entfernen nach...
   Hier kann eingestellt werden, wie lange Risikobeurteilungen, welche bereits nach BALVI iP übertragen wurden noch in der Liste der gesendeten Risikobeurteilungen angezeigt werden sollen. Wird hier nichts eingestellt, verbleiben sie dort unbegrenzt.
- Anzahl Ausdrucke (Voreinstellung) Hier kann die Zahl der Druckexemplare f
  ür den Ausdruck von Dokumenten voreingestellt werden.

#### Abschnitt "Sendevorlage"

(Siehe oben zu Konfiguration "Kontrollen")

# 3.8 Informationen

Das Register "Informationen" bietet eine Reihe von technischen Informationen zum Programm und zur Programmumgebung.

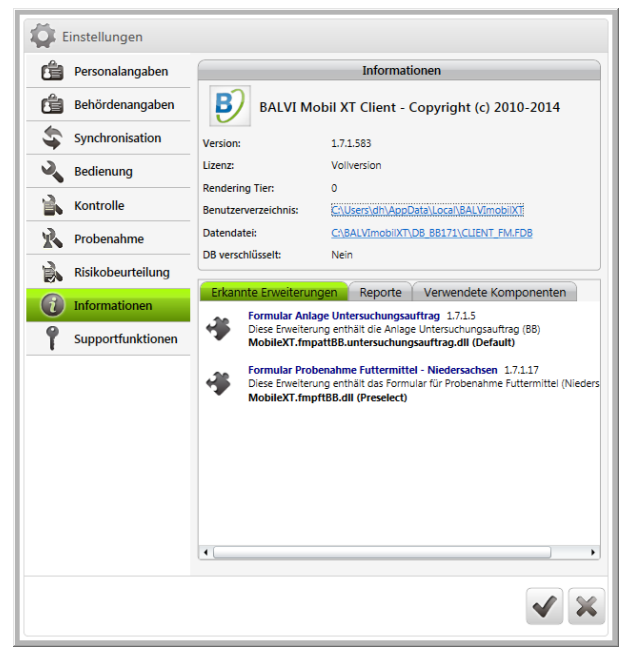

Abbildung 12: Konfiguration Informationen

Hier wird die Versionsnummer von BALVI mobil XT, eine Lizenzinformation, eine Kennzahl für die Grafik-Performance des Systems angezeigt und Verknüpfungen zu den programmrelevanten Verzeichnissen und Dateien angeboten. Des Weiteren wird hier angezeigt, ob die lokale Datenbank verschlüsselt ist. Außerdem finden sich hier Listen der installierten Programmerweiterungen und -komponenten, Protokolle und Berichte.

# 3.9 Supportfunktionen

Das Register "Supportfunktionen" bietet die Möglichkeit, mit dem Support der Fa. BALVI Kontakt aufzunehmen.

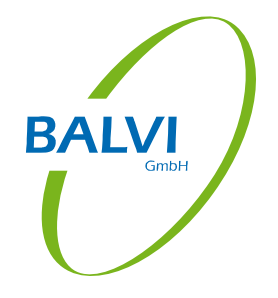

| Personalangaben                   |                                                          | Email an den Support                                                                                   |
|-----------------------------------|----------------------------------------------------------|----------------------------------------------------------------------------------------------------|
| Behördenangaben                   | Email an den Support                                     | Email senden                                                                                           |
| Synchronisation                   |                                                          | Supportfunktionen                                                                                      |
| Bedienung                         | Die Supportfunktionen erw<br>Korrektur. Sie können nur n | eitern die Möglichkeiten der Fehleranalyse und<br>nit einem Support-Token freigeschaltet werden. Diese |
| Kontrolle                         | muss beim support von bA                                 | vi emagi werden.                                                                                       |
| Yrobenahme                        | Support-Token (4-stellig):                               |                                                                                                    |
| Risikobeurteilung                 | Support Modus:                                           | Inaktiv                                                                                                |
| <ol> <li>Informationen</li> </ol> |                                                          |                                                                                                    |
| <b>Supportfunktionen</b>          |                                                          |                                                                                                    |
|                                   |                                                          |                                                                                                    |
|                                   |                                                          |                                                                                                    |
|                                   |                                                          |                                                                                                    |

Abbildung 13: Supportfunktionen

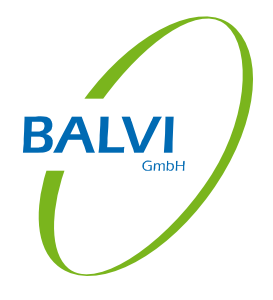

# 4 Synchronisation

Bevor die Erfassung der Daten beginnen kann, muss eine Synchronisation der Daten mit BALVI iP vorgenommen werden. Dazu wird die Schaltfläche "Synchronisation" in der Symbolleiste betätigt. Es öffnet sich ein Dialog, in welchem das Passwort zur Benutzerkennung, welche unter "Konfiguration > Synchronisation" eingetragen wurde<sup>1</sup>, eingegeben werden muss.

|                                                                        | BALVI mobil XT (Version 1.7.1.583) - FM 💿 🏟 🚹 盾 ? – 🗆 🗙                                                        |
|------------------------------------------------------------------------|----------------------------------------------------------------------------------------------------|
| Navigation Betriebsbesuch Vorhandene Probenahmen Vorhandene Kontrollen | BALVI mobil XT Zentrale      Synchronisation      Passwort Eingabe      Passwort Eingabe      Passwort Eingabe |
| Vorhandene Risikobeurteilungen                                         | Benutzername: XT/dh Passwort:  Passwort für die Dauer der Sitzung speichern                                    |
| üzensiert für Brandenburg                                              | Synchronization über zentralen Server-Dienst  Komplettabgleich (synchronisiert am: 13.11.2014 09:30)           |

Abbildung 14: Authentifizierung zur Synchronisation

Es muss sich bei Benutzerkennung und Passwort um einen gültigen Zugang zu BALVI iP handeln. Der Benutzer/die Benutzerin wird dann in den übertragenen Tätigkeiten als Überwacher/Überwacherin eingetragen.

Bei der Synchronisation werden alle in BALVI mobil XT abgeschlossenen Probenahmen, Kontrollen und Risikobeurteilungen, ggf. geänderten Betriebsdaten sowie neu erstellte Textbausteine nach BALVI iP exportiert und zugleich die aktuellen Betriebsdaten, Kataloge, Probenpläne, Textbausteine und ggf. bestimmte Systemeinstellungen aus BALVI iP importiert (siehe Kap.8).

<sup>1</sup> Siehe Kap. 0

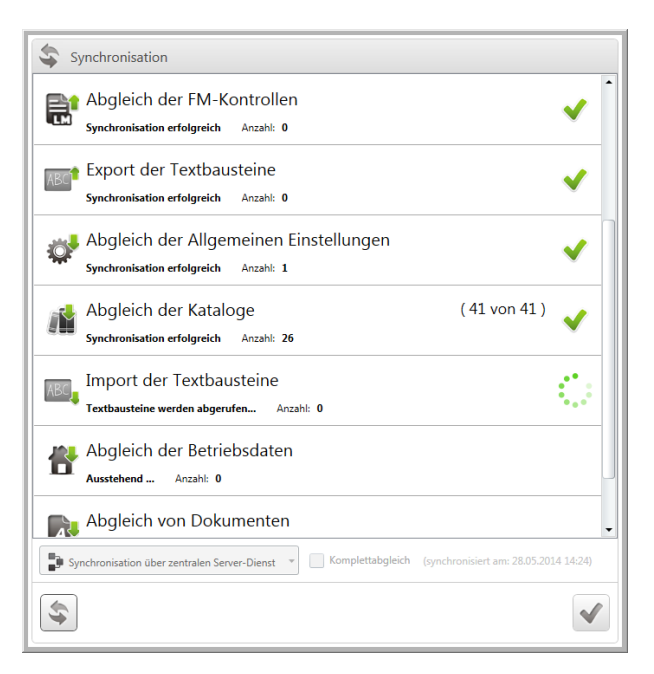

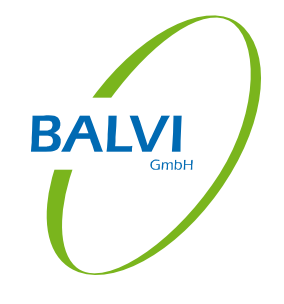

Abbildung 15: Synchronisationsvorgang

Nach dem ersten Start von BALVI mobil XT sollte in jedem Fall ein Komplettabgleich (Checkbox "Komplettabgleich" = aktiv) vorgenommen werden, um die lokale Datenbank zu füllen. Im Regelbetrieb reicht dann normalerweise ein Differenzabgleich (Checkbox "Komplettabgleich" = inaktiv).

Die Schritte bei der Synchronisation über Dateiaustausch werden im Kapitel 8.2/8.3 beschrieben.

# 5 Betriebsbesuch

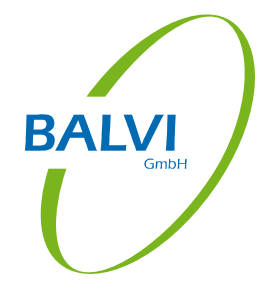

Um einen Betriebsbesuch in BALVI mobil XT zu dokumentieren, wird im Navigationsbereich das Register "Betriebsbesuch" ausgewählt. Dies bietet dann die Funktion "Betriebsbesuch dokumentieren" an. Durch Auswahl dieses Objektes beginnt der mehrstufige Dokumentationsprozess.

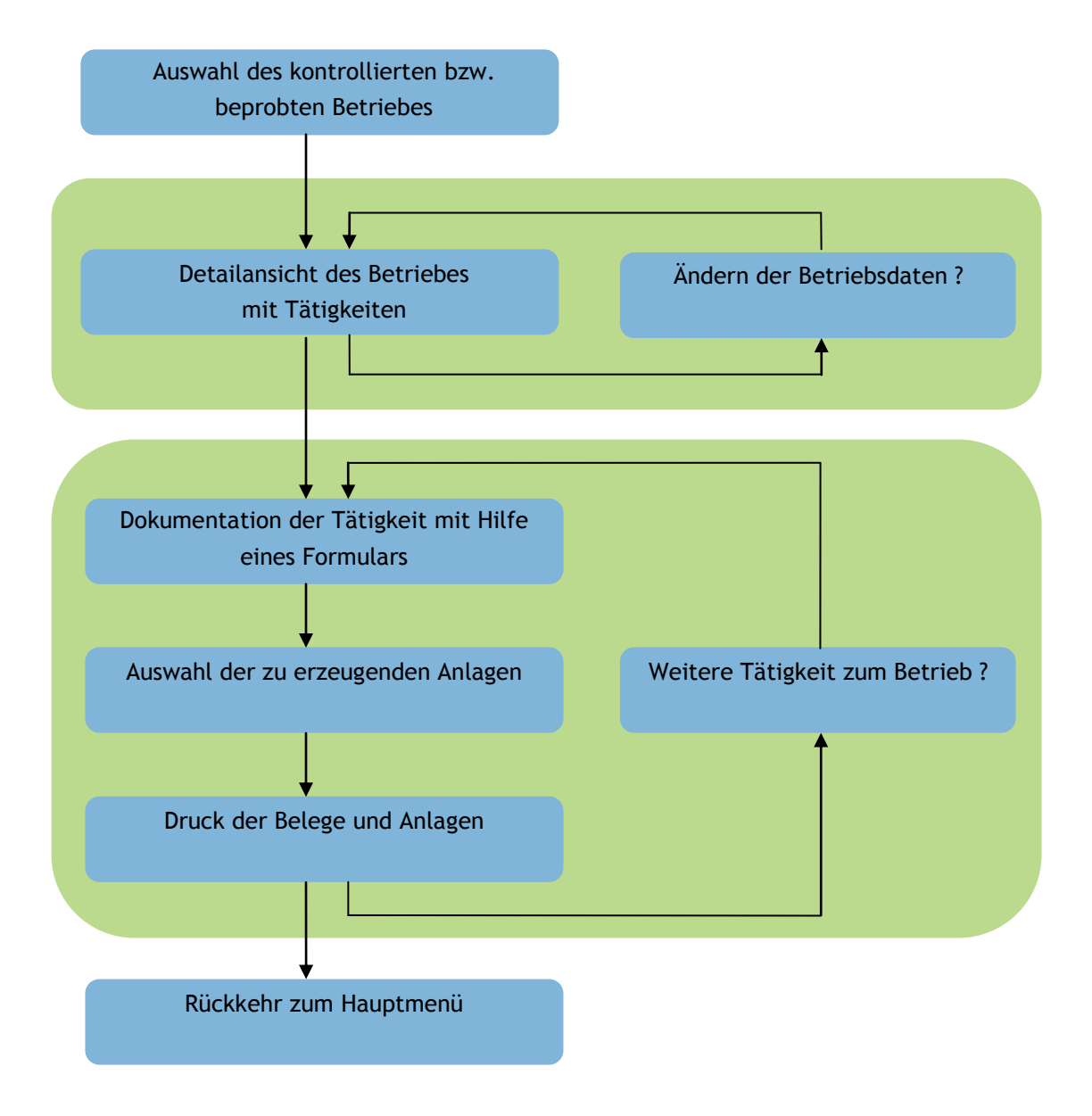

In der Fußzeile werden Schaltflächen zur Steuerung des Prozesses angeboten:

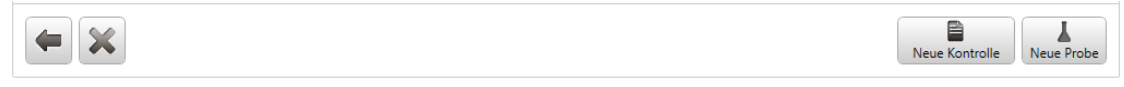

#### Abbildung 16: Prozesssteuerung

Die Schaltflächen auf der linken Seite ermöglichen es, den Prozess schrittweise zurück zu steuern () bzw. auch ganz abzubrechen (). Die Schaltflächen auf der rechten Seite

bieten alle in der jeweiligen Situation zu Verfügung stehenden Möglichkeiten zur Fortsetzung des Prozesses an.

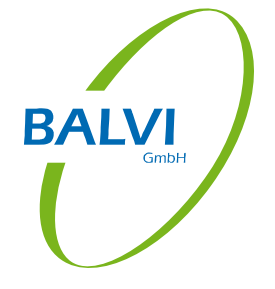

# 5.1 Auswahl des Betriebes

Nach Auswahl des Navigationsobjektes "Betriebsbesuch anlegen" öffnet sich die Liste der Betriebe, allerdings werden hier zunächst keine Betriebe angezeigt. Über das Suchfeld im oberen Bereich können nun Betriebe gefiltert bzw. auch ein bestimmter Betrieb gesucht werden. Dazu werden hier ein oder mehrere Suchbegriffe (getrennt durch Leerzeichen) eingetragen. Das können Teile der Betriebsbezeichnung, der Betriebsnummer, der Adresse oder der Hauptbetriebsart sein. Die Suche wird dann ausgelöst durch Betätigung der Schaltfläche (hinter dem Suchfeld) oder durch ENTER.

|        | Wählen Sie ein       | en Betrieb          |                   |             |          |              |              |                            |                    |                  |
|--------|----------------------|---------------------|-------------------|-------------|----------|--------------|--------------|----------------------------|--------------------|------------------|
| Suche  | e in allen Betrieben | jesswein unterr     | nühle             |             |          |              |              |                            |                    | Q                |
| BALVI- | Code                 | Bezeichnung         | *                 | Ort         | Ortsteil | Straße       | Postleitzahl | nächster<br>Kontrolltermin | Hauptbetriebsart   |                  |
| ħ      | 09377-0000041        | Qualitäts-Tiernahru | ing Jesswein GmbH | Mitterteich |          | Untermühle 1 | 95666        | 17.06.2014                 | Hersteller von MFM | (Abgabe an Dritt |
|        |                      |                     |                   |             |          |              |              |                            |                    |                  |
|        |                      |                     |                   |             |          |              |              |                            |                    |                  |
|        |                      |                     |                   |             |          |              |              |                            |                    |                  |
|        |                      |                     |                   |             |          |              |              |                            |                    |                  |
|        |                      |                     |                   |             |          |              |              |                            |                    |                  |
|        |                      |                     |                   |             |          |              |              |                            |                    |                  |
|        |                      |                     |                   |             |          |              |              |                            |                    |                  |
| •      |                      |                     |                   |             |          |              |              |                            |                    | •                |
|        |                      |                     |                   |             |          |              |              | ſ                          |                    | 1 1              |
| -      |                      |                     |                   |             |          |              |              |                            | Karte anzeigen B   | etrieb auswählen |

Abbildung 17: Filtern von Betrieben

Je nach Eingabe wird das Programm dann eine entsprechend genaue Liste von Betrieben präsentieren. Sollen mehrere Suchbegriffe verwendet werden, sind diese durch ein Leerzeichen voneinander getrennt einzugeben. Die Reihenfolge der Suchbegriffe spielt dabei keine Rolle. Es besteht darüber hinaus die Möglichkeit, die Betriebsdaten nach verschiedenen Kriterien vorzufiltern. Die Schaltfläche "Suche in allen Betrieben" (vor dem Suchfeld) bietet hierfür einige Schnellfilter an.

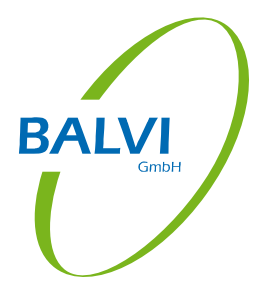

| Suche in allen Betrie                     |
|-------------------------------------------|
| Suche nur in Betriebsfavoriten            |
| Suche nur in eigenen Überwachungsbezirken |
| Suche nur mit Kontrolltermin              |
| Suche in allen Betrieben                  |
| Suche im Betreibernamen                   |
| Suche in Betriebsarten                    |
| Ausgangspunkt für die Umkreissuche:       |
| Mischfutterwerk Hammer GmbH               |
| Suche Betriebe im Umkreis von 5 km        |
| Suche Betriebe im Umkreis von 10 km       |
| Suche Betriebe im Umkreis von 25 km       |
|                                           |

Abbildung 18: Schnellfilter in Betriebsliste

Inklusivoptionen (sind mit allen anderen Filteroptionen frei kombinierbar):

- Suche nur in Betriebsfavoriten: Es wird nur in den aus BALVI iP exportierten Betriebsfavoriten nach der im Suchfeld eingetragenen Zeichenfolge gesucht<sup>1</sup>.
- Suche nur in eigenen Überwachungsbezirken: Es wird nur in den Betrieben der eigenen Überwachungsbezirke nach der im Suchfeld eingetragenen Zeichenfolge gesucht.
- Suche nur mit Kontrolltermin: Es wird nur in den Betrieben, zu denen ein Kontrolltermin existiert gesucht.

Exklusivoptionen (sind mit Inklusivoptionen, aber nicht untereinander kombinierbar):

- Suche in allen Betrieben: Es wird in allen angezeigten Feldern aller Betriebe nach der im Suchfeld eingetragenen Zeichenfolge gesucht. (Dies ist die Standardeinstellung.)
- Suche im Betreibernamen: Es wird nur in Betrieben mit abweichendem Betreiber und dort nur im Feld 'Betreiberbezeichnung' nach der im Suchfeld eingetragenen Zeichenfolge gesucht.
- Suche in Nebenbetriebsarten: Es wird nur in den Nebenbetriebsarten der Betriebe nach der im Suchfeld eingetragenen Zeichenfolge gesucht.
- Suche Betriebe im Umkreis von 5/10/25 km: Es werden nur die Betriebe im Umkreis von 5/10/25 km zum gewählten Ausgangspunkt (einer der Betriebe) gesucht. Diese werden dann nach Entfernung aufsteigend sortiert in der Liste angezeigt.<sup>2</sup>

<sup>&</sup>lt;sup>1</sup> In BALVI iP existiert eine Standard-Favoritenliste "Betriebsfavoriten mobilXT". Ist diese mit Betrieben gefüllt worden, wird bei der Synchronisierung unter der entsprechenden Nutzerkennung eine Kennzeichnung der Betriebe mit übertragen und kann hier optional als Filter verwendet werden.

<sup>&</sup>lt;sup>2</sup> Diese Option setzt voraus, dass die Betriebe aus BALVI iP mit zugeordneten Koordinaten importiert wurden.

Der hier erzeugte Filter auf die Betriebe bleibt für die Dauer der Sitzung erhalten, sofern er nicht aktiv wieder gelöscht bzw. verändert wird.

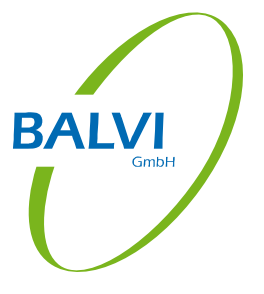

Mit Hilfe der Schaltfläche "Karte anzeigen" können hier auch ein oder mehrere Betriebe kartographisch dargestellt werden.<sup>1</sup>

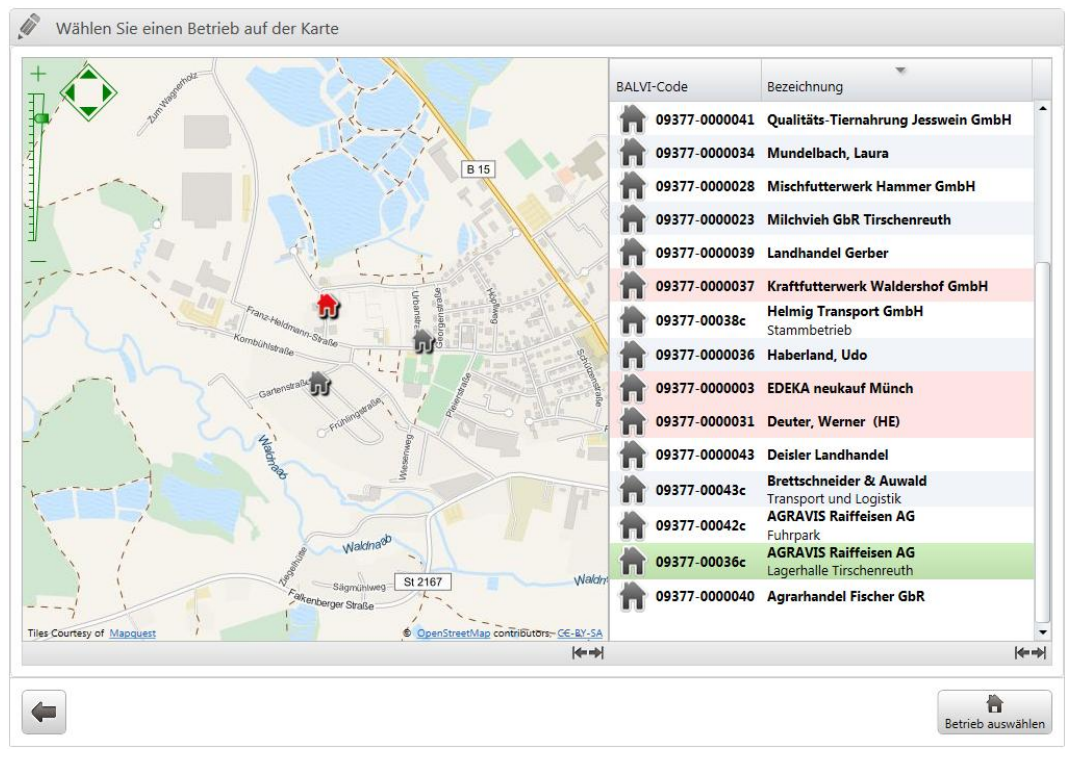

Abbildung 19: Kartographische Darstellung von Betrieben

<sup>1</sup> Diese Option setzt voraus, dass die Betriebe aus BALVI iP mit zugeordneten Koordinaten importiert wurden, die Checkbox "Kartendienste verwenden" unter "Konfiguration > Bedienung" aktiviert wurde und eine Verbindung zum Internet besteht.

# 5.2 Betriebsdetailansicht

Durch die Auswahl eines Betriebes (Doppelklick, ENTER oder Schaltfläche "Betrieb auswählen") öffnet sich die Detailansicht zum Betrieb.

| BALVI          | mobil <sup>xT</sup>                                 |                      |                     | BALVI mobil X | T (Version 1.7.1.591) - FM | \$              | -        |           | Γį.     | ?          | -      |       | ×    |
|----------------|-----------------------------------------------------|----------------------|---------------------|---------------|----------------------------|-----------------|----------|-----------|---------|------------|--------|-------|------|
| 🖉 Wählen       | Sie eine Aktion für de                              | n Betrieb            |                     |               | Qualitäts-Tie              | rnahrung Jesswe | ein GmbH | / Futterr | nühle M | itterteich | 09377- | 00000 | )41) |
| Betriebsanga   | ben:                                                |                      |                     |               | Letzte Probenergebnisse    |                 |          |           |         |            |        |       |      |
| Bezeichnun     | g: Qualitäts-Tiernahrung J                          | Jesswein GmbH        |                     |               | Letzte Kontrollen          |                 |          |           |         |            |        | 3     |      |
| Standort:      | Futtermühle Mitterteich                             | h                    |                     |               |                            |                 |          |           |         |            |        |       |      |
| Adresse:       | Untermühle 1                                        |                      |                     |               | Letzte Risikobeurteilungen |                 |          |           |         |            |        | 2     |      |
|                | 95666 Mitterteich                                   |                      |                     |               | Letzte Maßnahmen           |                 |          |           |         |            |        | 2     |      |
| KFZ:           | TIR                                                 | Kreis:               | Tirschenreuth       |               | Weitere Tätickeiten        |                 |          |           |         |            |        |       | 5    |
| Telefon:       | (09765) 7858-0                                      | E-Mail:              | fm-jesswein@web.de  |               | weitere raugkeiten         |                 |          |           |         |            |        |       |      |
| Mobil:         |                                                     | Internet:            |                     |               |                            |                 |          |           |         |            |        |       |      |
| Fax:           | (09765) 7858-90                                     | Ansprechpartner      | : Jesswein, Torsten |               |                            |                 |          |           |         |            |        |       |      |
| Betreiberangal | ben                                                 |                      |                     |               |                            |                 |          |           |         |            |        |       |      |
| Betriebsarter  | 1:                                                  |                      |                     |               |                            |                 |          |           |         |            |        |       |      |
| JH Her         | rsteller von MFM (Abgabe a                          | an Dritte)           |                     |               |                            |                 |          |           |         |            |        |       |      |
| 30             |                                                     |                      |                     |               |                            |                 |          |           |         |            |        |       |      |
| - Her          | steller von vormischungen                           |                      |                     |               |                            |                 |          |           |         |            |        |       |      |
| Zulassungsnu   | ummern:                                             |                      |                     |               |                            |                 |          |           |         |            |        |       |      |
| 😹 Zula         | assung Vormischungsherstell                         | er gemäß Art. 10 Nr. |                     | 7654          |                            |                 |          |           |         |            |        |       |      |
| Ib an Rec      | VO (EG) 183/2005<br>sistrierung Hersteller von Vorr | mischungen gemäß VO  |                     |               |                            |                 |          |           |         |            |        |       |      |
| # (EG          | ) 183/2005, Art.5 (2)                               |                      |                     | 456/6         |                            |                 |          |           |         |            |        |       |      |
| Termine:       |                                                     |                      |                     |               |                            |                 |          |           |         |            |        |       |      |
|                |                                                     |                      |                     |               |                            |                 |          |           |         |            |        |       |      |
| Vertriebsgeb   | iet:                                                |                      |                     |               |                            |                 |          |           |         |            |        |       |      |
| Fat Run        | decland                                             |                      |                     |               |                            |                 |          |           |         |            |        |       |      |
| I AND DUIL     | ocaronio.                                           |                      |                     |               |                            |                 |          |           |         |            |        |       |      |
| ,              |                                                     |                      |                     |               |                            |                 |          |           |         |            |        |       |      |
|                |                                                     |                      |                     |               |                            |                 |          | B         |         | c          |        | T     |      |

Abbildung 20: Betriebsdetailansicht

Hier werden die Daten zum ausgewählten Betrieb in einer geteilten Darstellung präsentiert: Im Kopfblock wird die Betriebsbezeichnung und das Kennzeichen aus BALVI iP angezeigt.

Auf der linken Seite werden die Details zum Betrieb dargestellt wie die Standortbezeichnung, Standortadresse, Kommunikationsmittel und Hauptverantwortliche/-r. Mit Hilfe der Schaltfläche "Betreiberangaben" können diese sichtbar gemacht werden. Desweiteren wird die Liste der Betriebsarten angezeigt. Hier ist die Hauptbetriebsart durch Fettschrift und das Kennzeichen "H", die Risikobetriebsart durch das Kennzeichen "R" markiert. Es folgt eine Liste der Zulassungen und Registrierungen (wenn vorhanden) und eine Liste der offenen Termine zum Betrieb. Weiterhin werden spezielle futtermittelrechtlich relevante Betriebsmerkmale und das Sortiment dargestellt. Zuletzt werden die Bemerkungen zum Betrieb hier angezeigt. ALVI

Auf der rechten Seite werden die letzten Tätigkeiten zum Betrieb (gruppiert nach Tätigkeitsart) mit den zugehörigen Ergebnissen bzw. Detaildaten angezeigt - diese werden durch einen Klick auf den jeweiligen Gruppenkopf sichtbar.

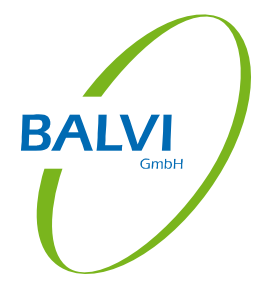

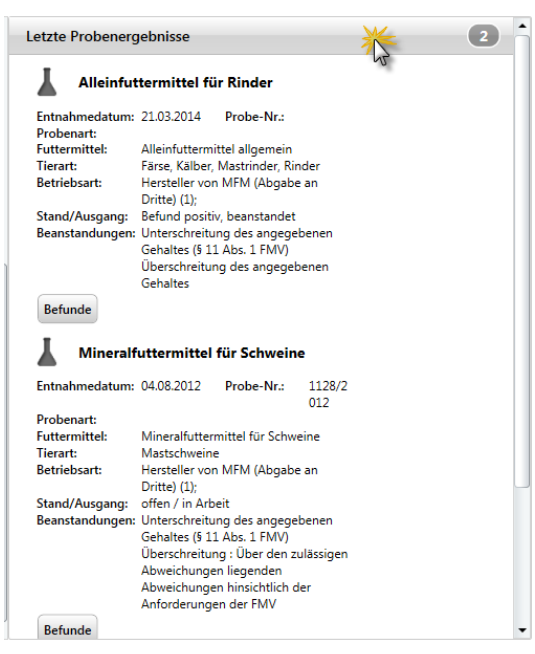

Abbildung 21: Details zu letzten Probenahmen

Aus Gründen der Übersichtlichkeit werden zunächst jeweils nur die letzten drei Probenahmen im Betrieb angezeigt. Liegen Befunde zu einer Probenahme vor, können diese mit Hilfe der Schaltfläche Betunde sichtbar gemacht werden. Existieren mehr als drei Probenahmen, können die weiteren mit Hilfe der Schaltfläche Weitere Ergebnissen zusätzlich eingeblendet werden. Bei den Proben werden maximal die Probenahmen der letzten 3 Jahre dargestellt. Mit Hilfe der Schaltfläche "Befunde" können die Einzelbefunde zur Probe sichtbar gemacht werden.

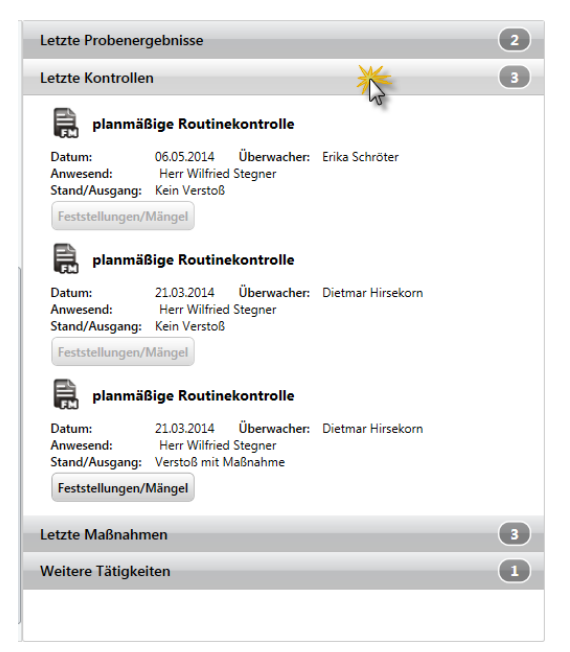

Abbildung 22: Details zu letzten Kontrollen

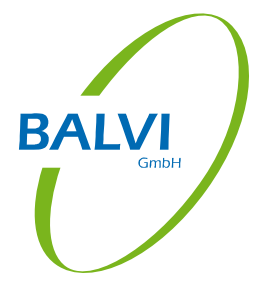

Unter den Kontrollen werden maximal die letzten 3 Kontrollen angezeigt, es sei denn, unter diesen ist keine planmäßige Kontrolle: In diesem Fall wird zusätzlich zu den letzten 3 Kontrollen auch noch die letzte planmäßige Kontrolle angezeigt. Bei den Daten zu den Kontrollen können mit Hilfe der Schaltfläche Feststellungen/Mängel dann auch noch die jeweils vorgefundenen Mängel (wenn vorhanden) angezeigt werden.

| etzte Kontroller                                         | 1                                                                                                    | 3 |
|----------------------------------------------------------|----------------------------------------------------------------------------------------------------|---|
| etzte Maßnahm                                            | ien 🌟                                                                                                 | 3 |
| § Hinweis,                                               | /Belehrung                                                                                            |   |
| Datum:<br>Tätigkeit:<br>Tätigkeit vom:<br>Stand/Ausgang: | 21.03.2014<br>planmäßige Routinekontrolle<br>21.03.2014<br>eingeleitet Bearbeitung in eigener Behörde |   |
| § Sperrun                                                | g eines FM                                                                                            |   |
| Datum:<br>Tätigkeit:<br>Tätigkeit vom:<br>Stand/Ausgang: | 22.02.2012<br>Planprobe<br>04.08.2012                                                                 |   |
| § Unschäd                                                | lliche Beseitigung FM                                                                                 |   |
| Datum:<br>Tätigkeit:<br>Tätigkeit vom:<br>Stand/Ausgang: | 17.01.2012<br>planmäßige Routinekontrolle<br>04.08.2012                                               |   |
| Maltana Tätinkai                                         | ten                                                                                                   | 1 |

Abbildung 23: Details zu den letzten Maßnahmen

Bei den Maßnahmen werden alle Maßnahmen zum Betrieb angezeigt.

| Letzte Probene          | rgebnisse  |             |                   | 2 |
|-------------------------|------------|-------------|-------------------|---|
| Letzte Kontrolle        | en         |             |                   | 3 |
| Letzte Maßnahr          | nen        |             |                   | 3 |
| Weitere Tätigke         | eiten      |             | *                 | 1 |
| 🚺 Beratur               | ng         |             | 0                 |   |
| Datum:<br>Beschreibung: | 21.03.2014 | Überwacher: | Dietmar Hirsekorn |   |
|                         |            |             |                   |   |
|                         |            |             |                   |   |
|                         |            |             |                   |   |
|                         |            |             |                   |   |
|                         |            |             |                   |   |
|                         |            |             |                   |   |
|                         |            |             |                   |   |
|                         |            |             |                   |   |
|                         |            |             |                   |   |
|                         |            |             |                   |   |

Abbildung 24: Details zu den letzten Maßnahmen

Bei den weiteren Tätigkeiten greift wiederum eine Einschränkung: Die Darstellung der letzten Tätigkeiten beschränkt sich auf die Tätigkeiten der letzten 3 Jahre. Mit Hilfe die Schaltflächen in der Fußzeile rechts (siehe Abbildung 20: Betriebsdetailansicht) kann nun über den nächsten Prozessschritt entschieden werden:

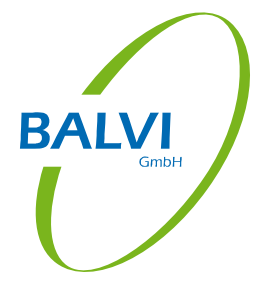

Neue Kontrolle: Hier kann zum Betrieb eine neue Kontrolle angelegt werden.

**Probe aus Probenplan:** Hier kann dem Betrieb eine Probe aus dem Probenplan zugeordnet und im Anschluss daran gleich erfasst werden. Das Probenformular ist dann entsprechend den Probenplandaten bereits teilweise vorausgefüllt (siehe Kap. 0).

Neue Probe: Hier kann zum Betrieb eine neue Probenahme erfasst werden.

# 5.3 Betriebsdaten ändern

BALVI GmbH

Sollen die in BALVI mobil XT vorliegenden Daten zur Betriebsstätte geändert werden, so kann mit Hilfe der Schaltfläche  $\hbar$  in der Symbolleiste eine separate Detailansicht aufgerufen werden, wo bestimmte Änderungen vorgenommen werden können<sup>1</sup>.

| etriebsangaben:               |                                                                       |     |
|-------------------------------|-----------------------------------------------------------------------|-----|
| Pezeishnung*                  | Configure Translowing Graphi                                          |     |
| Standarthereisbauer           | Controllbereiche                                                      | +   |
| Standor (bezeichnung:         | Technikraum                                                           | 6   |
| Postleitzahl* / Ort*          | 95665 Mitterfeich Typ: Technikraum                                    | i i |
| Telefon:                      | (09765) 7858-0                                                        | U   |
| Mobil:                        | Futterzubereitungsraum/Futterküche                                    | 4   |
| Fax:                          | (09765) 7858-90                                                       | ĩ   |
| E-Mail:                       | fm-jesswein@web.de                                                    |     |
| Internet:                     | Typ: Rückstellmusterlager                                             | 10  |
| Ansprechpartner*:             | Torsten Jesswein                                                      | U   |
| Vertriebsgebiet:              | Bundesland                                                            | 4   |
|                               | Typ: Grobfuttersilo                                                   | Ū   |
| das zentrale System übertrage | n mit * gekennzeichneten Feldern sind temporar und werden nicht an n. |     |
|                               |                                                                       |     |
|                               |                                                                       |     |
|                               |                                                                       |     |

Abbildung 25: Änderung von Betriebsdaten

Auf der linken Seite werden die allgemeinen Angaben zur Betriebsstätte wie Bezeichnung, Adress- und Kommunikationsdaten zum Ändern angeboten.

Hierbei ist zu beachten, dass Änderungen in den mit \* markierten Feldern bei der Synchronisation -standardmäßig- nicht nach BALVI iP transferiert werden, weil deren Änderung eine Plausibilitätsprüfung erfordert, welche von BALVI mobil XT nicht geleistet werden kann<sup>2</sup>.

Alle Änderungen wirken sich jedoch sofort auf BALVI mobil XT und die dort erzeugten Berichte und Protokolle aus.

<sup>1</sup> Der ADMIN\*\* kann in den Systemeinstellungen von BALVI iP die Änderung von Betriebsdaten über BALVI mobil XT für bestimmte Nutzer oder Mandanten grundsätzlich sperren.

<sup>&</sup>lt;sup>2</sup> Der ADMIN<sup>\*\*</sup> kann in den Systemeinstellungen von BALVI iP die Synchronisation auch der Adressdaten freischalten. Dabei ist jedoch zu bedenken, dass die hier erfassten Adressdaten dann ungeprüft in BALVI iP übernommen werden.

## 5.3.1 Ändern von Kontrollbereichen

BALV

Auf der rechten Seite werden auf der ersten Registerkarte die Kontrollbereiche zum Betrieb angezeigt, soweit sie in BALVI iP vorhanden sind. Nicht mehr vorhandene Kontrollbereiche können hier mit Hilfe der Schaltfläche 🔟 entfernt werden.

| Grobfuttersilo      | J. |
|---------------------|----|
| Typ: Grobfuttersilo | 1  |
| 4                   | 1  |

Abbildung 26: Löschen von Kontrollbereichen

Sie werden dann im Rahmen der Synchronisation auch in BALVI iP deaktiviert.

Mit Hilfe der Schaltfläche 🛨 können neue Kontrollbereiche hinzugefügt werden.

| Kontrollbereiche | Betriebspersonal | Sortiment |   |     |
|------------------|------------------|-----------|---|-----|
| Kontrollbereiche |                  |           |   |     |
| Hoflagerplatz    |                  |           |   | NF. |
| Offenes Lager    |                  |           | • | Ĩ   |

Abbildung 27: Hinzufügen von Kontrollbereichen

Es muss dann eine Kontrollbereichsart ausgewählt werden. Eine individuelle Bezeichnung kann ebenfalls erfasst werden, in der Vorbelegung entspricht sie der Kontrollbereichsart.

Mit Hilfe der Schaltfläche 🖉 kann ein bestimmter Kontrollbereich in den Bearbeitungsmodus gehoben werden, wo dessen Bezeichnung geändert werden kann.

| Typ: Rückstellmusterlager | Rückstellmusterlager      | <u> </u> |
|---------------------------|---------------------------|----------|
|                           | Typ: Rückstellmusterlager |          |

Abbildung 28: Ändern von Kontrollbereichen

Dieselbe Schaltfläche hebt den Bearbeitungsmodus wieder auf.

#### 5.3.1.1 Kontrollbereiche - Favoritenlisten

BALVI

Soll eine bestimmte Betriebsstruktur, d.h. eine Zusammenstellung von bestimmten Kontrollbereichen in mehreren Betriebsstätten erzeugt werden, kann eine Favoritenliste erstellt und gespeichert werden. Mit Hilfe der Schaltfläche 🛣 kann in den Favoriten-Modus umgeschaltet werden.

| Kontrollbereiche | Betriebspersonal | Sortiment |              |
|------------------|------------------|-----------|--------------|
| Kontrollbereiche |                  |           | 🛨 🙀          |
| Vorlage Kontroll | bereiche         |           | 13           |
|                  |                  |           |              |
|                  |                  |           |              |
|                  |                  |           |              |
|                  |                  |           |              |
|                  |                  |           |              |
|                  |                  |           |              |
|                  |                  |           |              |
|                  |                  |           |              |
|                  |                  |           |              |
| +                |                  |           | $\checkmark$ |

Abbildung 29: Kontrollbereiche, Favoriten-Modus

Hier können nun mehrere Kontrollbereichsarten aus dem Katalog zusammengestellt (ggf. mit Hilfe der Schaltfläche 🔟 auch wieder entfernt) werden.

| Kontrollbereiche | Betriebspersonal | Sortiment |  |                       |
|------------------|------------------|-----------|--|-----------------------|
| Kontrollbereiche |                  |           |  | + ★                   |
| orlage Kontroll  | bereiche         |           |  |                       |
|                  |                  |           |  | ×                     |
| Herstellungsraum |                  |           |  | Ĩ                     |
| Lagerraum        |                  |           |  | Ì                     |
| Technikraum      |                  |           |  | Ĩ                     |
| Verladebereich   |                  |           |  | Ì                     |
|                  |                  |           |  |                       |
|                  |                  |           |  |                       |
|                  |                  |           |  |                       |
|                  |                  |           |  |                       |
|                  |                  |           |  |                       |
| +                |                  |           |  | <ul> <li>X</li> </ul> |

Abbildung 30: Zusammenstellen einer Favoritenliste Kontrollbereiche

Mit Hilfe der Schaltfläche  $\checkmark$  wird sie abgespeichert, mit Hilfe der Schaltfläche  $\Join$  verworfen. Wurde eine Liste gespeichert, kann sie in dieser und anderen Betriebsstätten mit Hilfe der Schaltfläche zugeordnet werden.

#### 5.3.2 Ändern von Betriebspersonal

Auf der zweiten Registerkarte der rechten Seite wird das Betriebspersonal zur Betriebsstätte entsprechend dem Stand in BALVI iP angezeigt.

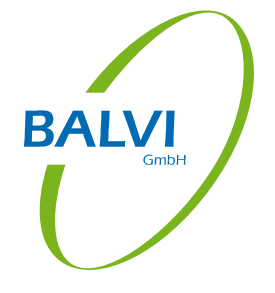

| Herr Torsten | Jesswein                 |             |   |
|--------------|--------------------------|-------------|---|
| Funktion:    |                          |             |   |
| ✓ Ansprechpa | tner Inhaber Betreit     | berpersonal |   |
| Herr Thomas  | Dinkel                   |             | - |
| Funktion:    |                          |             |   |
| Ansprechpa   | tner 📃 Inhaber 📃 Betreit | berpersonal |   |
|              |                          |             |   |
|              |                          |             |   |
|              |                          |             |   |
|              |                          |             |   |
|              |                          |             |   |
|              |                          |             |   |
|              |                          |             |   |
|              |                          |             |   |
|              |                          |             |   |

Abbildung 31: Betriebspersonal

Nicht mehr vorhandenes Personal kann hier mit Hilfe der Schaltfläche 🔟 entfernt werden<sup>1</sup>.

| Herr Thom | as Dinkel                            | ji ji |
|-----------|--------------------------------------|-------|
| Funktion: |                                      |       |
| Ansprech  | artner 🔄 Inhaber 🔄 Betreiberpersonal |       |

Abbildung 32: Löschen von Betriebspersonal

Es wird dann im Rahmen der Synchronisation auch in BALVI iP deaktiviert.

Mit Hilfe der Schaltfläche া können neue Personaleinträge hinzugefügt werden.

| Kontrollbereiche Betriebsperso | onal Sortiment |   |
|--------------------------------|----------------|---|
| Betriebspersonal               | <b>F</b>       | R |
| Frau 🔻<br>Titel Tanja          | Namensvorsatz  |   |
| Hartung                        | Namenszusatz 🕴 |   |
| Funktion:                      |                | Ū |

Abbildung 33: Personaleintrag hinzufügen

Es müssen dann die Personaldaten wie vorgesehen erfasst werden<sup>2</sup>.

Mit Hilfe der Schaltfläche 🖉 kann ein bestimmter Personaleintrag in den Bearbeitungsmodus gehoben werden, wo dessen Daten geändert werden können<sup>3</sup>.

<sup>&</sup>lt;sup>1</sup> Betreiberpersonal, Inhaber und Hauptansprechpartner kann nicht gelöscht werden.

<sup>&</sup>lt;sup>2</sup> Betreiberpersonal, Inhaber und Hauptansprechpartner kann hier zwar erfasst werden, muss aber in BALVI iP entsprechend gekennzeichnet werden.

<sup>&</sup>lt;sup>3</sup> Betreiberpersonal, Inhaber und Hauptansprechpartner kann nicht geändert werden.

| Herr •    | ]      |               |    |
|-----------|--------|---------------|----|
| Titel     | Thomas | Namensvorsatz |    |
| Dinkel    |        | Namenszusatz  | 43 |
| Funktion: |        |               | Ì  |

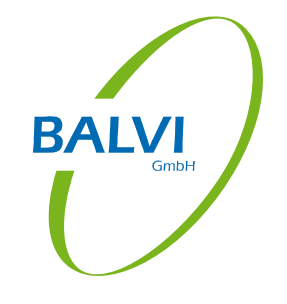

Abbildung 34: Ändern von Personaleinträgen

Dieselbe Schaltfläche hebt den Bearbeitungsmodus wieder auf.

#### 5.3.3 Ändern des Sortiments

Auf der dritten Registerkarte der rechten Seite wird das Sortiment zur Betriebsstätte entsprechend dem Stand in BALVI iP angezeigt.

| ontrollbereich   | Betriebspersonal                | Sortiment      |
|------------------|---------------------------------|----------------|
| rtiment          |                                 | -              |
| Alleinfuttern    | ittel für Geflügel              | 1200 t/Jahr    |
| Futtermittelart: | Alleinfuttermittel für Geflügel | 4              |
| Betriebsarten:   | 💘 Hersteller von MFM (Abg       | abe an Dritte) |
| Tierarten:       | Geflügel (Nutztiere)            |                |
| Zusatzstoffe:    |                                 | Ū              |
| Herkunft:        |                                 |                |
| Vormischung      | für Geflügel                    | 150 t/Jahr     |
| Futtermittelart: | /ormischung für Geflügel        | 4              |
| Betriebsarten:   | R Hersteller von Vormischu      | ingen          |
| Tierarten:       | Geflügel (Nutztiere)            |                |
| Zusatzstoffe:    |                                 | 0              |
| Herkunft         |                                 |                |

Abbildung 35: Sortiment

Mit Hilfe der Schaltfläche 🔟 können Einträge entfernt werden.

| Vormischung für Geflügel |                             | 150 t/Jahr |     |
|--------------------------|-----------------------------|------------|-----|
| Futtermittelart:         | Vormischung für Geflügel    |            | ji) |
| Betriebsarten:           | Resteller von Vormischungen |            |     |
| Tierarten:               | 👫 Geflügel (Nutztiere)      |            |     |
| Zusatzstoffe:            |                             |            | L   |
| Herkunft:                |                             |            | 5   |

Abbildung 36: Löschen von Sortimentseinträgen

Mit Hilfe der Schaltfläche 🛨 können neue Sortimentseinträge hinzugefügt werden.

| BALVI |
|-------|
|       |
|       |

| Kontrollbereich  | e Betriebspersonal       | Sortiment           |        |     |
|------------------|--------------------------|---------------------|--------|-----|
| Sortiment        |                          |                     | ſ      | -*  |
| RIFUMAX 30       | 000                      | 1500                | t/Jahr | - N |
| Futtermittelart: | Alleinfuttermittel für K | älber               | •      |     |
| Betriebsarten:   |                          |                     | •      | Ĵ.  |
|                  | Hersteller von MFM (Abg  | abe an Dritte) (1); | 1      | 2   |
| Tierarten:       |                          |                     |        |     |
|                  | Kälber                   |                     | Ĩ      |     |
| Zusatzstoffe:    |                          |                     | •      | Ŵ   |
| Herkunft:        |                          |                     | •      |     |

Abbildung 37: Sortimentseintrag hinzufügen

Es müssen dann die Produktdaten wie vorgesehen erfasst werden.

Mit Hilfe der Schaltfläche 📝 kann ein bestimmter Sortimentseintrag in den Bearbeitungsmodus gehoben werden, wo dessen Daten geändert werden können.

| UBIROX 800       |                                | 1200         | t/Jahr |   |
|------------------|--------------------------------|--------------|--------|---|
| Futtermittelart: | Alleinfuttermittel für Geflüge | 2            | •      |   |
| Betriebsarten:   |                                |              |        |   |
|                  | Hersteller von MFM (Abgabe an  | Dritte) (1); | Ĩ      | 6 |
| Tierarten:       |                                |              |        |   |
|                  | Geflügel (Nutztiere)           |              |        |   |
| Zusatzstoffe:    |                                |              | •      | Ì |
| Herkunft:        |                                |              |        |   |

Abbildung 38: Sortimentseintrag ändern

Dieselbe Schaltfläche hebt den Bearbeitungsmodus wieder auf.

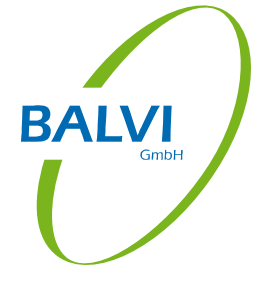

# 5.3.4 Abspeichern der Änderungen

Die vorgenommenen Änderungen in den allgemeinen Betriebsdaten, den Kontrollbereichen, dem Betriebspersonal und dem Sortiment können zuletzt in der Fußzeile mit Hilfe der Schaltfläche 🖼 abgespeichert bzw. mit Hilfe der Schaltfläche 📧 verworfen werden.

| etriebsangaben:                                                 |                                                                  | Kontrollbereiche Betriebspersonal Sortiment |
|-----------------------------------------------------------------|------------------------------------------------------------------|---------------------------------------------|
| Bezeichnung*:                                                   | Qualitäts-Tiernahrung Jesswein GmbH                              |                                             |
| Standortbezeichnung:                                            | Futtermühle Mitterteich                                          | Kontrollbereiche                            |
| Strasse* / Hausnummer*:                                         | Untermühle                                                       | 1 Technikraum                               |
| Postleitzahl* / Ort*:                                           | 95666 Mitterteich                                                | Typ: Technikraum                            |
| Telefon:                                                        | (09765) 7858-0                                                   |                                             |
| Mobil:                                                          |                                                                  | Futterzubereitungsraum/Futterküche          |
| Fax:                                                            | (09765) 7858-90                                                  | Typ: Futterzübereitungsraum/Futterküche     |
| E-Mail:                                                         | fm-jesswein@web.de                                               | Rückstellmusterlager                        |
| Internet:                                                       |                                                                  | Typ: Rückstellmusterlager                   |
| Ansprechpartner*:                                               | Torsten Jesswein                                                 |                                             |
| Vertriebsgebiet:                                                | Bundesland                                                       | - Grobfuttersilo                            |
| Hinweis: Die Änderungen in de<br>nicht an das zentrale System ü | :n mit * gekennzeichneten Feldern sind temporär ur<br>bertragen. | verden                                      |

Abbildung 39: Änderungsmodus verlassen

Das Programm kehrt dann wieder in die Detailansicht des gewählten Betriebes zurück.

# 5.4 Dokumentation der Tätigkeit

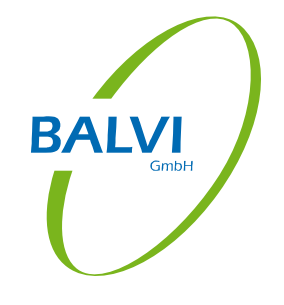

#### 5.4.1 Die Probenahme

#### 5.4.1.1 Erfassung der Probenahmedaten

Wird eine neue Probenahme angelegt, öffnet sich ein (bundeslandspezifisches) Erfassungsformular, welches nun ausgefüllt werden kann.

| Bitte bearbeiten Sie die Prob | enahme                                                                                                    | Qualitäts-Tiernahru                                                                                                    | ing Jesswein GmbH / Futterm                                                           | ühle Mitterteich (09377-0000041) |
|-------------------------------|----------------------------------------------------------------------------------------------------|----------------------------------------------------------------------------------------------------|---------------------------------------------------------------------------------------|----------------------------------|
|                               | Protokoll zur Probenahme im Rah<br>Die Entnahme von Futtermitt                                                                                                    | FM-05-FOI<br>nmen der amtlichen Futtermittelüberwachung in<br>elproben gemäß den geltenden futtermittelrechtlich                                                                                                    | B-003 Version: 02.00; Seite 1 von 1<br>n Land Brandenburg<br>en Vorschriften          |                                  |
|                               | Landratsamt Musterhausen<br>Fachdienst Futtermittelüberwachung<br>Hauptstr. 12<br>12345 Musterhausen                                                                                                    | xyz/14/07/471                                                                                                    | Labor-<br>Eingangs-<br>stempel                                                        |                                  |
|                               | Kontoliterta Deriala:     Quilitä: Tiernahnung Jesswein GmbH     Quilitä: Tiernahnung Jesswein GmbH     Untermülie Mittertech     Untermülie Mittertech     Taiefero: (0976) 758-0     Fax: (0976) 758-0     F.Mai: Tim-iesswein@veb.de                                                 | Hauptbefriebart<br>Hersteller von MFM<br>(Abgeban Dritte)<br>Beprobe Setriebart<br>Hersteller von w                                                                                                    | r-Etikett                                                                             |                                  |
|                               | 2. Beprobles Futternittel<br>(Nandelsbasedmung)<br>RIFUMAX 3000                                                                                                    | Einzelfutter     Einzelfutter     Killber     Einzelfutter     Killber     Minerafuter     Vormischung     Zusatzstoff     v                                                                                                  | pelletiert     pelletiert     pelletiert     pelletiert     pelletiert     pelletiert |                                  |
|                               | 3. Beproble Partie:         verpakt A           Anzahl der Einzelproben:         0 lose         Ar           Partienummer:         0 lose         Ar           Ort der         Lager         Produkton         Be/           Probenahme:         ohne         werschnüt/         Erräge | wrzahł der Packungen: valki der Schüttungen: Gesam<br>wrzahł der Schüttungen: Gesam<br>Mindesthatibarki<br>dung <sup>7</sup> lank<br>ht <sup>0</sup> Versilsack <sup>0</sup> verplomtt <sup>0</sup> verklett <sup>0</sup> ver | elgewicht v<br>Itgewicht i<br>Itgewicht i<br>Schweißt                                 |                                  |
|                               |                                                                                                    |                                                                                                    |                                                                                       | -                                |

Abbildung 40: Probenformular (hier: Brandenburger Modell)

In dem Formular sind bereits die Behördendaten und die Betriebsdaten gefüllt. Das Entnahmedatum ist mit dem aktuellen Tagesdatum und die Probenart mit "Planprobe" vorbelegt. Ferner ist der betrieblich Verantwortliche mit dem Hauptverantwortlichen des Betriebes vorbelegt und als Probenehmer der angemeldete Benutzer eingetragen.

Das Ansteuern der Felder im Formular ist möglich mit Maus/Stift oder der Tastatur (*TAB* bzw. rückwärts mit *SHIFT-TAB* oder *Pfeiltasten*). Das jeweils aktive Feld ist grün unterlegt.

Handelsbez.:

Abbildung 41: farbliche Markierung des aktiven Feldes

Das Formular besteht aus:

a) Zahlen- bzw. Codefeldern, erkennbar an der Kästchenstruktur (z.B. Probennummer),

LV4-07-1234-2014

Abbildung 42: Zahlen- bzw. Codefeld

b) Datumsfeldern, erkennbar am Kalendersymbol (z.B. Entnahmetag),

Herstellungsdatum: 15.04.2014

Abbildung 43: Datumsfeld

c) Katalogfeldern, erkennbar an der Auswahllisten-Schaltfläche, Auswahl über Schaltfläche bzw. ALT+PFEIL AB,

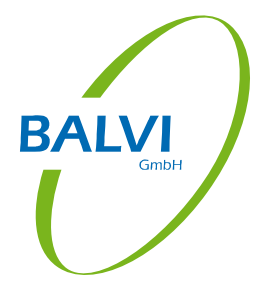

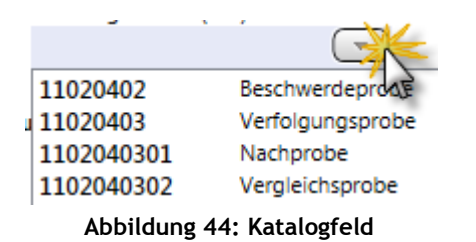

d) Freitextfeldern

| Partie Nr: |                       |
|------------|-----------------------|
| Abbil      | dung 45: Freitextfeld |

e) Radiobuttons (runde Ankreuzfelder, nur eine Auswahl möglich, z.B. Probenart), Aktivierung durch Stift/linke Maustaste/Leertaste, Deaktivierung durch rechte Maustaste,

| $\otimes$                 | Planprobe                     |  |  |
|---------------------------|-------------------------------|--|--|
| $\bigcirc$                | Verdachts- oder Verfolgsprobe |  |  |
| $\bigcirc$                | Monitoringprobe               |  |  |
| Abbildung 46: Radiobutton |                               |  |  |

f) Checkboxen (quadratische Ankreuzfelder, Mehrfachauswahl möglich, Aktivierung durch Stift/linke Maustaste/Leertaste, Deaktivierung durch erneutes Anklicken),

Eine Durchschrift wurde dem Betrieb ausgehändigt. Abbildung 47: Checkboxen

g) Unterschriftsfeldern (erkennbar am Wechsel des Mauszeigers in ein Stiftsymbol), hier kann bei Tablet-PC's mit Stiftbedienung das Protokoll auf dem Display unterschrieben werden.

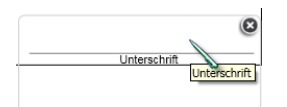

Abbildung 48: Unterschriftsfeld

Außerdem sind die Pflichtfelder rot und die Sollfelder gelb unterlegt. Bevor die Pflichtfelder nicht gefüllt sind, ist auch nicht möglich, die Erfassung abzuschließen und zum nächsten Prozessschritt zu wechseln (Schaltfläche ➡ = ➡).
Ein Hinweisfeld unterhalb des Formulars weist ggf. auf fehlende Pflichteingaben hin.

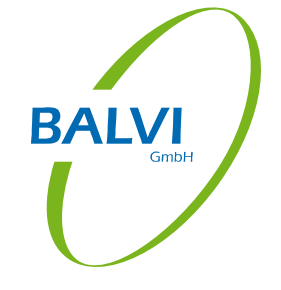

8

i Eine Probenummer wird benötigt.

Abbildung 49: Hinweis auf fehlende Pflichteingaben

Ist die Erfassung der Daten zur Probenahme abgeschlossen, kann mit Hilfe der Schaltfläche in der Fußzeile rechts zum nächsten Prozessschritt gewechselt werden.

### 5.4.1.2 Auswahl der Anlagen/Anschreiben

Es kann jetzt darüber entschieden werden, welche Anlagen bzw. Anschreiben zum Probenahmeschein erzeugt werden sollen<sup>1</sup>.

| Wählen Sie die Anlagen | n/Anschreiben, die erstellt werden sollen.                                      | Qualitäts-Tiernahrung Jesswein Gm | bH / Futtermühle Mitterteich (09377-0000041) |
|------------------------|---------------------------------------------------------------------------------|-----------------------------------|----------------------------------------------|
|                        |                                                                                 |                                   |                                              |
|                        | Auswahl der Anlagen:<br>Anlage Untersuchungsauftrag<br>Auswahl der Anschreiben: | V                                 |                                              |
|                        |                                                                                 |                                   |                                              |
| <b>+ X</b>             |                                                                                 |                                   | •                                            |

Abbildung 50: Auswahl der Anlagen

Dies geschieht, indem die entsprechenden Checkboxen aktiviert werden.

Ist die Auswahl abgeschlossen, kann auch hier mit Hilfe der Schaltfläche 🖻 zum nächsten Prozessschritt gesprungen werden. Wurden Anlagen ausgewählt, werden diese nun ebenfalls noch in Formularform zum Ausfüllen angeboten.

<sup>&</sup>lt;sup>1</sup> Anlagen und Anschreiben werden bundeslandspezifisch hinterlegt.

| Anlaga zum Drotokoll das Drol                                                                                                    | anahmar 1)/1/14/07/                                                                                                    | 664                                             |                                                   |                                                                           |                                                                                                    |   |  |
|----------------------------------------------------------------------------------------------------|----------------------------------------------------------------------------------------------------|-------------------------------------------------|---------------------------------------------------|---------------------------------------------------------------------------|----------------------------------------------------------------------------------------------------|---|--|
| Untersuchungsauftrag zur am                                                                                                    | tlichen Futtermittelüb                                                                                                    | erwachu                                         | ng im L                                           | and Bran                                                                  | denburg                                                                                                    |   |  |
| Betriebsadresse                                                                                                    |                                                                                                    |                                                 |                                                   |                                                                           |                                                                                                    |   |  |
| Mischfutterwerk Hammer GmbH Lang                                                                                                    | ge Äcker 22 95643 Tirscher                                                                                                    | nreuth                                          |                                                   |                                                                           |                                                                                                    |   |  |
| Untersuchungsamt                                                                                                    |                                                                                                    |                                                 |                                                   |                                                                           |                                                                                                    |   |  |
| Gerhard-Neumann-Str. 2/3, 15236 Fra                                                                                                    | nkfurt (Oder)                                                                                                    |                                                 |                                                   |                                                                           |                                                                                                    | - |  |
| Untersuchungsprofile:                                                                                                    |                                                                                                    |                                                 |                                                   |                                                                           |                                                                                                    |   |  |
|                                                                                                    |                                                                                                    |                                                 |                                                   |                                                                           |                                                                                                    |   |  |
|                                                                                                    |                                                                                                    |                                                 |                                                   |                                                                           |                                                                                                    |   |  |
| Untersuchungsauftrag<br>Untersuchung                                                                                                    |                                                                                                    | deklarier-<br>ter Wert                          | Mass-<br>einheit                                  | Bezugs-<br>mass-<br>einheit                                               | Bemerkung                                                                                                    |   |  |
| Untersuchungsauftrag<br>Untersuchung<br>Energie Rind (ME)                                                                                                    |                                                                                                    | deklarier-<br>ter Wert<br>6,5                   | Mass-<br>einheit<br>MJ                            | Bezugs-<br>mass-<br>einheit<br>kg                                         | Bemerkung                                                                                                    |   |  |
| Untersuchungsauftrag<br>Untersuchung<br>Energie Rind (ME)<br>Rohöle und fette                                                                                  |                                                                                                    | deklarier-<br>ter Wert<br>6,5<br>4,4            | Mass-<br>einheit<br>MJ 💌                          | Bezugs-<br>mass-<br>einheit<br>kg                                         | Bemerkung                                                                                                    |   |  |
| Untersuchungsauftrag<br>Untersuchung<br>Energie Rind (ME)<br>Rohöle und fette<br>Rohäsche                                                                      |                                                                                                    | deklarier-<br>ter Wert<br>6,5<br>4,4<br>6       | Mass-<br>einheit<br>MJ 💌<br>% 🔍                   | Bezugs-<br>mass-<br>einheit<br>kg                                         | Bemerkung                                                                                                    |   |  |
| Untersuchungsauftrag<br>Untersuchung<br>Energie Rind (ME)<br>Rohöle und fette<br>Rohasche<br>Kupfer (Spurenelement)                                            |                                                                                                    | deklarier-<br>ter Wert<br>6,5<br>4,4<br>6<br>10 | Mass-<br>einheit<br>MJ v<br>% v<br>mg v           | Bezugs-<br>mass-<br>einheit<br>kg (*                                      | Bemerkung                                                                                                    |   |  |
| Untersuchungsauftrag<br>Untersuchung<br>Energie Rind (ME)<br>Rohöle und fette<br>Rohasche<br>Kupfer (Spurenelement)<br>Dioxine I TEQ                           | ×<br>•<br>•                                                                                                    | deklarier-<br>ter Wert<br>6,5<br>4,4<br>6<br>10 | Mass-<br>einheit<br>MJ v<br>% v<br>mg v           | Bezugs-<br>mass-<br>einheit<br>kg v<br>kg v                               | Bemerkung                                                                                                    |   |  |
| Untersuchungsauftrag<br>Untersuchung<br>Energie Rind (ME)<br>Rohöle und fette<br>Rohasche<br>Kupfer (Spurenelement)<br>Dioxine I TEQ<br>Phosphat (unerwünscht) |                                                                                                    | deklarier-<br>ter Wert<br>6,5<br>4,4<br>6<br>10 | Mass-<br>einheit<br>MJ v<br>% v<br>mg v           | Bezugs-<br>mass-<br>einheit<br>kg v<br>kg v                               | Eemerkung Eemerkung Eemerk |   |  |
| Untersuchungsauftrag<br>Untersuchung<br>Energie Rind (ME)<br>Rohöle und fette<br>Rohasche<br>Kupfer (Spurenelement)<br>Dioxine 1 TEQ<br>Phosphat (unerwünscht) | <ul> <li></li> <li></li> <li><td>deklarier-<br/>ter Wert<br/>6,5<br/>4,4<br/>6<br/>10</td><td>Mass-<br/>einheit<br/>MJ v<br/>% v<br/>mg v<br/>v</td><td>Bezugs-<br/>mass-<br/>einheit<br/>kg (*<br/>kg (*<br/>kg (*</td><td>Bemerkung<br/></td><td></td><td></td></li></ul> | deklarier-<br>ter Wert<br>6,5<br>4,4<br>6<br>10 | Mass-<br>einheit<br>MJ v<br>% v<br>mg v<br>v      | Bezugs-<br>mass-<br>einheit<br>kg (*<br>kg (*<br>kg (*                    | Bemerkung<br>                                                                                                    |   |  |
| Untersuchungsauftrag<br>Untersuchung<br>Energie Rind (ME)<br>Rohöle und fette<br>Rohasche<br>Kupfer (Spurenelement)<br>Dioxine ITEQ<br>Phosphat (unerwünscht)  |                                                                                                    | deklarier-<br>ter Wert<br>6,5<br>4,4<br>6<br>10 | Mass-<br>einheit<br>MJ v<br>% v<br>mg v<br>v<br>v | Bezugs-<br>mass-<br>einheit<br>kg (*<br>kg (*<br>kg (*<br>)<br>kg (*<br>) | Bemerkung D D D D D D D D D D D D D D D D D D D                                                                                                    |   |  |

Abbildung 51: Formular Untersuchungsauftrag (hier: Brandenburger Modell)

Nach dem Ausfüllen der gewählten Anlagen kann der Erfassungsprozess mit Hilfe der Schaltfläche 😹 abgeschlossen werden. GmbH

### 5.4.1.3 Abschluss der Probenerfassung

Im letzten Schritt wird die vergebene Probennummer noch einmal angezeigt und es können nun der Probenahmebeleg, ggf. auch die erzeugten Anlagen und Dokumente gedruckt und/oder als PDF-Dokumente<sup>1</sup> abgespeichert<sup>2</sup> und/oder als E-Mail verschickt werden<sup>3</sup>.

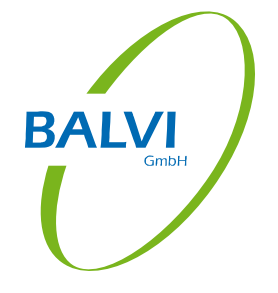

| Erfassung erfolgreich abgeschlossen     Erfassung der Probenahme wurde erfolgreich.     Zur weiteren Bearbeitung der erfassten Daten wechelen B. | Qualitäts-Tiernahrung Jesswein GmbH / Futtermühle Mitterteich (09377-0000041<br>geschlossen<br>otte zum         |
|----------------------------------------------------------------------------------------------------|----------------------------------------------------------------------------------------------------|
| wendpunkt. Vorrandene Probenammen -> Proben beau                                                                                                 | Folgende Probenummer wurde vergeben:<br>XYZ/14/07/471<br>Weitere Aktionen:<br>Probe_XYZ/14/07/471_09377-0000041 |
|                                                                                                    | Probe kopieren und<br>Probe kopieren und<br>Probenpian zuordnen<br>bearbeiten<br>gielchen Setrieb<br>Hauptmenü  |

Abbildung 52: Abschluss einer Probenahme

Dazu müssen die entsprechenden Schaltflächen hinter dem jeweiligen Dokument wie gewünscht aktiviert bzw. deaktiviert werden (Mausklick oder Leertaste):

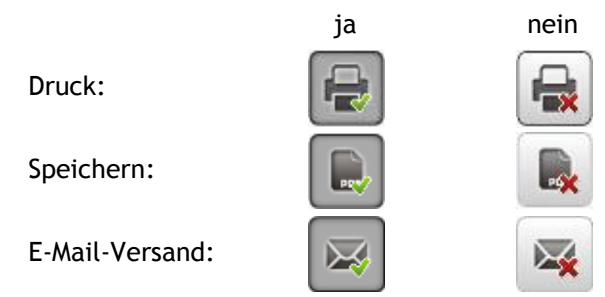

Standardseitig greift die Vorbelegung, dass alle Dokumente gedruckt werden, keines gespeichert. Dies kann dann hier individuell variiert werden<sup>4</sup>.

Der Ausdruck und/oder die Speicherung und/oder der E-Mail-Versand aller so ausgewählten Dokumente wird dann mit Hilfe der Schaltfläche 🔒 🔤 ausgelöst.

<sup>&</sup>lt;sup>1</sup> Der Speicherpfad kann unter "Einstellungen > Bedienung" fest eingestellt werden (siehe Abbildung 8: Konfiguration Bedienung).

<sup>&</sup>lt;sup>2</sup> Die Dokumente werden ohnehin immer als PDF-Dateien gespeichert und mit den Daten als angehängte Dokumente zur Tätigkeit nach BALVI iP übertragen. Hier geht es nur um eine <u>zusätzliche</u> Speicherung der Dokumente unter einem separaten Dateipfad.

<sup>&</sup>lt;sup>3</sup> Der Versand per Email setzt voraus, dass auf dem Mobilgerät ein E-Mail-Client eingerichtet ist und eine Internetverbindung besteht.

<sup>&</sup>lt;sup>4</sup> Möglich ist auch eine generelle Änderung der Vorbelegung unter "Einstellungen > Bedienung" (siehe Abbildung 8: Konfiguration Bedienung). Dort kann die Vorbelegung so geändert werden, dass alle Dokumente zum Speichern, keines zum Drucken ausgewählt sind.

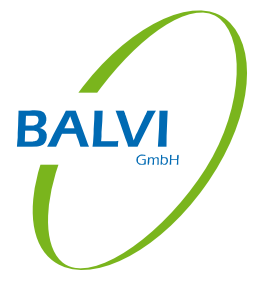

Anschließend kann die soeben erfasste Probenahme hier kopiert werden. Dies ist sinnvoll, wenn im selben Betrieb am selben Tag mehrere Proben genommen werden, denn so können diese komfortabel hintereinander erfasst werden. Das Probenformular öffnet sich dann vorbelegt mit den zur vorhergehenden Probe erfassten Daten, welche dann nur noch abgeändert werden müssen. Folgende Optionen stehen zu Verfügung:

**Probe kopieren und Probenplan zuordnen:** Die soeben erfasste Probe wird kopiert, die Kopie kann dann einem anderen Probenplan zugeordnet werden. Die Vorbelegung des Probenformulars besteht zu einem Teil aus den Daten des gewählten Probenplans, zum anderen Teil aus den Daten der kopierten Probe.

**Probe kopieren und bearbeiten:** Die eben erfasst Probe wird kopiert, die Vorbelegung des Probenformulars besteht aus den Daten der kopierten Probe.

**Neue Tätigkeit für gleichen Betrieb:** Das Programm wechselt in die Betriebsdetailansicht, und es stehen wieder alle Optionen für das Erfassen weiterer Tätigkeiten zum Betrieb (Kontrollen oder Probenahmen) zu Verfügung.

Zurück zum Hauptmenü: Das Programm wechselt in das Hauptmenü zurück.

Die erfassten Probenahmen finden sich dann im Navigationsobjekt "vorhandene Probenahmen" (siehe Kap. 6) und können dort später noch weiterbearbeitet oder korrigiert werden (sofern sie noch nicht versendet wurden). Das Versenden der Probendaten an BALVI iP bzw. an das Untersuchungsamt ist dann über die Funktion "Synchronisation" in der Symbolleiste (siehe Kap. 4) möglich.

### 5.4.1.4 Probenplan

Es besteht weiterhin die Möglichkeit, die Angaben des Probenplans als Vorbelegung für die Probenahmen zu verwenden. Die Probenpläne können nach Zuordnung des eigenen Überwachers in BALVI iP über die Synchronisation nach BALVI mobil XT transferiert werden.

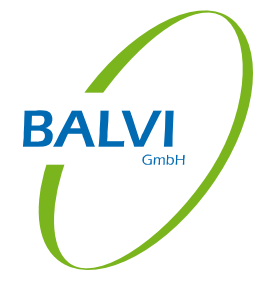

Proben zu Probenplänen können auf zwei Wegen erfasst werden:

a) Erfassung aus dem Navigationsmenü

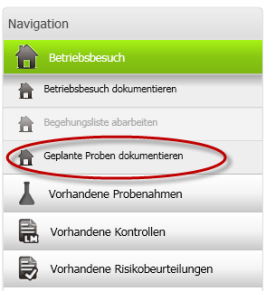

Abbildung 53: Aufruf des Probenplans aus dem Navigationsmenü

### b) Erfassung aus der Betriebsdetailansicht

| Wählen S                                                                                                    | ie eine Aktion für den Betrieb                                                                                                    |                                      | Mischfutterwerk Hammer G                                                                                                    | mbH (09377-0000028)                         |
|----------------------------------------------------------------------------------------------------|----------------------------------------------------------------------------------------------------|--------------------------------------|----------------------------------------------------------------------------------------------------|---------------------------------------------|
| Wahlen S<br>Betriebsangab<br>Bezeichnung:<br>Adresse:<br>KFZ:<br>Telefon:<br>Fax:<br>Betriebsarten:<br>Betriebsarten:<br>Herst | e eine Aktion für den Betrieb<br>an:<br>Mischfutterwerk Hammer GmbH<br>Lange Äcker 22<br>95643 Tirschenreuth<br>TIR Kreis:<br>E-Mail:<br>Hauptverantw.<br>n<br>eller von MFM (Abgabe an Dritte)    | Tirschenreuth<br>Hammer, Hans-Werner | Mischfutterwerk Hammer Gr<br>Letzte Probenergebnisse<br>Letzte Kontrollen<br>Letzte Risikobeurteilungen<br>Letzte Maßnahmen<br>Weitere Tätigkeiten | nbH (09377-000028)<br>3<br>3<br>3<br>3<br>0 |
| Zulassungsnur<br># Regis<br># Zulas<br># Art.1<br># Regis<br>gemä<br>Termine:<br>Vertriebsgebie<br>% Deuts<br>Trocknung:       | Imern:<br>triemummer (HT)<br>sung Mischfuttermittelhersteller gemäß<br>Nr. 1 Buchst. c VO (EG) 183/2005<br>trierung Hersteller von Mischfuttermitteln<br>B VO (EG) 183/2005, Art.5 (2)<br>t:<br>t: | 093771542654<br>653756765<br>67576   |                                                                                                    |                                             |
| <b>( X</b>                                                                                                    |                                                                                                    |                                      | Neue Kontrolle                                                                                                    | S Probenplan Neue Probe                     |

#### Abbildung 54: Aufruf des Probenplans aus der Betriebsdetailansicht

### Nach Aufruf erscheint in beiden Fällen eine Listenansicht der verfügbaren Probenpläne<sup>1</sup>.

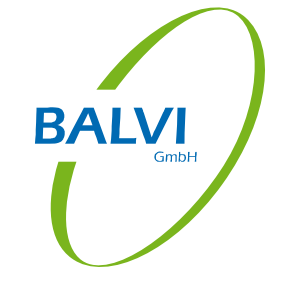

| Suche in allen Probenplänen                                                           | _         |                         |                                                                                                    | C                   |
|---------------------------------------------------------------------------------------|-----------|-------------------------|----------------------------------------------------------------------------------------------------|---------------------|
| lezeichnung                                                                           | Probenart | Entnahmezeitraum        | Betriebsarten                                                                                                    | Betriebsbezeichnung |
| Mischfuttermittel für Wiederkäuer (+Kälber), inkl. Mineralfutter<br>Mischfuttermittel | Planprobe | 01.01.2014 - 31.12.2014 | Trocknungsbetrieb<br>Hersteller von Einzelfuttermitteln<br>Recyclingbetrieb Nebenprodukte L<br>Lebensmittelhersteller mit Abgabe                                              |                     |
| Vitamine, Provitamine und ähnl. wirkende Stoffe (chem. ed. besch<br>Zusatzstoff       | Planprobe | 01.01.2014 - 31.12.2014 |                                                                                                    |                     |
| Getreide einschl. Mais, dessen Erzeugnisse und Nebenerzeugnisse<br>Einzelfuttermittel | Planprobe | 01.01.2014 - 31.12.2014 | Trocknungsbetrieb<br>Hersteller von Einzelfuttermitteln<br>Recyclingbetrieb Nebenprodukte L<br>Lebensmittelhersteller mit Abgabe                                              |                     |
| Vormischungen<br>Vormischung                                                          | Planprobe | 01.01.2014 - 31.12.2014 |                                                                                                    |                     |
| Saaten und Ölfrüchte, deren Erzeugnisse und Nebenerzeugnisse                          | Planprobe | 01.01.2014 - 31.12.2014 |                                                                                                    |                     |
| Getreide einschl. Mais, dessen Erzeugnisse und Nebenerzeugnisse<br>Einzelfuttermittel | Planprobe | 01.01.2014 - 31.12.2014 | Hersteller von MFM (Abgabe an Dr<br>Hersteller von Vormischungen<br>Hersteller von Zusatzstoffen<br>Hersteller von Zusatzstoffen (Chem<br>sonstige Hersteller von Zusatzstoff |                     |
|                                                                                       |           |                         |                                                                                                    |                     |
|                                                                                       |           |                         |                                                                                                    | 30   33             |
| <b></b>                                                                               |           |                         |                                                                                                    |                     |

Abbildung 55: Listenansicht Probenpläne

Es besteht hier die Möglichkeit, die Probenpläne nach verschiedenen Kriterien vorzufiltern. Die Schaltfläche "Suche in allen Probenplänen" (vor dem Suchfeld) bietet hierfür einige Schnellfilter an.

| Suche in allen Probenplänen |                        |
|-----------------------------|------------------------|
| Suche in allen Probenpläne  | en                     |
| Suche in aktuellen Proben   | plänen                 |
| Suche in Probenplänen im    | Entnahmezeitraum:      |
| 25.07.2013                  | - 25.07.2013 15        |
| Suche in Probenplänen in l  | Entnahmezeiträumen ab  |
| 25.07.2013                  | 15                     |
| Suche in Probenplänen in l  | Entnahmezeiträumen vor |
| 25.07.2013                  | 15                     |
|                             | 9                      |

Abbildung 56: Schnellfilter in Probenplänen

<sup>&</sup>lt;sup>1</sup> Wurde die Liste aus einer Betriebsdetailansicht aufgerufen, werden nur die für diesen Betrieb passenden Probenpläne angeboten, d.h. die Probenpläne, denen dieser Betrieb zugeordnet wurde sowie die Probenpläne, denen gar kein Betrieb zugeordnet wurde.

Folgende Schnellfilter werden angeboten:

- Suche in allen Probenplänen: Es wird in allen Probenplänen nach der im Suchfeld eingetragenen Zeichenfolge gesucht. (Dies ist die Standardeinstellung.)
- Suche in aktuellen Probenplänen: Es wird nur in den Probenplänen mit aktuellem Entnahmezeitraum gesucht. Die Suche kann mit einer im Suchfeld eingetragenen Zeichenfolge verknüpft werden.
- Suche in Probenplänen im Entnahmezeitraum: Es wird nur in den Probenplänen gesucht, deren Entnahmezeitraum innerhalb des hier eingetragenen Zeitraums liegt. Die Suche kann mit einer im Suchfeld eingetragenen Zeichenfolge verknüpft werden.
- Suche in Probenplänen im Entnahmezeitraum ab: Es wird nur in den Probenplänen gesucht, deren Entnahmezeitraum nach dem hier eingetragenen Datum beginnt. Die Suche kann mit einer im Suchfeld eingetragenen Zeichenfolge verknüpft werden.
- Suche in Probenplänen im Entnahmezeitraum bis: Es wird nur in den Probenplänen gesucht, deren Entnahmezeitraum vor dem hier eingetragenen Datum endet. Die Suche kann mit einer im Suchfeld eingetragenen Zeichenfolge verknüpft werden.

Ist ein Eintrag in der Listenansicht markiert, kann dieser Probenplan über die Option "Probenplan auswählen" oder per Doppelklick in einer Detailansicht betrachtet werden.

| /orgabe:                                                         | â Betrie | be:                     |               |                                                     |
|------------------------------------------------------------------|----------|-------------------------|---------------|-----------------------------------------------------|
| Probenart: Planprobe Offen: 23                                   |          |                         |               |                                                     |
| Entnahmezeitraum: 01.01.2014 - 31.12.2014                        | Probe    | numfang:                |               |                                                     |
| Anlieferzeitraum: -                                              | Anz      | ahl:                    | 0             | Gebinde:                                            |
| Kennung:                                                         | Mer      | nge:                    | 0             | Einheit:                                            |
| Externe Nummer: E04-HTL Interne Nummer:                          | Schwe    | erpunkte:               |               |                                                     |
| Projekt Nummer:                                                  |          | -                       |               |                                                     |
| Projekt-Bez.: Einzelfuttermittel                                 | 1        | Inhaltsstof             | ffe           |                                                     |
| uttermittelarten:                                                | Labor    | daton:                  |               |                                                     |
| Futtermittelart (Kategorie): -                                   | Labor    | uateri.                 |               |                                                     |
| 0101010609 - Getreidestroh                                       | Uan      | nt:                     | CVUA-MEL, Che | misches und Veterinäruntersuchungsamt Münsterland-E |
| 01010106 Euttornflazzon u Raufuttor                              | Anii     | eterort:<br>G7 im Upmti |               |                                                     |
| and officious - rutterphanzen d. Kaulutter                       | Rea      | dz im dame.             | Herr Müller   |                                                     |
| 0101010608 - Gras, feldgetrocknet (Heu)                          |          |                         |               |                                                     |
|                                                                  | Unter    | sucnungsau              | πrage:        |                                                     |
| Setriebsarten:                                                   |          |                         |               |                                                     |
| Tradementation                                                   |          |                         |               |                                                     |
| Trocknungsbetrieb                                                |          |                         |               |                                                     |
| Hersteller von Einzelfuttermitteln                               |          |                         |               |                                                     |
| Recyclingbetrieb Nebenprodukte LM zu FM (ohne tier.Bestandteile) |          |                         |               |                                                     |
| Lebensmittelhersteller mit Abgabe von FM an FM-Unternehmer       |          |                         |               |                                                     |
| •                                                                |          |                         |               |                                                     |

#### Abbildung 57: Detailansicht Probenplan

Mit Hilfe der Schaltfläche 💌 kann dann ein Betrieb ausgewählt und zu diesem eine Planprobe erfasst werden. Die relevanten Daten aus dem Probenplan werden automatisch in das Probenformular übernommen.

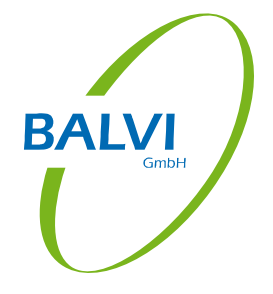

Beim Import in BALVI iP wird die Sollzahl des Probenplanes für den Überwacher aktualisiert. Dort wird auch die Funktion "Soll/Ist-Abgleich" angeboten, welche prüft, wie viele Proben zum Probenplan bereits erfasst wurden und ggf. den Status des Probenplans auf "erledigt" setzt.

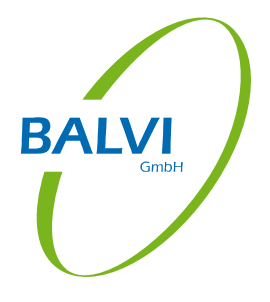

# 5.4.2 Die Kontrolle

### 5.4.2.1 Erfassung der Kontrolldaten

Die Schaltfläche "Neue Kontrolle" führt in ein Formular, in welchem die Daten zur Kontrolle erfasst werden können. Auf der linken Seite wird ein Schaltflächenblock angeboten, der die Erfassung der Daten in logischer Reihenfolge (von oben nach unten) unterstützt.

| 16                                                                                                    | Termine erledigen                                                                                |
|----------------------------------------------------------------------------------------------------|--------------------------------------------------------------------------------------------------|
|                                                                                                    | Allgemeine Kontrolldaten                                                                         |
| 29                                                                                                    | Kennzeichnungskontrollen und -verstöße                                                           |
|                                                                                                    | Checklisten mit Erfassung von Kontrollpunkten und Verstößen                                      |
| 9                                                                                                    | Kontrollbereiche / Kontrollpunkte / Kontrollpunkt-/Verstoßdetails (alternativ<br>zur Checkliste) |
| §                                                                                                    | Maßnahmen                                                                                        |
|                                                                                                    | Abschließende Angaben zur Kontrolle                                                              |
| ( and the second second |                                                                                                  |

Der aktuelle Prozessschritt in der Kontrollerfassung ist im Schaltflächenblock links durch farbliche Markierung der jeweiligen Schaltfläche (grün) sichtbar gemacht.

### a) Termine erledigen

Vorschau Kontrollbericht

Es werden alle offenen Termine zum Betrieb angezeigt. Ist durch die aktuelle Kontrolle einer der Termine erledigt, so kann dieser hier entsprechend markiert werden.

| 🖉 Kont | rolle: Termine erledigen                                                                                                    | Qualitäts-Tiernahrung Jesswein GmbH / Futtermühle Mitterteich (09377-0000041) | BALVI |
|--------|----------------------------------------------------------------------------------------------------|-------------------------------------------------------------------------------|-------|
|        | Plankontrolltermin         Aus       plankontrolle vom 02.10.2014         Premin bis:       02.10.2014         Benerkung:       Demokung: | nd keine Termine vorhanden.                                                   | GmbH  |
|        |                                                                                                    |                                                                               |       |

Abbildung 58: Termine als "erledigt" markieren

Dies ist möglich mit Hilfe der Schaltfläche auf der rechten Seite des jeweils erledigten Termins.

### b) Allgemeine Kontrolldaten

| Kontro | olle: Allgemeine Kontrolldaten                                                              | Qualitäts-Tiernahrung Jesswein GmbH / Futtermühle Mitterteich (09377-0000041) |
|--------|---------------------------------------------------------------------------------------------|-------------------------------------------------------------------------------|
| 16     | Datum: 20.11.2014 IS Uhrzeit (Beginn/Ende): 14:00 Aktenzeic<br>Kontrollierte Betriebsarten: | hen:                                                                          |
|        | V Hersteller von MFM (Abgabe an Dritte)                                                     |                                                                               |
| 80     | Kontrollart:                                                                                | Schwerpunkte:                                                                 |
|        | planmäßige Routinekontrolle 🔹                                                               | •                                                                             |
| Z      | 🗹 fristrelevant 🦳 gebührenrelevant                                                          |                                                                               |
|        | Anwesendes Behördenpersonal:                                                                | Anwesendes Betriebspersonal:                                                  |
| §      | Überwacher: Max Mustermann                                                                  | Ansprechpartner: Herr Torsten Jesswein • 100<br>Anwesender: 100               |
|        | Weiteres Begleitpersonal:                                                                   | Betriebspersonal:                                                             |
|        |                                                                                             | v                                                                             |
| R      |                                                                                             |                                                                               |
|        | Weiteres Behördenpersonal:                                                                  | Weiteres Betriebspersonal:                                                    |
|        | 1                                                                                           | Ĵ.                                                                            |

Abbildung 59: Allgemeine Kontrolldaten

Hier werden die Grunddaten zur Kontrolle erfasst: Datum, Uhrzeit, kontrollierte Betriebsarten, Kontrollart, ggf. Schwerpunkte und die beteiligten Personen. Das jeweils aktive Feld ist auch hier grün unterlegt.

Das Datum wird vom Programm mit dem aktuellen Wert vorbelegt, kann aber bei Bedarf geändert werden. Die Uhrzeit kann ebenfalls vom Programm mit der aktuellen Uhrzeit vorbelegt werden<sup>1</sup>.

<sup>&</sup>lt;sup>1</sup> Dies muss unter Einstellungen - Kontrolle (siehe Kap. 0) entspr. konfiguriert werden.

Die Betriebsarten des Betriebes werden mit dem Status "kontrolliert" vorbelegt. Sind bestimmte Betriebsarten im Rahmen dieser Kontrolle nicht kontrolliert worden, müssen die zugehörigen Checkboxen deaktiviert werden (linke Maustaste, Leertaste).

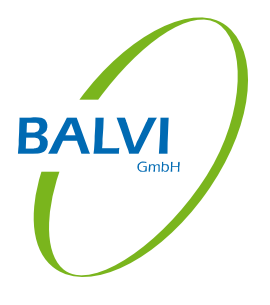

Die Kontrollart wird aus einem Katalog ausgewählt. Der Katalog wird gefiltert geöffnet durch Eingabe von Schlüsselwörtern (Plan, Verdacht, o.ä.), oder komplett durch die Tastenkombination ALT+PFEIL AB. Planmäßige Kontrollen werden als "fristrelevant" vorbelegt.

Handelt es sich um eine Schwerpunktkontrolle, können die zuzuordnenden Schwerpunkte mit Hilfe der Schaltfläche 💿 aus dem Katalog der Schwerpunkte ausgewählt werden, sofern dieser in BALVI iP gepflegt wurde. Fälschlich zugeordnete Einträge können mit Hilfe der Schaltfläche 🔟 wieder entfernt werden.

Unter "Anwesendes Behördenpersonal" wird seitens der Behörde der angemeldete Benutzer als Überwacher vorbelegt. Weiteres Begleitpersonal kann aus dem Katalog Überwachungspersonal mit Hilfe der Schaltfläche 💌 hinzugefügt oder unter "Weiteres Behördenpersonal" weiter unten freitextlich erfasst werden.

Unter "Anwesendes Betriebspersonal" wird der Hauptansprechpartner gemäß den Betriebsdaten aus BALVI iP als Verantwortlicher vorbelegt, auch dies kann bei Bedarf geändert werden, indem ein anderer Eintrag aus der Personalliste des Betriebes ausgewählt wird. Mit Hilfe der Funktion "Betriebsdaten ändern" (siehe Kap. 5.3) können auch während der Kontrollerfassung Personaleinträge hinzugefügt werden, welche dann hier sofort verfügbar sind. Eine freitextliche Erfassung weiteren anwesenden Betriebspersonals ist weiter unten möglich.

### c) Kennzeichnungskontrollen

Hier wird die im Zusammenhang mit einer Futtermittelkontrolle stattfindende Kennzeichnungskontrolle dokumentiert.

| Kontrolle: Kennzeichnungskontrolle                                                                                                    | Qualitäts-Tiernahrung                                                                                                    | Jesswein GmbH / Futtermühle Mitterteich (09377-0000041)                                                                          |
|----------------------------------------------------------------------------------------------------|----------------------------------------------------------------------------------------------------|----------------------------------------------------------------------------------------------------|
| Controllierte Futtermittel     Alleinfuttermittel für Geflügel <ul> <li>aus Sortiment</li> </ul> Vormischung für Geflügel <ul> <li>aus Sortiment</li> </ul> <ul> <li>aus Sortiment</li> </ul> | Bearbeitung der Kennzeichnungskontrolle eines Futtermitt<br>Handelsbezeichnung: Anzahl:<br>Alleinfuttermittel für Geflügel IIIIIIIIIIIIIIIIIIIIIIIIIIIIIIIIIIII | el<br>S Feststellung Versto8<br>Uberprüfung der Kennzeichnung, Aufmachung III Detailauswahl III<br>Feststellungs-/ Versto8tex    |
|                                                                                                    |                                                                                                    | Zu beheben           © keine Angabe         Datum           Dumerzüglich         Zeitraum           Querzüglich         Zeitraum |

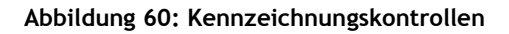

In der linken Spalte müssen die kontrollierten Futtermittel zugeordnet werden. Dafür werden 3 Möglichkeiten angeboten:

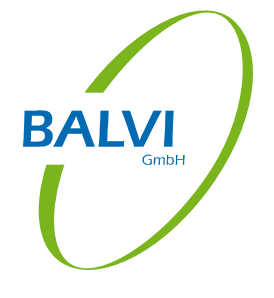

### a) Auswahl aus Futtermittelkatalog

Mit Hilfe der Schaltfläche 📩 wird ein Leereintrag erzeugt, in welchem dann aus dem Katalog der Futtermittelarten ausgewählt werden muss:

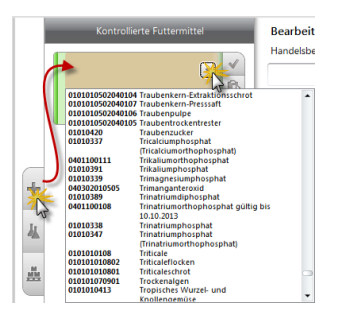

Abbildung 61: Kennzeichnungskontrolle - Auswahl aus Futtermittelkatalog

#### b) Auswahl aus Probenahmen

Mit Hilfe der Schaltfläche *M* werden die bereits erfassten, aber noch nicht versendeten Probenahmen des Betriebes hier vorbelegt<sup>1</sup>:

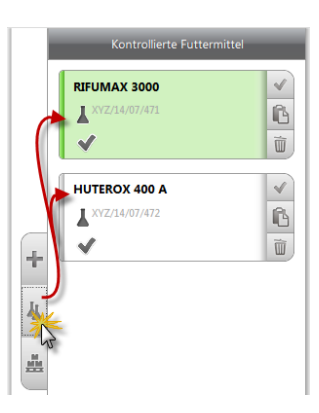

Abbildung 62: Kennzeichnungskontrolle - Vorbelegung aus offenen Probenahmen

#### c) Auswahl aus Sortiment

Mit Hilfe der Schaltfläche 🕮 werden Futtermittel aus dem Sortiment der Betriebsstätte vorbelegt:

<sup>&</sup>lt;sup>1</sup> Voraussetzung dafür ist, dass in den zugehörigen Probenprotokoll an der dafür vorgesehenen Stelle dokumentiert ist, dass zur Probenahme eine Kennzeichnungskontrolle vorgenommen wurde.

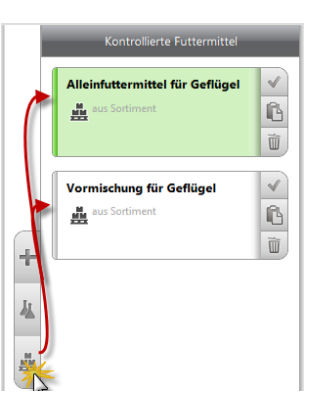

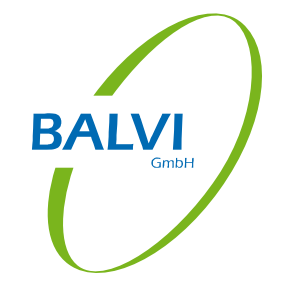

#### Abbildung 63: Kennzeichnungskontrolle - Vorbelegung aus Sortiment

Die hier hinzugefügten Futtermittel verfügen jeweils rechts über einen Schaltflächenblock:

Mit Hilfe der Schaltfläche 📝 wird ein Futtermittel als kontrolliert gekennzeichnet.

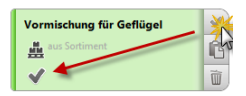

Abbildung 64: Futtermittel als "kontrolliert" kennzeichnen

Mit Hilfe der Schaltfläche 🖺 kann ein Futtermittel dupliziert werden.

| Vormischung für Geflügel |  |
|--------------------------|--|
| Vormischung für Geflügel |  |

Abbildung 65: Futtermittel duplizieren

Mit Hilfe der Schaltfläche 🔟 können Futtermittel hier wieder entfernt werden.

Zum jeweils ausgewählten Futtermittel (grün unterlegt) können in der zweiten Spalte zugehörige Daten erfasst werden.

| Kontrollierte Futtermittel      |   | Bearbeitung der Kennzeichnungskontrolle eines Futt<br>Handelsbezeichnung: Anzahl: | ermit |
|---------------------------------|---|-----------------------------------------------------------------------------------|-------|
| Alleinfuttermittel für Geflügel | V | DIGLUTENA 11/2                                                                    | +     |
| aus sortiment                   |   | Herkunftsland:                                                                    |       |
| •                               |   | Deutschland                                                                       | •     |
| Vormischung für Geflügel        | ~ | Hersteller:                                                                       |       |
| aus Sortiment                   | ß |                                                                                   |       |
| + <                             | Ì | Inverkehrbringer:                                                                 | •     |
| 4                               |   | Identifikation der Partie:                                                        |       |
|                                 |   | Liefernachweis-Nummer:                                                            |       |
|                                 |   | Mindesthaltbarkeitsdatum (MHD):                                                   |       |
|                                 |   | Bemerkung:                                                                        |       |
|                                 |   |                                                                                   |       |
|                                 |   |                                                                                   |       |

Abbildung 66: Daten zum kontrollierten Futtermittel

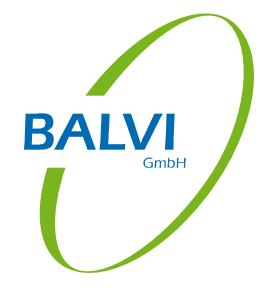

Wurde ein Kennzeichnungsverstoß festgestellt, kann dieser in der dritten Spalte dokumentiert werden.

| Kontro   | olle: Kennzeichnungskontrolle   | Qualitäts-Tiernahr                                   | rung Jesswein GmbH / Futtermühle Mitterteich (09377-0000041 |
|----------|---------------------------------|------------------------------------------------------|-------------------------------------------------------------|
| 2.0      | Kontrollierte Futtermittel      | Bearbeitung der Kennzeichnungskontrolle eines Futter | mittel                                                      |
| 16       |                                 | Handelsbezeichnung: Anzahl:                          | Feststellung O Verstoß                                      |
|          | Alleinfuttermittel für Geflügel | DIGLUTENA 11/2 - 1                                   | +                                                           |
|          | aus Sortiment                   | Herkunftsland:                                       | Uberprufung der Kennzeichnung, Aufmachung                   |
|          | V 🕨                             | Deutschland                                          | Feststellungs-/ Verstoßtext                                 |
| 2        | Vormischung für Geflügel        | Hersteller:                                          | Es fehlt der Hinweis auf die enthaltenen Zusatzstoffe.      |
|          | aus Sortiment                   |                                                      |                                                             |
| <b>Z</b> |                                 | Inverkehrbringer:                                    | 3.                                                          |
|          | +                               |                                                      | •                                                           |
| 9        |                                 | Identifikation der Partie:                           |                                                             |
|          | 丛                               |                                                      |                                                             |
| 8        | M                               | Liefernachweis-Nummer:                               | Behebungstext                                               |
|          | <b>#</b>                        |                                                      | Die beigemengten Zusatzstoffe sind vollständig und richtig  |
|          |                                 | Mindesthaltbarkeitsdatum (MHD):                      | darzustellen.                                               |
|          |                                 |                                                      | 4.                                                          |
|          |                                 | Bemerkung:                                           | · · · · · · · · · · · · · · · · · · ·                       |
|          |                                 |                                                      | Zu beheben                                                  |
|          |                                 |                                                      | keine Angale Datum Datum auswählen                          |
|          |                                 |                                                      | Ounverzüglich 🛛 💿 Zeitraum 🗕 1 🕂 Woche(n) 🔹                 |

Abbildung 67: Kennzeichnungsverstoß erfassen

Ein Verstoß wird in folgender Reihenfolge erfasst:

- 1. Kennzeichnung als Verstoß (Radiobutton ,Verstoß' aktivieren) im betroffenen Futtermittel wird daraufhin das Symbol 🏲 eingeblendet.
- 2. Mit Hilfe der Schaltfläche In Detailauswahl kann aus dem zugrundeliegenden Katalog die Verstoßart ausgewählt werden.
- Es wird ein Verstoßtext erfasst. Mit Hilfe der Schaltfläche Feststellungs-/ Verstoßtext kann ein separates und vergrößerbares Fenster zum Erfassen des Textes geöffnet werden. Möglich ist hier auch die Verwendung von selbsterzeugten Textblöcken<sup>1</sup>.
- Es wird ein Behebungstext erfasst. Auch hier kann mit Hilfe der Schaltfläche
   Behebungstext ein separates Fenster zum Erfassen des Textes geöffnet werden. Ebenso steht auch hier die Möglichkeit der Verwendung von Textblöcken zu Verfügung.
- 5. Es wird eine Behebungsfrist gesetzt. Die Art der Erfassung kann über verschiedene Radiobuttons gewählt werden.

Bei mehreren Futtermitteln ist darauf zu achten, dass die Verstöße zum ausgewählten Futtermittel (grün unterlegt) erfasst werden.

### d) Checklisten

Kontrollpunkte und Verstöße können mit Hilfe von Checklisten oder ohne diese erfasst werden. Hier zunächst die Darstellung der Verwendung von Checklisten<sup>2</sup>.

Es stehen für die verschiedenen Betriebsarten unterschiedliche Checklisten zu Verfügung, es wird aber die zur Betriebsart des ausgewählten Betriebes passende Checkliste standardsei-

<sup>&</sup>lt;sup>1</sup> siehe dazu Exkurs "Verwendung von Textblöcken" S. 51

<sup>&</sup>lt;sup>2</sup> Die Erfassung ohne Checkliste wird im folgenden Abschnitt e) beschrieben.

tig angeboten. Hat ein Betrieb mehrere Betriebsarten, muss die gewünschte Checkliste ausgewählt werden.

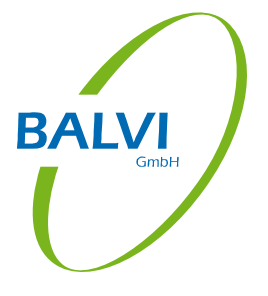

| Konti       | rolle: Checklisten bearbeiten Qualitäts-Tiernahrung Jesswein GmbH / Futtermühle Mitterteich (09377-0000041)                                             |
|-------------|----------------------------------------------------------------------------------------------------|
| 16          | Aktuelle Checkliste Kontrolle FM Hersteller 💽 🔁 🖆 Verstöße anzeigen Pflicht-/Soll-Felder anzeigen                                                       |
|             | 1. Angaben zi     Kontrolle M MadeLager-Transport     Kontrolle M M Primarpolution     Kontrolle K M Primarpolution     Kontrolle Landwrite M (z. Text) |
|             | 2. Anforderungen an die Futtermittelunternehmen (VO (EG) 183/2005<br>Anhang II)                                                                         |
| <b>\$</b> 9 | 3. Personat                                                                                                    |
|             | 4. Herstellung/Produktionsablauf:                                                                                                    |
|             | 5. Qualitätskontrolle:                                                                                                    |
| 9           | 6. Lagerung und Beförderung:                                                                                                    |
| §           | 7. Dokumentation / Deklaration - und Nämlichkeitskontrolle:                                                                                             |
|             | 8. Beanstandungen und Produktionsrückruf:                                                                                                    |
|             |                                                                                                    |
| 8           |                                                                                                    |
|             |                                                                                                    |
|             |                                                                                                    |

Abbildung 68: Auswahl der Checkliste

In der Kopfzeile stehen dann verschiedene Anzeige- und Filterfunktionen zu Verfügung:

| 6                             | Alle geschlossenen Checklistenpunkte werden geöffnet                                                        |
|-------------------------------|----------------------------------------------------------------------------------------------------|
|                               | Alle geöffneten Checklistenpunkte werden geschlossen                                                        |
| *                             | Die Felder/Checkboxen werden mit Standardeinstellungen vorbelegt bzw. die Vorbelegung wird zurückgesetzt    |
| ✔ Verstöße anzeigen           | Bei Aktivierung der Checkbox werden nur die bereits als<br>Verstoß markierten Einträge angezeigt            |
| Pflicht-/Soll-Felder anzeigen | Bei Aktivierung der Checkbox werden nur die als Pflicht-<br>bzw. Sollfelder vorgesehenen Einträge angezeigt |

Checklisten bestehen grundsätzlich aus Fragen (=Checklistenpunkten), welche durch Aktivierung von Checkboxen beantwortet werden.

| ✓ 4. Herstellung/Produktionsablauf:                                                         |          |      |      |
|---------------------------------------------------------------------------------------------|----------|------|------|
| 4.1 Liegen Produktions- und Mischanweisungen vor?                                           | <u>I</u> | Ja 🖌 | Nein |
| 4.2 Ist ein Produktionsregime- bzw. Schema zur Vermeidung von<br>Verschleppungen vorhanden? | Ŵ        | Ja 🗸 | Nein |

#### Abbildung 69: Checklistenpunkte

Ggf. existieren Zusatzfelder, in welchen noch spezielle Angaben gemacht werden können.

| 1.1.6 Nutzung einer fahrbaren Mahl- und Mischanlage | <b>A</b> | Ja | Nein | Benennung<br>Firma: |
|-----------------------------------------------------|----------|----|------|---------------------|
|                                                     |          |    |      |                     |

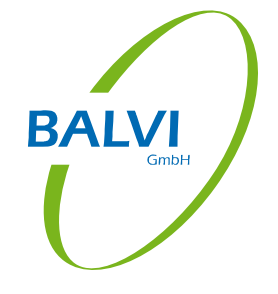

#### Abbildung 70: Zusatzfeld

Wird eine Frage so beantwortet, dass dies einen Verstoß darstellt, wird die zugehörige Schaltfläche 🖻 aktiviert (Darstellung dann 🖻) und es werden die Felder zur Erfassung des Verstoßes (Feststellungs-/Verstoßtext, Behebungstext, Behebungsfrist) freigeschaltet.

| 3.4 Werden nachweislich Eigenkon<br>Laboranalysen) durchgeführt?                                        | trollen (z.B. Messungen,                       | , I P                       | Ja 🗸             | Nein          |
|----------------------------------------------------------------------------------------------------|------------------------------------------------|-----------------------------|------------------|---------------|
| Wenn ja, wurden entsprechende Ma<br>Beanstandungen eingeleitet (Belüftur<br>Konservierung, Reinigung,)? | ıßnahmen bei<br>ng, Trocknung,                 |                             | Ja               | Nein V        |
| Feststellungs-/ Verstoßtext:                                                                            | Notwendige Maßnahmen nach Ei                   | igenkontrollen nich         | it ergriffen.    | *             |
| Behebungstext:                                                                                          | Nach Beanstandungen sind geeig<br>einzuleiten. | jnete Maßnahmen :           | zur Abstellung d | ler Mängel    |
| Behebungsfrist:                                                                                         | keine Angabe Da                                | atum Datum a<br>eitraum = 2 | wwählen          | [15]<br>(n) ▼ |

Abbildung 71: Verstoßerfassung

Alternativ oder zusätzlich kann mit Hilfe der Schaltfläche 🖉 ein Bemerkungsfeld freigeschaltet werden.

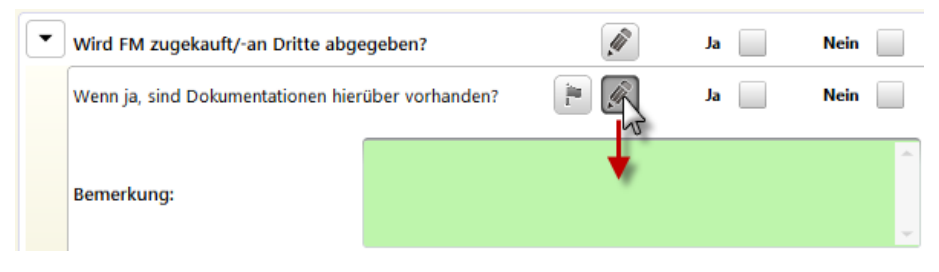

Abbildung 72: Bemerkung zum Checklistenpunkt

Einzelne Checklistenpunkte mit Unterpunkten werden mit Hilfe der Schaltfläche 🕑 geöffnet, bzw. mit Hilfe der Schaltfläche 💌 geschlossen.

| 4. Anforderungen an die Futtermittelherstellung (VO (EG) 183/2005<br>Anhang I) II. Buchführung/ Kennzeichnung | <u>I</u> |    |      |
|----------------------------------------------------------------------------------------------------|----------|----|------|
| 4.1 Dokumentationspflichten                                                                                   | , 🌮      |    |      |
| Einsatz von Pflanzenschutzmitteln und Bioziden im Betrieb?                                                    | <u>I</u> | Ja | Nein |
| Einsatz genetisch verändertem Saatgut im Betrieb?                                                             | <b>A</b> | Ja | Nein |
| Sind Schädlinge oder Krankheiten (Futtermittel-<br>sicherheit) aufgetreten?                                   | <b>A</b> | Ja | Nein |
| Werden Eigenkontrollen (Beurteilung Futter-<br>mittelqualität) durchgeführt?                                  | <b>A</b> | Ja | Nein |
| Wird FM zugekauft/-an Dritte abgegeben?                                                                       | <b>A</b> | Ja | Nein |

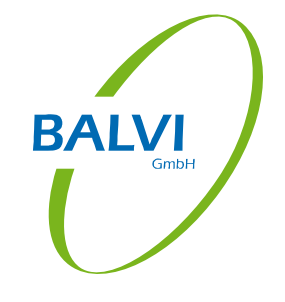

Abbildung 73: Checklistenpunkte einzeln öffnen und schließen

Pflicht- bzw. Sollfelder sind grün markiert.

| - 1 | Herstellung und Aufbewahrung von Arzneimitteln (AM) |          |          |
|-----|-----------------------------------------------------|----------|----------|
|     | ) 1. Lagerung (§ 9 TÄHAV)                           |          |          |
|     | 2. Prüfung der AM (§ 8 TÄHAV)                       |          |          |
|     | 3. Vorrats- und Abgabebehältnisse (§§ 9,10 TÄHAV)   | entfällt |          |
| (   | 4.Herstellung von Arzneimitteln (§ 1a TÄHAV)        | Ja       | entfällt |

Abbildung 74: Farbliche Markierung von Pflichtfeldern (Bsp. aus TAM)

Checklistenpunkte, bei denen bei entsprechender Beantwortung eine Untereintragspflicht besteht, öffnen die Unterpunkte automatisch, wo dann detailliertere Angaben zu diesem Punkt erwartet werden. Die Checkboxen sind in diesem Fall ebenfalls farblich (orange) hervorgehoben.

| • | 5.5 Werden im Betrieb Futtermittel verwendet oder gelagert,<br>die unter Anhang IV Teil II Abs. A Buchst. b und c der VO (EG)<br>999/2001 genannt sind (Fischmehl, Di- und<br>Tricalciumphosphat, Blutmehl und Blutprodukte)? (CC<br>relevant)                                                     | <u>I</u> | Ja | Nein |
|---|----------------------------------------------------------------------------------------------------|----------|----|------|
|   | <ul> <li>5.5.1 Wenn ja, liegt die erforderliche Genehmigung für<br/>die Verwendung dieser Futtermittel (Fütterung/<br/>Herstellung von Alleinfuttermitteln/ Lagerung) unter<br/>Berücksichtigung der im Betrieb gehaltenen Tierarten<br/>sowie der ausgeübten Tätigkeiten vor? (CC rel)</li> </ul> |          | Ja | Nein |

Abbildung 75: Untereintragspflicht

Die Erfassung von Verstößen führt dazu, dass alle übergeordneten Ebenen rot markiert werden, damit auch bei geschlossener Hierarchie sichtbar ist, wo Verstöße enthalten sind.

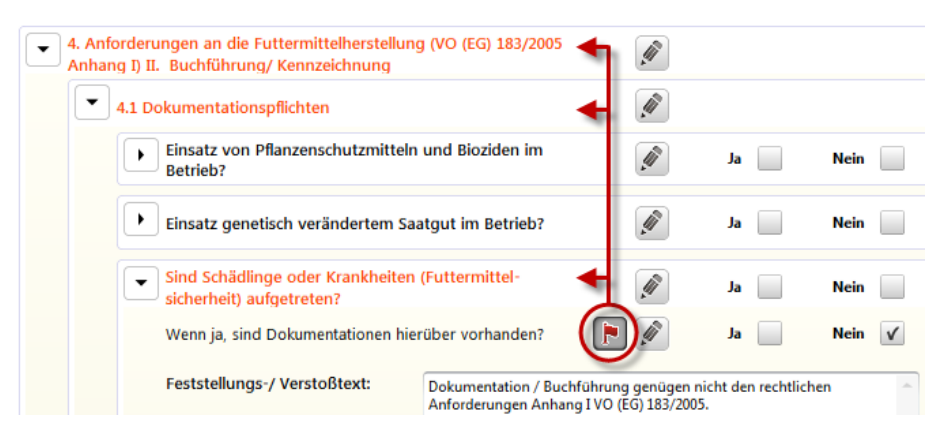

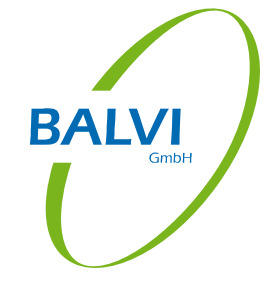

Abbildung 76: Markierung von Obereinträgen bei Verstößen

#### e) Kontrollbereiche / Kontrollpunkte / Kontrollpunkt-/Verstoßdetails

Werden keine Checklisten verwendet, können die Kontrollpunkte und Verstöße mit Hilfe des Formulars ,Kontrollbereiche/Kontrollpunkte/Verstöße' erfasst werden.

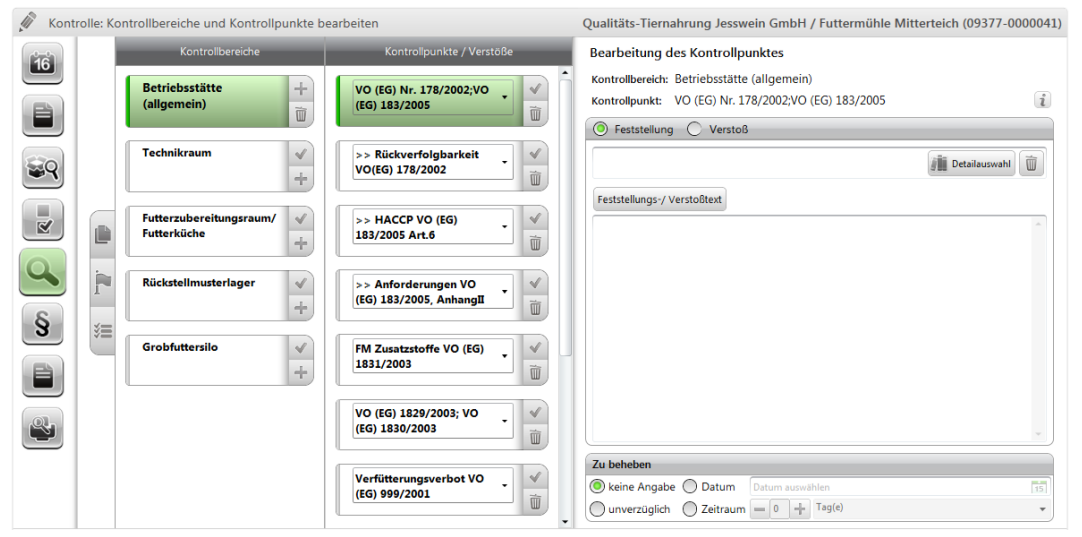

Abbildung 77: Kontrollbereiche / Kontrollpunkte / Verstöße

Unter Kontrollbereiche werden die bereits vorhandenen Kontrollbereiche zum Betrieb angezeigt. Zusätzlich wird bei allen Betrieben zuerst ein Kontrollbereich "Betriebsstätte (allgemein)", angeboten, zu dem alle Kontrollpunkte/Verstöße dokumentiert werden können, die sich auf den Gesamtbetrieb beziehen, d.h. keinem speziellen Kontrollbereich zugeordnet werden können oder sollen<sup>1</sup>.

Das Hinzufügen und Entfernen von Kontrollbereichen ist mit Hilfe der Funktion "Betriebsdaten ändern" (siehe Kap. 5.3.1) möglich. Die Erfassung der Kontrolle muss dafür nicht abgebrochen werden.

Auf der rechten Seite wird zu jedem Kontrollbereich ein Schaltflächenblock angeboten.

<sup>&</sup>lt;sup>1</sup> Der ADMIN\* bzw. der ADMIN\*\* kann mittels eines Systemparameters die Anzeige des Kontrollbereichs "Betriebsstätte (allgemein)" unterdrücken.

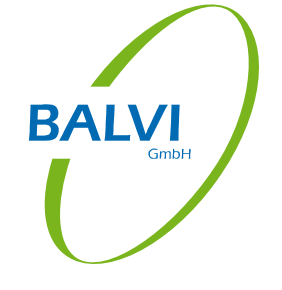

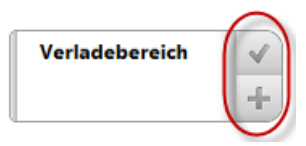

Abbildung 78: Optionen zum Kontrollbereich

Die Schaltfläche kennzeichnet den Kontrollbereich als 'kontrolliert' (signalisiert durch einen grünen Haken).

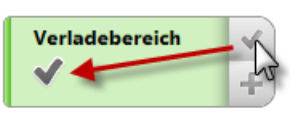

Abbildung 79: Kontrollbereich als 'kontrolliert' kennzeichnen

Mit Hilfe der Schaltfläche 🞾 können auch gleich alle Kontrollbereiche als 'kontrolliert' gekennzeichnet werden.

|       | Kontrollbereiche              |                               |
|-------|-------------------------------|-------------------------------|
|       | Betriebsstätte<br>(allgemein) | +                             |
|       | Lagerplatz auf dem<br>Hof     | <ul><li>✓</li><li>+</li></ul> |
|       | Futterzubereitungsr<br>aum    | <ul><li>✓</li><li>+</li></ul> |
|       | Silozelle 1                   | <ul><li>✓</li><li>+</li></ul> |
| Ser 1 | Silozelle 2                   | <ul><li>✓</li><li>+</li></ul> |
|       | Verladebereich                | <ul><li>✓</li><li>+</li></ul> |

Abbildung 80: alle Kontrollbereiche als 'kontrolliert' kennzeichnen

Mit Hilfe der Schaltfläche 📥 kann zum ausgewählten Kontrollbereich (grün unterlegt) ein neuer Kontrollpunkt (zweite Spalte) erzeugt werden.

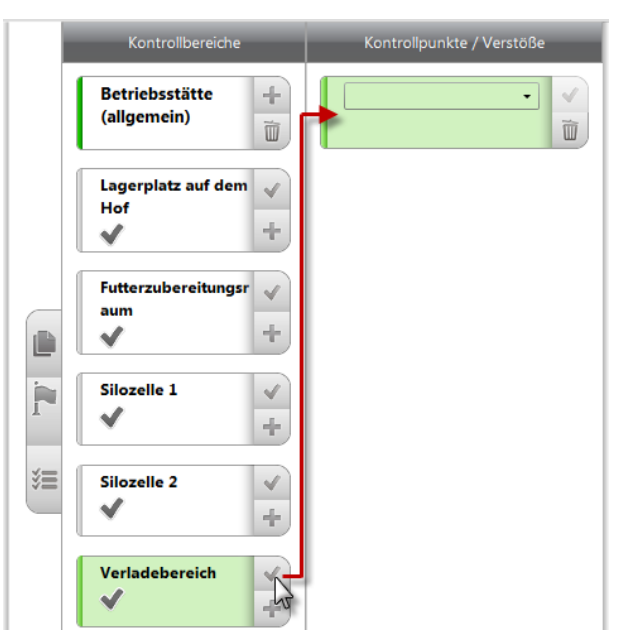

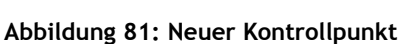

Wird zu einem Kontrollbereich ein neuer Kontrollpunkt angelegt, muss auch dieser anschließend definiert werden, d.h. es muss aus dem Kontrollpunkt-/Verstoßkatalog ein Eintrag ausgewählt werden.

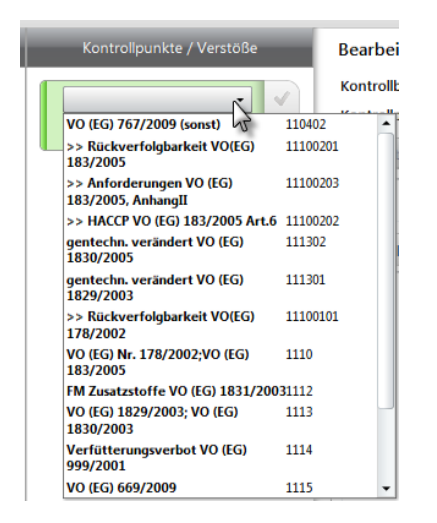

Abbildung 82: Kontrollpunkt definieren

Der aktive Kontrollbereich ist farblich markiert (grün), es werden immer nur zu diesem die zugehörigen Kontrollpunkte/Verstöße (zweite Spalte) angezeigt bzw. angelegt. Der Standard-Kontrollbereich "Betriebsstätte (allgemein)" wird vom Programm mit Standard-Kontrollpunkten vorbelegt (siehe Abbildung 77: Kontrollbereiche / Kontrollpunkte / Verstöße). Es können aber zu jedem Kontrollbereich neue bzw. weitere Kontrollpunkte angelegt werden. Mit Hilfe der Schaltfläche in können die Standard-Kontrollpunkte aus dem Kontrollbereich "Betriebsstätte allgemein" in alle anderen Kontrollbereiche kopiert werden. Auch der Kontrollpunkt verfügt über einen Schaltflächenblock auf der rechten Seite.

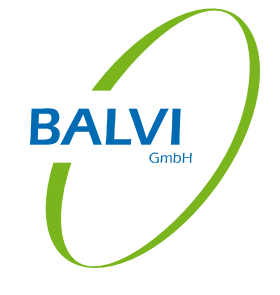

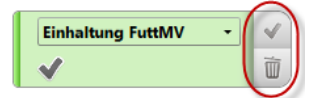

Abbildung 83: Optionen zum Kontrollpunkt

Mit Hilfe der Schaltfläche wird der Kontrollpunkt als "kontrolliert" gekennzeichnet. (Die Kennzeichnung wird dann durch einen grünen Haken signalisiert.) Kontrollpunkte, die diese Kennzeichnung nicht erhalten, werden bei der Datenübertragung nach BALVI iP nicht berücksichtigt. Mit der Schaltfläche kann der Kontrollpunkt wieder entfernt werden.

Der aktive Kontrollpunkt ist auch hier farblich markiert (grün). Zu diesem können dann in der dritten Spalte Feststellungen und Verstöße dokumentiert werden.

|   | Kontrollbereiche              | Kontrollpunkte / Verstöße                     | Bearbeitung des Kontrollpunktes                                                                                                    |
|---|-------------------------------|-----------------------------------------------|----------------------------------------------------------------------------------------------------|
| [ | Betriebsstätte<br>(allgemein) | VO (EG) Nr.<br>178/2002;VO (EG) •<br>183/2005 | Kontrollbereich: Lagerplatz auf dem Hof<br>Kontrollpunkt: VO (EG) Nr. 178/2002;VO (EG) 183/2005                                                                                                    |
|   | Lagerplatz auf dem<br>Hof     |                                               | Anhang I und III gem. VO (EG) Nr. 183/2005 2.                                                                                                    |
|   | Futterzubereitungsr 🗸<br>aum  |                                               | Verstoß gegen VQ (EG) 183/2005 Anhang 1) Hygienevorschriften,<br>Zwecks Verhütung einer gefährlichen Kontamination von Futtermitteln<br>werden Abfall und gefährliche Stoffe nicht getrennt, nicht sicher gelagert<br>und gehandhabt. |
| 1 | Silozelle 1                   |                                               | 3.                                                                                                    |
|   | Silozelle 2                   |                                               | Behebungstext                                                                                                    |
|   | Verladebereich                |                                               | Zwecks Verhütung einer gefährlichen Kontamination von Futtermitteln<br>sind Abfall und gefährliche Stoffe getrennt und sicher zu lagern und zu<br>handhaben.<br>4.                                                                    |
|   |                               |                                               | Zu beheben                                                                                                    |
|   |                               |                                               | keine Angaby     Datum     Datum auswählen     15       unverzüglich     Zeitraum     Tag(e)     •                                                                                                    |

Abbildung 84: Dokumentation von Verstößen

Ein Verstoß wird in folgender Reihenfolge erfasst:

- 1. Kennzeichnung als Verstoß (Radiobutton ,Verstoß' aktivieren) im betroffenen Kontrollpunkt und Kontrollbereich wird daraufhin das Symbol 🖹 eingeblendet.
- 2. Mit Hilfe der Schaltfläche in Detailauswahl kann aus dem zugrundeliegenden Katalog die Verstoßart ausgewählt werden.
- Es wird ein Verstoßtext erfasst. Mit Hilfe der Schaltfläche Feststellungs-/ Verstoßtext kann ein separates und vergrößerbares Fenster zum Erfassen des Textes geöffnet werden. Möglich ist hier auch die Verwendung von selbsterzeugten Textblöcken<sup>1</sup>.

<sup>&</sup>lt;sup>1</sup> siehe dazu Exkurs "Verwendung von Textblöcken" S. 51

4. Es wird ein Behebungstext erfasst. Auch hier kann mit Hilfe der Schaltfläche Behebungstext ein separates Fenster zum Erfassen des Textes geöffnet werden. Ebenso steht auch hier die Möglichkeit der Verwendung von Textblöcken zu Verfügung.

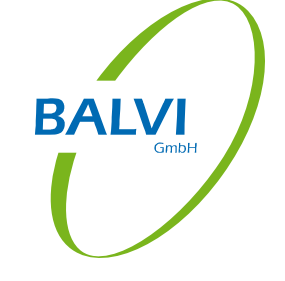

5. Es wird eine Behebungsfrist gesetzt. Die Art der Erfassung kann über verschiedene Radiobuttons gewählt werden.

Es ist darauf zu achten, dass die Verstöße zum ausgewählten Kontrollpunkt und Kontrollbereich (jeweils grün unterlegt) erfasst werden.

### Exkurs: Verwendung von Textblöcken bei Feststellungs-, Verstoß- und Behebungstexten

Wiederkehrende Formulierungen in den Texten können als Textblöcke abgespeichert werden, aus denen dann nur noch ausgewählt werden muss. Mit Hilfe eines Doppelklicks, der Schaltfläche der Vorhandenen Textblöcken geöffnet.

| erfügbare Textblöcke anzeigen                                                                                        | · Feststellungs-/ Verstoßtext |
|----------------------------------------------------------------------------------------------------|-------------------------------|
| uche                                                                                                    |                               |
| luchführung<br>Jokumentation / Buchführung genügen nicht den rechtlichen<br>Inforderungen Anhang I VO (EG) 183/2005. |                               |
| Dekontamination<br>Aaßnahmen zur Behandlung, Entfernung oder zur                                                     |                               |
| Dekontamination des betroffenen Erzeugnisses wurden                                                                  |                               |
|                                                                                                    |                               |
|                                                                                                    |                               |
|                                                                                                    |                               |
|                                                                                                    |                               |
|                                                                                                    |                               |
|                                                                                                    |                               |
|                                                                                                    |                               |
|                                                                                                    |                               |

Abbildung 85: Textblöcke

Hier kann aus der Liste der bereits vorhandenen Textblöcke ausgewählt werden. Es werden hierfür zwei Vorfilter angeboten:

Verfügbare Textblöcke - Es werden alle Textblöcke angezeigt, welche dem aktiven Kontrollpunkt oder keinem spezifischen Kontrollpunkt zugeordnet sind. (Standard)

Spezifische Textblöcke - Es werden nur die Textblöcke angezeigt, welche dem aktiven Kontrollpunkt zugeordnet sind. Ein Suchfeld zur Stichwortsuche steht hier ebenfalls zu Verfügung.

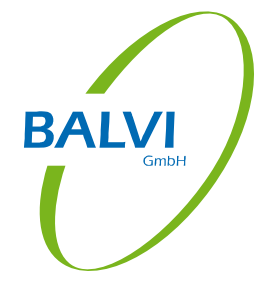

Mit Hilfe eines Doppelklicks oder der Schaltfläche "Verwenden" wird der gewählte Textblock übernommen und mit Hilfe der Schaltfläche 🖌 wird die Auswahl bestätigt. (Schaltfläche 🐱 verwirft sie.)

| Terragbare Texablocke anzeigen                                                                          | <ul> <li>Feststellungs-/ Verstoßtext</li> </ul> |
|----------------------------------------------------------------------------------------------------|-------------------------------------------------|
| Suche                                                                                                   | Bitte Inhalte einfügen                          |
| Buchführung                                                                                             |                                                 |
| Dokumentation / Buchführung genügen nicht den rechtlichen<br>Anforderungen Anhang I VO (EG) 183/2005.   |                                                 |
| Dekontamination<br>Missahmen zur Behandlung, Entfernung oder zur                                        |                                                 |
| Dekontaminen zur Benandlung, Engerhung öder zur<br>Dekontamination des betroffenen Erzeugnisses wurden… |                                                 |
|                                                                                                    |                                                 |
|                                                                                                    |                                                 |
|                                                                                                    |                                                 |
|                                                                                                    |                                                 |
|                                                                                                    |                                                 |
|                                                                                                    |                                                 |
|                                                                                                    |                                                 |
|                                                                                                    |                                                 |
|                                                                                                    |                                                 |
|                                                                                                    |                                                 |
|                                                                                                    |                                                 |

Abbildung 86: Textblock auswählen

Soll ein neuer Textblock erstellt werden, so kann mit Hilfe der Schaltfläche "Hinzufügen" der Textblock-Editor geöffnet werden.

| Nur hier anzeigen   Name Kennzeichnung GVO Fast | Bitte Inhalte einfügen |
|-------------------------------------------------|------------------------|
| Vame<br>Kennzeichnung GVO                       | oke make emogen        |
| Kennzeichnung GVO                               |                        |
| [avt                                            |                        |
|                                                 |                        |
|                                                 |                        |

Abbildung 87: Textblock-Editor

Hier kann festgelegt werden, wo dieser Textblock angeboten werden soll:

Nur hier anzeigen - Der Textblock wird nur zu diesem Kontrollpunkt angeboten. (Standard)

Immer anzeigen - Der Textblock wird zu allen Kontrollpunkten angeboten (Vorfilter: Verfügbare Textblöcke, siehe oben).

Dann kann ein Name für den Textblock festgelegt und der Text selbst erfasst werden.

Mit Hilfe der Schaltfläche 🗹 wird der Textblock dann gespeichert. (Schaltfläche 🛎 verwirft ihn.)

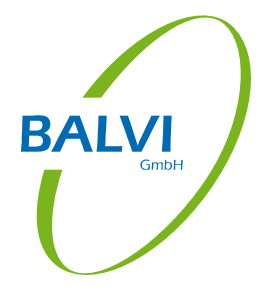

Mit Hilfe der Schaltfläche "Verwenden" kann er dann auch gleich übernommen werden.

Die in BALVI mobil XT erzeugten Textblöcke werden im Rahmen der Synchronisation nach BALVI iP übertragen und dort benutzerspezifisch gespeichert<sup>1</sup>.

Ab der Betriebssystemversion Windows<sup>®</sup> 7 können zur Erfassung von Texten auch die Spracherkennung genutzt werden. Auf Tablet-PC's mit Stiftbedienung können Texte ggf. auch mit Hilfe der Handschriftenerkennung des Betriebssystems erfasst werden.

Eine Rechtschreibprüfung steht ebenfalls zu Verfügung, es muss dazu das Sprachpaket des Microsoft<sup>®</sup> .NET Framework 4 installiert sein<sup>2</sup>. Außerdem muss die Funktion unter "Einstellungen > Bedienung" per Checkbox aktiviert werden (siehe Abbildung 8: Konfiguration Bedienung).

Zum Verstoß kann dann noch eine Behebungsfrist gesetzt werden.

| Zu beheben                       |          |      |      |        |          |    |
|----------------------------------|----------|------|------|--------|----------|----|
| 🔵 keine Angabe                   | Datum    | Dati | um a | uswähl | en       | 15 |
| <ul> <li>unverzüglich</li> </ul> | Zeitraum | =    | 2    | +      | Woche(n) | -  |

Abbildung 88: Behebungsfrist festlegen

Hier stehen 4 Optionen zu Verfügung:

- Keine Angabe es wird kein Behebungszeitraum festgelegt,
- unverzüglich der Mangel ist sofort zu beheben,
- Datum es wird ein Datum bestimmt, bis zu dem der Mangel zu beheben ist,
- Zeitraum es wird ein Zeitraum für die Behebung festgelegt<sup>3</sup>.

Es besteht desweiteren die Möglichkeit, die Verstöße der letzten Kontrolle dieses Betriebes mit Hilfe der Schaltfläche 📄 vorzubelegen. Dies ist z.B. sinnvoll bei Nachkontrollen.

<sup>1</sup> Der ADMIN\* kann in BALVI iP im Objekt "Verwalter > Schnittstellen > Textblöcke mobil" die Textblöcke einzelner Benutzer/-innen für andere verfügbar machen.

<sup>&</sup>lt;sup>2</sup> Microsoft .NET Framework 4 Full Language Pack (x86 x64), (http://www.microsoft.com/de-de/download/details.aspx?id=3324)

<sup>&</sup>lt;sup>3</sup> Die Option, einen Zeitraum festzulegen kann durch den ADMIN\*\* mit Hilfe eines Systemparameters abgeschaltet werden.

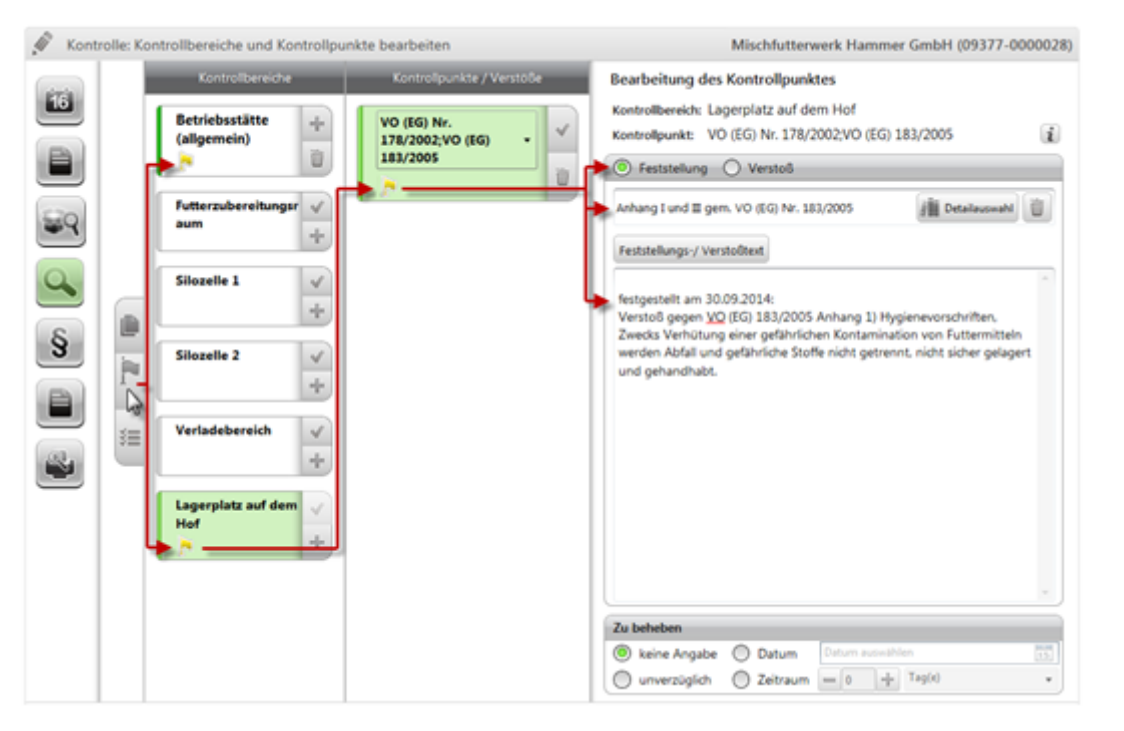

Abbildung 89: Vorbelegung mit Verstößen der letzten Kontrolle

Dabei werden die Verstöße der letzten Kontrolle in der aktuellen Kontrolle vom Programm durch ein gelbes Fähnchen im jeweiligen Kontrollbereich/Kontrollpunkt markiert. Zudem wird der Verstoßtext mit dem Präfix "festgestellt am …"<sup>1</sup> in das Textfeld kopiert. Nach erneuter Prüfung des Sachverhalts kann dann entschieden werden, ob der Verstoß behoben wurde oder ob er nach wie vor besteht. In letzterem Fall muss das Auswahlfeld "Verstoß" erneut aktiviert und der Verstoßtext ggf. umformuliert werden.

Der Katalog "Kontrollpunkte/Verstöße" wird bundeslandspezifisch ausgeliefert. Den Kontrollpunkten kann deshalb eine bundeslandspezifische Beschreibung hinterlegt sein, welche sichtbar gemacht werden kann mit Hilfe der Schaltfläche **(i)**.

<sup>1</sup> Die Generierung dieses Präfix kann durch Deaktivierung des entsprechenden Programmparameters unter "Einstellungen > Bedienung" unterdrückt werden. AI VI

### f) Maßnahmen

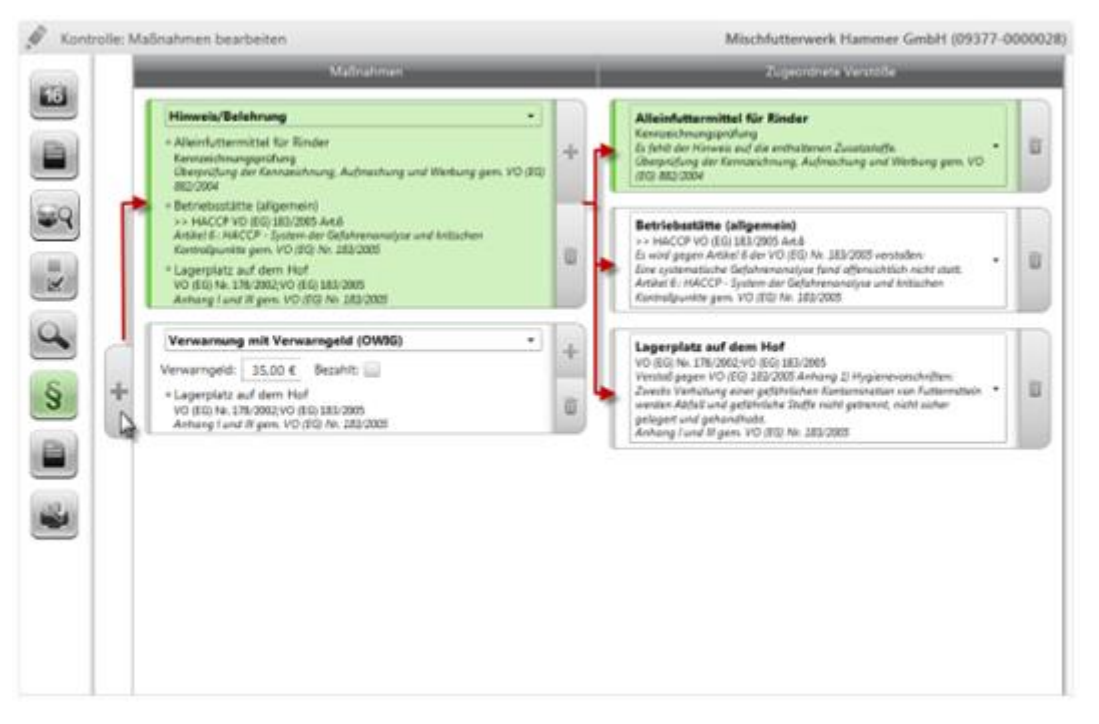

Abbildung 90: Maßnahmen

Sollen ein oder mehrere Maßnahmen dokumentiert werden, so können sie hier mit Hilfe der Schaltfläche 🗭 auf der linken Seite generiert werden. Die Maßnahmeart wird dann aus dem bereitgestellten Katalog ausgewählt. Sie bezieht sich zunächst auf die Gesamtkontrolle, es kann aber jeweils ein Bezug zu bestimmten Verstößen hergestellt werden. In diesem Fall wird mit der Schaltfläche 🖛 an der jeweiligen Maßnahme ein oder mehrere Einträge in der Spalte "zugeordnete Verstöße" erzeugt, in welchen dann die zuzuordnenden Verstöße auswählbar sind<sup>1</sup>.

Die Schaltfläche 🔳 bei den Maßnahmen löscht die ausgewählte Maßnahme, bei den Verstößen löst sie die Verknüpfung zwischen Maßnahme und Verstoß wieder auf.

Die Art der ausgewählten Maßnahmen hat Einfluss auf den Status der Kontrolle in BALVI iP. Es muss mindestens eine formelle Maßnahme ausgewählt sein, damit zur Kontrolle in BALVI iP der Stand/Ausgang "Verstoß mit Maßnahme" erzeugt wird.

Die formellen Maßnahmen sind bei der Auswahl mit einem \* gekennzeichnet.

<sup>&</sup>lt;sup>1</sup> Unter "Konfiguration > Kontrolle" kann mit Hilfe einer Checkbox eingestellt werden, ob den Maßnahmen standardseitig alle Verstöße zugeordnet werden oder ob die Verstöße der Maßnahme einzeln manuell zugeordnet werden sollen (siehe Kap. 0).

#### g) Abschließende Angaben zur Kontrolle

| Ø Kont | trolle: Abschließende Angaben zur Kontrolle          | Mischfutterwerk Hammer GmbH (09377-0000028)         |
|--------|------------------------------------------------------|-----------------------------------------------------|
| 18     | Nederschrift folgt                                   | Ausgehändigte Merkblätter                           |
|        | 🖌 Lichtbilder angefertigt 📃 Anlagen vorhanden 💻 0 🕁  | Mekblatt zur Vermeidung schädlicher Kontaminationen |
|        | Wegstrecke zur Nach-/Kontrolle: km                   | Bemerkung                                           |
| 2      | Zeitaufwand einschließlich Fahrzeit: min             |                                                     |
| 2      | Gebühr: Euro bezahlt                                 |                                                     |
| 9      | V Nachkontrolle erfolgt in: 2 4 Woche(n) = 1435.2014 |                                                     |
|        | Ankündigung einer Nachkontrolle ohne Termin          |                                                     |
| 3      |                                                      |                                                     |
|        |                                                      | Anmerkungen im Kontrollbericht                      |
| -      | Wednesdamin w With the Westweiter (111) 2011         |                                                     |
|        | Hadervorage is 2 1 moneto i formate 100              |                                                     |
|        |                                                      |                                                     |
|        |                                                      |                                                     |
|        |                                                      |                                                     |

Abbildung 91: Abschließende Angaben zur Kontrolle

Hier können ggf. noch weitere Daten zur Kontrolle erfasst werden:

Durch Aktivierung von Checkboxen kann dokumentiert werden, ob eine Niederschrift (d.h. ein Kontrollbericht) folgt, ob Lichtbilder angefertigt wurden, ob im Zusammenhang mit der Kontrolle auch Proben entnommen wurden (ggf. wie viele) und ob Anlagen vorhanden sind (ggf. wie viele).

Es kann weiterhin dokumentiert werden, ob und welche Merkblätter im Rahmen dieser Kontrolle ausgehändigt wurden. Diese können mit Hilfe der Schaltfläche 🖃 aus dem Katalog "Merkblätter" ausgewählt werden, sofern dieser in BALVI iP gepflegt wurde. Ein Bemerkungsfeld erlaubt die freitextliche Eingabe sonstiger Notizen zur Kontrolle.

Weitere Checkboxen ermöglichen das Setzen von Nachkontroll- und Wiedervorlageterminen. Sollten zu den Verstößen (siehe Pkt. c-e) verschiedene Behebungsfristen gesetzt worden sein, wird die größte dort gesetzte Frist hier vorbelegt, kann aber geändert werden. Die Termine werden bei der Synchronisation an die Terminverwaltung von BALVI iP übergeben<sup>1</sup>.

Hier können auch die Weg- und Zeitaufwände, die im Zusammenhang mit der Kontrolle entstanden sind (relevant z.B. bei Nachkontrollen) dokumentiert werden.

<sup>&</sup>lt;sup>1</sup> Die in BALVI mobil XT entstehenden neuen Termine werden bei der Synchronisation mit BALVI iP dort dem/der BALVI mobil XT-Benutzer/-in zugeordnet, welche/r die Synchronisation durchführt. Der ADMIN\*\* bzw. der ADMIN\* kann allerdings mittels eines Systemparameters einstellen, dass die Termine immer dem/der zuständigen Überwacher/-in des jeweiligen Betriebes zugeordnet werden.

Handelt es sich um eine gebührenrelevante Kontrolle (unter "allgemeine Angaben zur Kontrolle" per Checkbox zu dokumentieren), kann hier auch die Höhe der Gebühr sowie die Information, ob sie bereits entrichtet wurde erfasst werden.

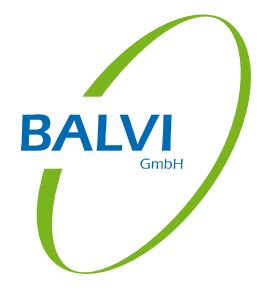

### h) Vorschau Kontrollbericht

Es kann dann eine Vorschau des Kontrollberichts erzeugt werden. Hier werden die erfassten Daten vom Programm in Berichtsform gebracht und in einer Vorschau angezeigt.

| Kanadalan a | C Kontrollbericht FM                                                                                              | • G Berichtionget                                                                   | en billean                                                         | 1 |
|-------------|----------------------------------------------------------------------------------------------------|-------------------------------------------------------------------------------------|--------------------------------------------------------------------|---|
|             | Niedensächsisches Lan<br>Lebensnötelsicherheit<br>Postach 3949, 26029 (                                           | desamt für Verbraucherschutz und<br>Futternittelüberwachung<br>Xdenburg             | Kontrolleurin: Max Wushermath<br>Co-Kontrolleurin:<br>Banizta-Na . |   |
|             | Kontrollbericht                                                                                                   |                                                                                     |                                                                    |   |
|             | 1. Romulerter Betreit<br>Mischfutterwerk Ham<br>Lange Acker 22<br>95643 Tirschenreuth                             | NET GINDH                                                                           | 3. Aussunft erteider<br>Hans-Weimer Hammer                         |   |
|             | 3. Kontrollerlass<br>plannabige Routineia<br>Vorgeng                                                              | ntole                                                                               |                                                                    |   |
|             | 4. Kontroliteter<br>Hersteller von MFM (                                                                          | Abbabe an Drittal)                                                                  |                                                                    |   |
|             | S. Kontrollinhalter                                                                                               |                                                                                     |                                                                    |   |
|             | RIFLIMA 3000<br>1. Überprüfung der<br>Es fehlt der Hinw<br>unverzüglich zu T<br>GEMAFOX 200<br>2. Überprüfung der | Kennzeichnung, Auftrachung und<br>ers auf die errthaltenen Zusatzstoff<br>seheben   | Werbung gem, VIO (EO) 882/2004 (Versioni)<br>e                     |   |
|             | 3 Detriebestätte (a<br>Es wind gegen Ar<br>Eine systematisc                                                       | (gemein)<br>titel 6 der VO (EG) Nr. 183/2005 v<br>he Gefahrerunalyse fand offensich | (Verstol)<br>estolen<br>tich nicht statt.                          |   |
|             | zu beheben bis it                                                                                                 | n 2 Woche(n)                                                                        |                                                                    |   |

Abbildung 92: Vorschau Kontrollbericht (hier: Niedersächsisches Modell)

Stehen verschiedene Kontrollberichte zu Verfügung, werden diese in der Kopfzeile zur Auswahl angeboten.

| Konti   | rolle: Vorschau  | Kontrollbericht                       |                        |
|---------|------------------|---------------------------------------|------------------------|
| (-0-0-) | Kontrollbericht: | Kontrollbericht FM                    | Berichtsangaben öffnen |
| 16      |                  | ✓ Kontrollbericht FM                  |                        |
|         |                  | Niedersächsisches I andesamt für Vort | naiicharachutzund 🗔    |

Abbildung 93: Auswahl des Kontrollberichts

Sollte noch Korrekturbedarf bei den Kontrolldaten bestehen, kann der jeweilige Prozessschritt wieder aufgerufen und die gewünschte Korrektur umgesetzt werden.

Mit Hilfe der Schaltfläche Berichtsangaben öffnen können dann mit Hilfe von Checkboxen noch Angaben zum Verteilweg des Kontrollberichts gemacht werden und -auf Tablet-PC's mit Stiftbedienung- auch die Unterschriften geleistet werden.

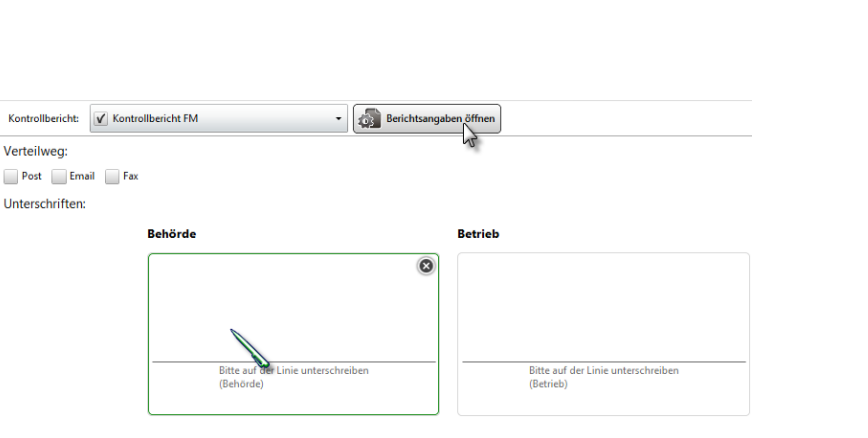

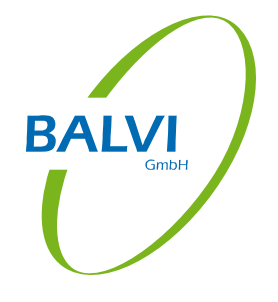

Abbildung 94: Berichtsangaben mit Unterschrift

Falls nach dem Unterzeichnen des Kontrollberichts hier vorhergehende Prozessschritte wieder aufgerufen werden, werden die vorhandenen Unterschriften vom Programm wieder entfernt. Zuvor erfolgt jedoch eine Warnung<sup>1</sup>.

Die Erfassung der Kontrolle wird zuletzt mit Hilfe der Schaltfläche 🐱 in der Navigationsleiste abgeschlossen. Die erfassten Daten werden dabei gespeichert.

<sup>&</sup>lt;sup>1</sup> Die Warnung kann über Konfiguration/Kontrolle (siehe Kap. 0) grundsätzlich ausgeschaltet werden.

### 5.4.2.2 Abschluss der Kontrollerfassung

Das Programm stellt den Abschluss der Kontrollerfassung dar und bietet Folgetätigkeiten an.

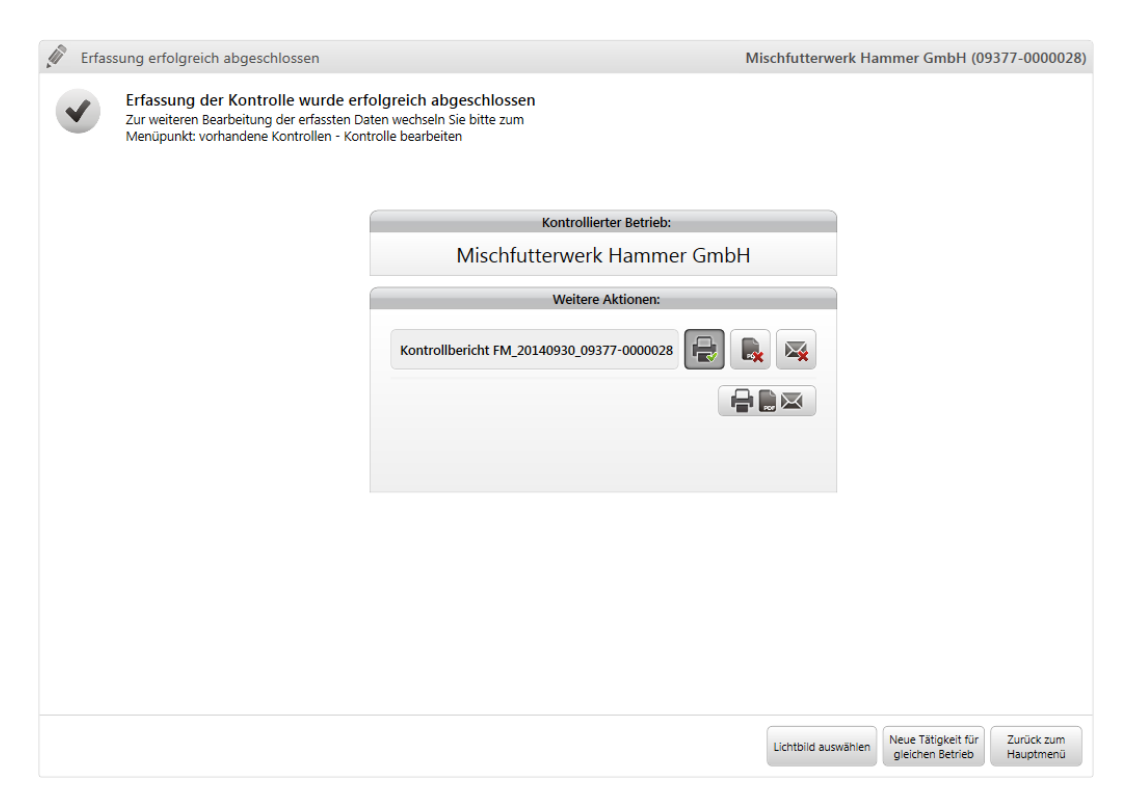

Abbildung 95: Abschluss der Kontrollerfassung

Es können nun der Kontrollbericht, ggf. auch die erzeugten Anlagen gedruckt und/oder als PDF-Dokumente abgespeichert und/oder als E-Mail verschickt werden. (siehe Abschluss Probenahme, Kap. 5.4.1.3)

Die Prozessschaltflächen unten rechts bieten folgende Optionen an:

**Lichtbild auswählen<sup>1</sup>:** Zur Kontrolle können nun noch Fotos zugeordnet werden. (siehe Kap. 5.4.2.3)

**Neue Tätigkeit für gleichen Betrieb:** Das Programm wechselt in die Betriebsdetailansicht, und es stehen wieder alle Optionen für das Erfassen weiterer Tätigkeiten zum Betrieb (z.B. einer Probenahme) zu Verfügung.

Zurück zum Hauptmenü: Das Programm wechselt in das Hauptmenü zurück.

Die erfassten Kontrollen finden sich dann im Navigationsobjekt "vorhandene Kontrollen" (siehe Kap. 7) und können dort später noch weiterbearbeitet oder korrigiert werden (sofern sie noch nicht versendet wurden). Das Versenden der Kontrolldaten an BALVI iP ist dann mit Hilfe der Funktion "Synchronisation" in der Symbolleiste (siehe Kap. 4) möglich.

<sup>&</sup>lt;sup>1</sup> Diese Option steht nur zu Verfügung, wenn der ADMIN\*\* dies über einen Systemparameter freigeschaltet hat.

### 5.4.2.3 Lichtbilder auswählen

Im Anschluss an die Erfassung der Kontrolldaten können der Kontrolle mit Hilfe der Schaltfläche "Lichtbild auswählen" Bilddateien zugeordnet werden<sup>1</sup>. Diese Dateien werden bei der Synchronisation als verknüpfte Dokumente mit der Kontrolle nach BALVI iP transferiert.

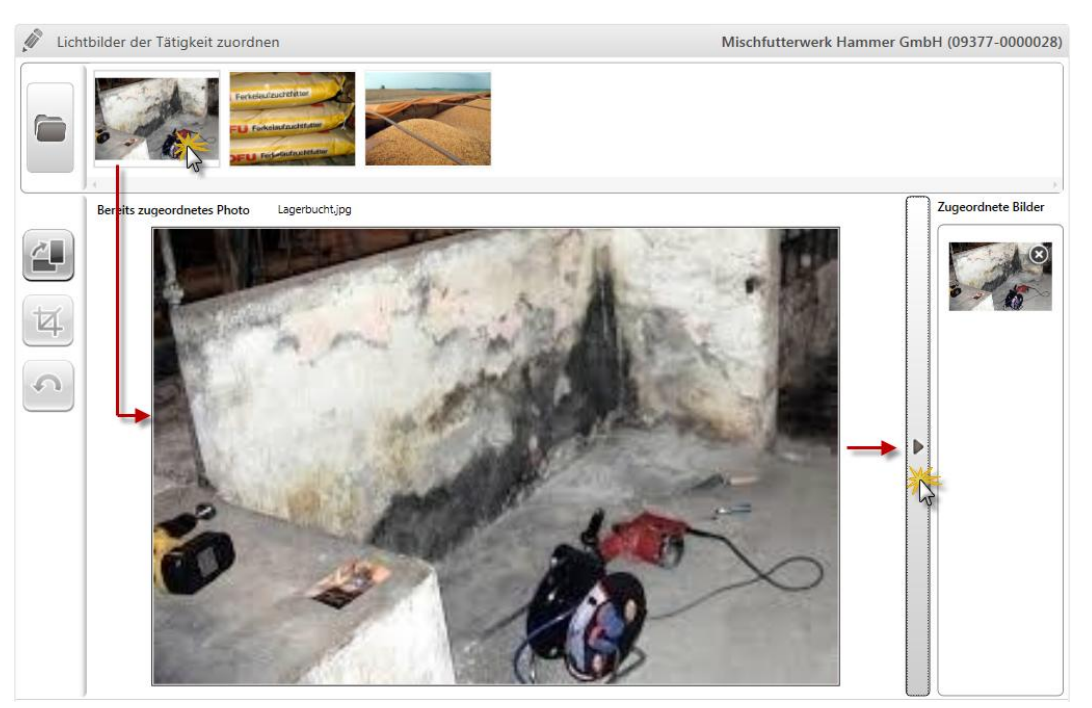

Abbildung 96: Lichtbilder zur Kontrolle hinzufügen

Mit Hilfe der Schaltfläche ា wird das Verzeichnis geöffnet, in welchem sich die Bilddateien befinden<sup>2</sup>. Diese werden dann oben in einer Auswahlreihe angeboten. Durch einen Doppelklick auf eines der Bilder wird dieses im Arbeitsbereich angezeigt. Hier kann es noch wie folgt bearbeitet werden.

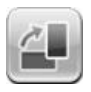

Drehung des Bildes um 90 $^{\circ}$ 

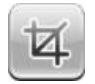

Ausschneiden des markierten Bereiches

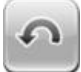

Letzte Änderung rückgängig machen

Die Zuordnung zur Kontrolle erfolgt dann mit Hilfe der Schaltfläche **D**. Eine Fehlzuordnung kann mit Hilfe der Schaltfläche auch wieder aufgehoben werden.

1 Wird eine frühere Windows-Version als Windows 7 genutzt, muss zur Nutzung dieser Funktionalität das "Microsoft Visual C++ 2010 Redistributable Package" installiert werden. (http://www.microsoft.com/de-de/download/confirmation.aspx?id=5555) ΑΙΛΙ

 <sup>&</sup>lt;sup>2</sup> Unter "Einstellungen > Bedienung" kann ein Standard-Verzeichnis für Bilddateien eingestellt werden, welches dann hier automatisch geöffnet wird.

Die Schaltfläche 😹 schließt die Zuordnung dann ab. Eine nachträgliche Zuordnung ist unter "Vorhandene Kontrollen > Kontrollen bearbeiten" noch möglich.

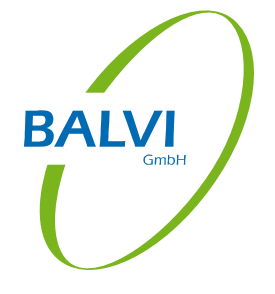

# 5.4.3 Die Risikobeurteilung

### 5.4.3.1 Durchführung der Risikobeurteilung

Beim Anlegen einer Risikobeurteilung öffnet sich das Risikobeurteilungsschema FM (Bund), in welchem der Betrieb nun das Risiko des Betriebes anhand bestimmter Merkmale beurteilt werden muss. Diesem Schema ist eine Tabellenform gegeben worden, bei welchem in der Vertikale die Beurteilungsmerkmale und in der Horizontalen die jeweiligen Auswahlmöglichkeiten dargestellt werden. Dabei wird, sofern zum Betrieb bereits eine Risikobeurteilung existiert, diese vorbelegt.

|   | <ul> <li>A Kritische Produktwee</li> <li>Risikomerkmale</li> </ul> | chsel je Produktionslini<br>keine | i <b>e / Verschle</b> g<br>wenig kritisch | pungsrisiko                                  |                               |                                           |        |  |
|---|--------------------------------------------------------------------|-----------------------------------|-------------------------------------------|----------------------------------------------|-------------------------------|-------------------------------------------|--------|--|
|   | Risikomerkmale                                                     | keine                             | wenig kritisch                            | mäßig kritisch                               |                               |                                           |        |  |
|   | Ø                                                                  | 0                                 |                                           | manag kitusch                                | kritisch                      | sehr kritisch                             | Punkte |  |
|   |                                                                    |                                   | 0                                         | ۲                                            | 0                             | $\circ$                                   | 2      |  |
|   | <ul> <li>I.5 Rezepturarten</li> </ul>                              |                                   |                                           |                                              |                               |                                           |        |  |
|   | Risikomerkmale                                                     | nur Standardmi                    | ischungen auc                             | h Auftragsmischur                            | ngen überwie<br>Auftrag       | egend<br>Ismischungen*                    | Punkte |  |
|   | , P                                                                | 0                                 |                                           | ۲                                            |                               | 0                                         | 2      |  |
|   | I.6 Herkunft der Erzeug                                            | nisse / Zusatzstoffe              |                                           |                                              |                               |                                           |        |  |
|   | Risikomerkmale                                                     | aus EU-<br>Mitgliedstaaten        | pflanzliche<br>EFM* aus<br>Drittlaendern  | sonstige<br>Erzeugnisse aus<br>Drittlaendern | Angabe einer<br>Begruendung** | bekannte<br>Rueckstandspro<br>blematik*** | Punkte |  |
|   | , P                                                                | 0                                 | ۲                                         | 0                                            | 0                             | 0                                         | 0      |  |
|   | <ul> <li>I.7 Verderblichkeit des F</li> </ul>                      | Produktes                         |                                           |                                              |                               |                                           |        |  |
|   | Risikomerkmale                                                     |                                   | nein                                      |                                              | ja                            |                                           | Punkte |  |
|   | <b>I</b>                                                           |                                   | 0                                         |                                              | ۲                             |                                           | 3      |  |
| ( | 🔿 II. Produktions- und Betr                                        | iebsstruktur                      |                                           |                                              |                               |                                           |        |  |
|   | II.1 Produktion/Behand                                             | lung                              |                                           |                                              |                               |                                           |        |  |
|   |                                                                    |                                   |                                           |                                              |                               |                                           |        |  |

Abbildung 97: Risikobeurteilung

Die Auswahl geschieht durch Aktivierung (Anklicken) des jeweiligen Radiobuttons in der gewünschten Spalte zum jeweiligen Merkmal.

Zu allen Merkmalen kann mit Hilfe der Schaltfläche 🕢 ein Textfeld freigeschaltet werden, in welchem eine Begründung für die Klassifizierung bzw. die Änderung freitextlich formuliert werden kann. Zudem findet sich hier eine fachliche Erläuterung des Risikomerkmals.

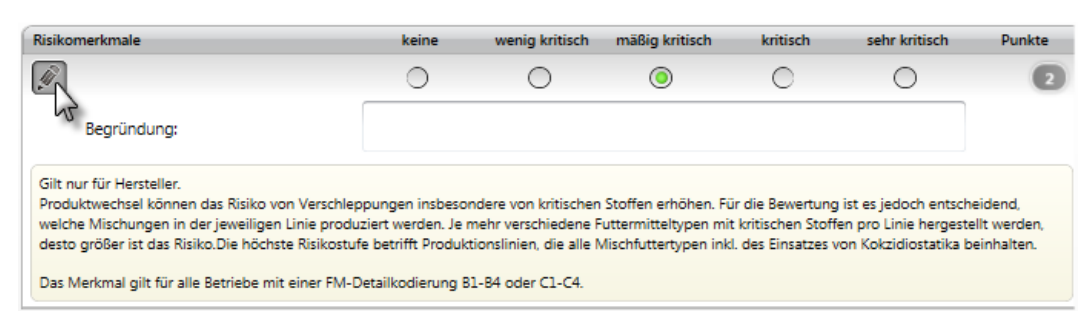

Abbildung 98: Begründung und Erläuterung zum Risikomerkmal

Die Schaltfläche 屋 speichert die Risikobeurteilung zum Betrieb dann ab.

### 5.4.3.2 Abschluss der Risikobeurteilung

Nach der Erfassung der Risikobeurteilung wird das Berechnungsergebnis zum Betrieb noch einmal übersichtlich dargestellt.

| Frfassung erfolgreich abgeschlossen                            |                                                            |                                                                      | Mischfutterwerk Hammer GmbH (09377-0000028 |
|----------------------------------------------------------------|------------------------------------------------------------|----------------------------------------------------------------------|--------------------------------------------|
| Die Risikobeurteilung wurd<br>Die Riskobeurteilung wurde gespe | e erfolgreich durchgefül<br>eichert und zur Synchronisatio | n <b>rt</b><br>n freigegeben.                                        |                                            |
|                                                                |                                                            | Ergebnis der Risikobeurteilung:                                      |                                            |
|                                                                | Betrieb:                                                   | Mischfutterwerk Hammer GmbH<br>Lange Äcker 22<br>95643 Tirschenreuth |                                            |
|                                                                | Risikobetriebsart:                                         | Hersteller von MFM (Abgabe an Dri                                    | itte)                                      |
|                                                                | Punktzahl gesamt:                                          | 27                                                                   |                                            |
|                                                                |                                                            | Weitere Aktionen:                                                    |                                            |
|                                                                |                                                            |                                                                      |                                            |
|                                                                |                                                            |                                                                      |                                            |
|                                                                |                                                            |                                                                      |                                            |
|                                                                |                                                            |                                                                      |                                            |
|                                                                |                                                            |                                                                      |                                            |
|                                                                |                                                            |                                                                      |                                            |
|                                                                |                                                            |                                                                      |                                            |
|                                                                |                                                            |                                                                      |                                            |
|                                                                |                                                            |                                                                      | Neue Tätigkeit für Zurück zum              |
|                                                                |                                                            |                                                                      | gleichen Betrieb Hauptmenü                 |

Abbildung 99: Ergebnis der Risikobeurteilung

Es kann nun der Bericht zur Risikobeurteilung gedruckt und/oder als PDF-Dokument abgespeichert und/oder als E-Mail verschickt werden. (siehe Abschluss Probenahme, Kap. 5.4.1.3)

Die Prozessschaltflächen unten rechts bieten folgende Optionen an:

**Neue Tätigkeit für gleichen Betrieb:** Das Programm wechselt in die Betriebsdetailansicht, und es stehen wieder alle Optionen für das Erfassen weiterer Tätigkeiten zum Betrieb zu Verfügung.

Zurück zum Hauptmenü: Das Programm wechselt in das Hauptmenü zurück.

Die erfassten Risikobeurteilungen finden sich dann im Navigationsobjekt "vorhandene Risikobeurteilungen" (siehe Kap. 8) und können dort später noch weiterbearbeitet oder korrigiert werden (sofern sie noch nicht versendet wurden). Das Versenden der Risikobeurteilungsdaten an BALVI iP ist dann über die Funktion "Synchronisation" in der Symbolleiste (siehe Kap. 4) möglich.

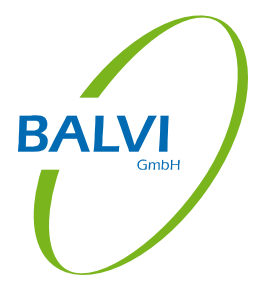

# 6 Vorhandene Probenahmen

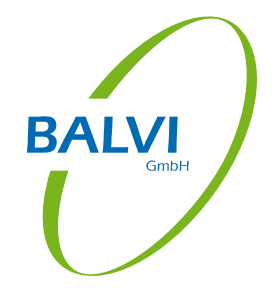

# 6.1 Proben bearbeiten

Nach Abschluss der Erfassung von Probenahmen über den Betriebsbesuch werden die Probendatensätze in der Tabelle "Vorhandene Probenahmen" abgelegt und können über das Navigationsobjekt "Proben bearbeiten" aufgerufen werden.

Die Tabelle zeigt eine Liste der erfassten, aber noch nicht versendeten Probenahmen.

|                                    |               | BALVI mobil X                      | (T (Version 1.7.1.596  | ) - FM 💲                  | <b>\$</b>        | <b>?</b>                 | - 1         | = ×      |
|------------------------------------|---------------|------------------------------------|------------------------|---------------------------|------------------|--------------------------|-------------|----------|
| 🖉 Liste der offenen Probenal       | hmen          |                                    |                        |                           |                  |                          |             |          |
| Bezeichnung                        | Probenummer   | Entnahmebetrieb                    | Er                     | ntnahmedatum Probenplan   | Bearbeitet am    | Gesendet am              |             |          |
| UFLAROX 600-B<br>offene Probenahme | XYZ/14/07/473 | Waldsassener Futtermühle GmbH & G  | Co KG 2:               | .11.2014                  | 21.11.2014 14:49 |                          |             |          |
| RIFUMAX 3000<br>offene Probenahme  | XYZ/14/07/471 | Qualitäts-Tiernahrung Jesswein Gmb | н 20                   | 0.11.2014                 | 20.11.2014 17:39 |                          |             |          |
| HUTEROX 400 A<br>offene Probenahme | XYZ/14/07/472 | Qualitäts-Tiernahrung Jesswein Gmb | Н 20                   | ).11.2014                 | 20.11.2014 17:38 |                          |             |          |
|                                    |               |                                    |                        |                           |                  |                          |             |          |
|                                    |               |                                    |                        |                           |                  |                          |             |          |
|                                    |               |                                    |                        |                           |                  |                          |             |          |
|                                    |               |                                    |                        |                           |                  |                          |             |          |
|                                    |               |                                    |                        |                           |                  |                          |             |          |
|                                    |               |                                    |                        |                           |                  |                          |             |          |
|                                    |               |                                    |                        |                           |                  |                          |             |          |
|                                    |               |                                    |                        |                           |                  |                          |             |          |
|                                    |               |                                    |                        |                           |                  |                          |             |          |
|                                    |               |                                    |                        |                           |                  |                          |             |          |
|                                    |               |                                    |                        |                           |                  |                          | 2 3         |          |
| -                                  |               | Probe bearbeiten                   | Kopieren und Bearbeite | n Kopie Probenplan zuordn | en Probe löschen | O<br>Lichtbild auswählen | Dokumente a | anzeigen |

Abbildung 100: offene Probenahmen

Genauere Angaben zu den in der Liste enthaltenen Betrieben (Adresse) bieten hinterlegte Tooltipps (Mausbewegung über den Datensatz).

| Entnahmebetrieb            |                                   | Entnahmedatum |
|----------------------------|-----------------------------------|---------------|
| Kraftfutterwerk Walder     | rshof GmbH                        | 01.10.2014    |
| م<br>Qualitäts-Tiernahrung | Kraftfutterwerk Walde             | 01 10 2014    |
| Mischfutterwerk Hamr       | Langer Weg 20<br>95679 Waldershof |               |

Abbildung 101: Tooltipps zu Betriebsdetails

Die Schaltflächen unten rechts bieten für den jeweils markierten Datensatz folgende Optionen an:

**Probe bearbeiten:** Das Probenahmeprotokoll kann noch einmal aufgerufen und bearbeitet werden. (Achtung: Evtl. vorhandene elektronische Unterschriften werden dabei entfernt.)

Kopieren und Bearbeiten: Die Probe wird kopiert und die entstandene Kopie wird anschließend im Probenformular zur Bearbeitung geöffnet.

Kopie Probenplan zuordnen: Die Probe wird kopiert, die entstandene Kopie wird anschließend einem Probenplan zugeordnet und im Probenformular zur Bearbeitung geöffnet.

Probe löschen: Die Probe wird gelöscht. (Sie wird dann nicht mit versendet.)

Lichtbild auswählen<sup>1</sup>: Zur Kontrolle können Fotos zugeordnet werden, siehe Kap. 5.4.2.3).

Dokumente anzeigen: Die zur Probe entstandenen Dokumente werden angezeigt.

# 6.2 Gesendete Proben zeigen

Die Tabelle zeigt eine Liste der nach BALVI iP versendeten Probenahmen.

|                                          |               | BALVI mobil XT (Version 1.7.1.        | 596) - FM     | \$ \$            | 會 后              | ? -        |             | ×   |
|------------------------------------------|---------------|---------------------------------------|---------------|------------------|------------------|------------|-------------|-----|
| 🖉 Liste der gesendeten Prob              | enahmen       |                                       |               |                  |                  |            |             |     |
| Bezeichnung                              | Probenummer   | Entnahmebetrieb                       | Entnahmedatur | m Bearbeitet am  | Gesendet am      |            |             |     |
| UFLAROX 600-B<br>übermittelte Probenahme | XYZ/14/07/473 | Waldsassener Futtermühle GmbH & Co KG | 21.11.2014    | 21.11.2014 14:49 | 21.11.2014 15:00 |            |             |     |
| RIFUMAX 3000<br>übermittelte Probenahme  | XYZ/14/07/471 | Qualitäts-Tiernahrung Jesswein GmbH   | 20.11.2014    | 20.11.2014 17:39 | 21.11.2014 15:00 |            |             |     |
| HUTEROX 400 A<br>übermittelte Probenahme | XYZ/14/07/472 | Qualitäts-Tiernahrung Jesswein GmbH   | 20.11.2014    | 20.11.2014 17:38 | 21.11.2014 15:00 |            |             |     |
|                                          |               |                                       |               |                  |                  |            |             |     |
|                                          |               |                                       |               |                  |                  |            |             |     |
|                                          |               |                                       |               |                  |                  |            |             |     |
|                                          |               |                                       |               |                  |                  |            |             |     |
|                                          |               |                                       |               |                  |                  |            |             |     |
|                                          |               |                                       |               |                  |                  |            |             |     |
|                                          |               |                                       |               |                  |                  |            |             |     |
|                                          |               |                                       |               |                  |                  |            |             |     |
|                                          |               |                                       |               |                  |                  |            |             |     |
|                                          |               |                                       |               |                  |                  |            |             |     |
|                                          |               |                                       |               |                  |                  |            | 3 3         |     |
| -                                        |               |                                       |               |                  | Probe lös        | chen Dokum | ente anzeig | gen |

Abbildung 102: Gesendete Probenahmen

<sup>&</sup>lt;sup>1</sup> Diese Option steht nur zu Verfügung, wenn der ADMIN\*\* dies über einen Systemparameter freigeschaltet hat.

Die Schaltflächen unten rechts bieten für den jeweils markierten Datensatz folgende Optionen an:

**Probe löschen:** Die Probe wird gelöscht. (Sie wird dann aber nur in der Datenbank von BAL-VI mobil XT gelöscht, da die Probe ja bereits nach BALVI iP übertragen wurde.)

Dokumente anzeigen: Die zur Probe entstandenen Dokumente werden angezeigt.

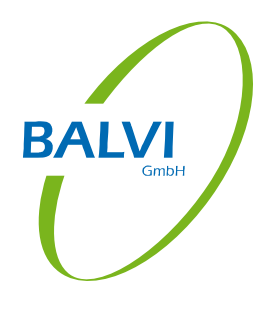
## 7 Vorhandene Kontrollen

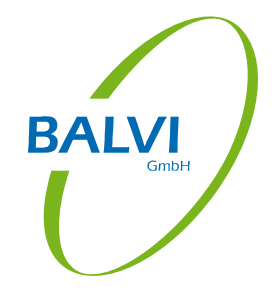

#### 7.1 Kontrollen bearbeiten

Nach Abschluss der Erfassung von Kontrollen über den Betriebsbesuch werden die Kontrolldatensätze in der Tabelle "Vorhandene Kontrollen" abgelegt und können über das Navigationsobjekt "Kontrollen bearbeiten" aufgerufen werden.

Die Tabelle zeigt eine Liste der erfassten, aber noch nicht versendeten Kontrollen. Zudem ist bei jeder Kontrolle erkennbar, ob im Rahmen der Kontrolle eine Risikobewertung stattgefunden hat.

| BALVI mobil                                                          | BALVI mobil XT (Version                                        | n 1.7.1.596) - FM | \$ <b>\$</b>     | 合一际         | ? ×                |
|----------------------------------------------------------------------|----------------------------------------------------------------|-------------------|------------------|-------------|--------------------|
| 🖉 Liste der offenen Kontrollen                                       |                                                                |                   |                  |             |                    |
| Bezeichnung                                                          | Kontrollierter Betrieb                                         | Kontrolle vom     | Bearbeitet am    | Gesendet am | Risikobeurteilung  |
| planmäßige Routinekontrolle vom 20.11.2014 14:00<br>offene Kontrolle | Qualitäts-Tiernahrung Jesswein GmbH<br>Futtermühle Mitterteich | 20.11.2014 14:00  | 20.11.2014 19:51 |             | ✔ 20.11.2014 21:23 |
| Nachkontrolle vom 21.11.2014 10:30 offene Kontrolle                  | Raiffeisen Stegner eG<br>Lager Waldsassen                      | 21.11.2014 10:30  | 21.11.2014 14:51 |             |                    |
| planmäßige Routinekontrolle vom 21.11.2014 14:50<br>offene Kontrolle | Waldsassener Futtermühle GmbH & Co KG                          | 21.11.2014 14:50  | 21.11.2014 14:50 |             | 21.11.2014 14:50   |
|                                                                      |                                                                |                   |                  |             |                    |
|                                                                      |                                                                |                   |                  |             |                    |
|                                                                      |                                                                |                   |                  |             |                    |
|                                                                      |                                                                |                   |                  |             |                    |
|                                                                      |                                                                |                   |                  |             |                    |
|                                                                      |                                                                |                   |                  |             |                    |
|                                                                      |                                                                |                   |                  |             |                    |
|                                                                      |                                                                |                   |                  |             |                    |
|                                                                      |                                                                |                   |                  |             |                    |
|                                                                      |                                                                |                   |                  |             |                    |
|                                                                      |                                                                |                   |                  |             | 1 3                |
| <b>(</b>                                                             |                                                                |                   |                  |             |                    |

Abbildung 103: offene Kontrollen

Die Schaltflächen unten rechts bieten für den jeweils markierten Datensatz folgende Optionen an:

Kontrolle bearbeiten: Die Kontrolldaten können noch einmal aufgerufen und bearbeitet werden. (Achtung: Evtl. vorhandene elektronische Unterschriften werden dabei entfernt.)

Kontrolle löschen: Die Kontrolle wird gelöscht. (Sie wird dann nicht mit versendet.)

**Risikobeurteilung:** Zur Kontrolle kann eine Risikobewertung vorgenommen werden (sofern noch keine existiert).

Lichtbild auswählen<sup>1</sup>: Zur Kontrolle können Fotos zugeordnet werden, siehe Kap. 5.4.2.3).

Dokumente anzeigen: Die zur Kontrolle entstandenen Dokumente werden angezeigt.

<sup>&</sup>lt;sup>1</sup> Diese Option steht nur zu Verfügung, wenn der ADMIN\*\* dies über einen Systemparameter freigeschaltet hat.

### 7.2 Gesendete Kontrollen zeigen

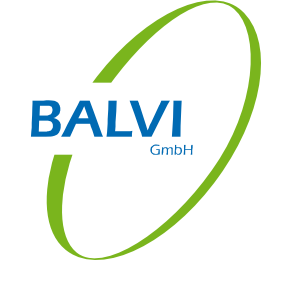

Die Tabelle zeigt eine Liste der nach BALVI iP versendeten Kontrollen. Zudem ist bei jeder Kontrolle erkennbar, ob im Rahmen der Kontrolle eine Risikobewertung stattgefunden hat.

|                                                                                  | BALVI mobil XT (Versior                                        | n 1.7.1.596) - FM | - \$ <b>\$</b>   | 會 庙              | ?                  |  |
|----------------------------------------------------------------------------------|----------------------------------------------------------------|-------------------|------------------|------------------|--------------------|--|
| Liste der gesendeten Kontrollen                                                  |                                                                |                   |                  |                  |                    |  |
| zeichnung                                                                        | Kontrollierter Betrieb                                         | Kontrolle vom     | Bearbeitet am    | Gesendet am      | Risikobeurteilung  |  |
| planmäßige Routinekontrolle vom 20.11.2014 14:00 Kontrolle erfolgreich versendet | Qualitäts-Tiernahrung Jesswein GmbH<br>Futtermühle Mitterteich | 20.11.2014 14:00  | 20.11.2014 19:51 | 21.11.2014 15:00 | ✓ 20.11.2014 21:23 |  |
| Nachkontrolle vom 21.11.2014 10:30                                               | Raiffeisen Stegner eG<br>Lager Waldsassen                      | 21.11.2014 10:30  | 21.11.2014 14:51 | 21.11.2014 15:00 |                    |  |
| planmäßige Routinekontrolle vom 21.11.2014 14:50                                 | Waldsassener Futtermühle GmbH & Co KG                          | 21.11.2014 14:50  | 21.11.2014 14:50 | 21.11.2014 15:00 | ✔ 21.11.2014 14:50 |  |
|                                                                                  |                                                                |                   |                  |                  |                    |  |
|                                                                                  |                                                                |                   |                  |                  | 1 3                |  |

#### Abbildung 104: Gesendete Kontrollen

Die Schaltflächen unten rechts bieten für den jeweils markierten Datensatz folgende Optionen an:

Kontrolle löschen: Die Kontrolle wird gelöscht. (Sie wird dann aber nur in der Datenbank von BALVI mobil XT gelöscht, da sie ja bereits nach BALVI iP übertragen wurde.)

Dokumente anzeigen: Die zur Kontrolle entstandenen Dokumente werden angezeigt.

### 8 Vorhandene Risikobeurteilungen

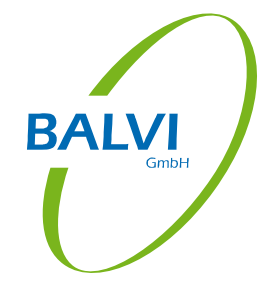

#### 8.1 Risikobeurteilungen bearbeiten

Nach Abschluss der Erfassung von Risikobeurteilungen über den Betriebsbesuch werden die Risikobeurteilungsdatensätze in der Tabelle "Vorhandene Risikobeurteilungen" abgelegt und können über das Navigationsobjekt "Risikobeurteilungen bearbeiten" aufgerufen werden.

Die Tabelle zeigt eine Liste der erfassten, aber noch nicht versendeten Risikobeurteilungen.

| BALVI mobil                                                  | BALVI m                                                        | nobil XT (Version 1.7.1.596) | - FM 💲           | Q h              | <b>a</b> ?         | -              |          | ×    |
|--------------------------------------------------------------|----------------------------------------------------------------|------------------------------|------------------|------------------|--------------------|----------------|----------|------|
| 🖉 Liste der offenen Risikobeurteilung                        | gen                                                            |                              |                  |                  |                    |                |          |      |
| Bezeichnung                                                  | Betrieb                                                        | Risikobeurteilung vom        | Punktzahl Gesamt | Bearbeitet am    | Gesendet an        | n              |          |      |
| Risikobeurteilung vom 21.11.2014<br>offene Risikobeurteilung | Waldsassener Futtermühle GmbH & Co KG                          | 21.11.2014                   | 24               | 21.11.2014 14:50 |                    |                |          |      |
| Risikobeurteilung vom 20.11.2014<br>offene Risikobeurteilung | Qualitäts-Tiernahrung Jesswein GmbH<br>Futtermühle Mitterteich | 20.11.2014                   | 24               | 20.11.2014 21:23 |                    |                |          |      |
|                                                              |                                                                |                              |                  |                  |                    |                |          |      |
|                                                              |                                                                |                              |                  |                  |                    |                |          |      |
|                                                              |                                                                |                              |                  |                  |                    |                |          |      |
|                                                              |                                                                |                              |                  |                  |                    |                |          |      |
|                                                              |                                                                |                              |                  |                  |                    |                |          |      |
|                                                              |                                                                |                              |                  |                  |                    |                |          |      |
|                                                              |                                                                |                              |                  |                  |                    |                |          |      |
|                                                              |                                                                |                              |                  |                  |                    |                |          |      |
|                                                              |                                                                |                              |                  |                  |                    |                |          |      |
|                                                              |                                                                |                              |                  |                  |                    |                |          |      |
|                                                              |                                                                |                              |                  |                  |                    |                |          |      |
|                                                              |                                                                |                              |                  |                  |                    |                | 2 2      |      |
| <b>(</b>                                                     |                                                                |                              |                  | Risikobeurt      | eilung bearbeiten. | Risikobeurteil | ung lösc | then |

Abbildung 105: offene Risikobeurteilungen

Die Schaltflächen unten rechts bieten für den jeweils markierten Datensatz folgende Optionen an:

**Risikobeurteilung bearbeiten:** Die Risikobeurteilung kann noch einmal aufgerufen und bearbeitet werden.

**Risikobeurteilung löschen:** Die Risikobeurteilung wird gelöscht. (Sie wird dann nicht mit versendet.)

#### 8.2 Gesendete Risikobeurteilungen zeigen

Die Tabelle zeigt eine Liste der nach BALVI iP versendeten Risikobeurteilungen.

| ALVI mobil BALVI mobil X                                                     | T (Version 1.7.1.558) - FM      |                       | \$       | ₩.     |           | 1        | ? -        |       |
|------------------------------------------------------------------------------|---------------------------------|-----------------------|----------|--------|-----------|----------|------------|-------|
| Liste der gesendeten Risikobeurteile                                         | ungen                           |                       |          |        |           |          |            |       |
| teichnung                                                                    | Betrieb                         | Risikobeurteilung vom | Punktzah | Gesamt | Bearbeite | t am     | Gesendet   | am    |
| Risikobeurteilung vom 01.10.2014<br>erfolgreich versendete Risikobeurteilung | Kraftfutterwerk Waldershof GmbH | 01.10.2014 00:00      | 49       |        | 02.10.201 | 4 14:48  | 02.10.2014 | 1456  |
| Risikobeurteilung vom 30.09.2014<br>erfolgreich versendete Risikobeurteilung | Mischfutterwerk Hammer GmbH     | 30.09.2014 00:00      | 27       |        | 02.10.201 | 14 14:40 | 02.10.2014 | 14:56 |
|                                                                              |                                 |                       |          |        |           |          |            |       |
|                                                                              |                                 |                       |          |        |           |          |            |       |
|                                                                              |                                 |                       |          |        |           |          |            |       |
|                                                                              |                                 |                       |          |        |           |          |            |       |
|                                                                              |                                 |                       |          |        |           |          |            |       |
|                                                                              |                                 |                       |          |        |           |          |            |       |
|                                                                              |                                 |                       |          |        |           |          |            |       |
|                                                                              |                                 |                       |          |        |           |          |            |       |
|                                                                              |                                 |                       |          |        |           |          |            |       |
|                                                                              |                                 |                       |          |        |           |          |            |       |
|                                                                              |                                 |                       |          |        |           |          |            |       |
|                                                                              |                                 |                       |          |        |           |          |            |       |
|                                                                              |                                 |                       |          |        |           |          |            |       |
|                                                                              |                                 |                       |          |        |           |          |            |       |
|                                                                              |                                 |                       |          |        |           |          |            | 2 2   |

Abbildung 106: Gesendete Risikobeurteilungen

Die Schaltflächen unten rechts bieten für den jeweils markierten Datensatz folgende Optionen an:

**Risikobeurteilung löschen:** Die Risikobeurteilung wird gelöscht. (Sie wird dann aber nur in der Datenbank von BALVI mobil XT gelöscht, da sie ja bereits nach BALVI iP übertragen wurde.)

Dokumente anzeigen: Die zur Risikobeurteilung entstandenen Dokumente werden angezeigt.

ALVI

### 9 Datenaustausch mit BALVI iP

Der Datenaustausch mit BALVI iP erfolgt immer in beide Richtungen:

- a) die mobil erfassten Daten (Kontrollen, Probenahmen, Risikobeurteilungen) werden nach BALVI iP verschickt,
- b) die Daten der Betriebe, die Kataloge, die Probenpläne und ggf. bestimmte Einstellungen werden aus BALVI iP geholt.

Beides geschieht in einem Arbeitsgang mittels der Funktion "Synchronisation" (siehe Kap. 0). In Abhängigkeit von der gewählten Installationsvariante findet der Datenaustausch mit BALVI iP entweder serverdienstbasiert oder dateibasiert statt.

#### 9.1 Synchronisation über zentralen Serverdienst

Der zentrale Serverdienst greift auf die BALVI iP-Datenbank zu und ist in der Lage, sowohl die erforderlichen Daten aus BALVI iP zu holen als auch die mobil erfassten Daten direkt in die entsprechende Tabelle von BALVI iP zu transferieren. D.h. diese sind beim Öffnen der Tabelle dort sofort sichtbar. Voraussetzung dafür ist, dass für die Dauer der Synchronisation eine Verbindung zum BALVI mobil Server besteht, das Mobilgerät also "online" ist.

#### 9.2 Synchronisation per Dateiaustausch

Bei dateibasierter Synchronisation müssen die benötigten Betriebsdaten zunächst aus BALVI iP exportiert werden. Hierfür steht in der Betriebstabelle eine Exportfunktion zu Verfügung.

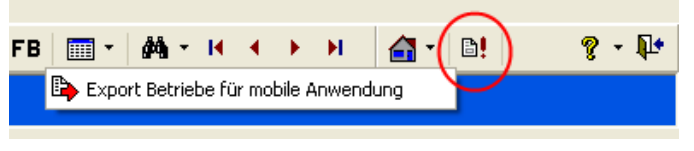

Abbildung 107: Export Betriebsdaten

Die Betriebsdaten werden dann an eine Datei übergeben, welche bei der Synchronisation in BALVI mobil XT eingelesen wird.

Dabei werden dann auch die mobil erzeugten Daten von BALVI mobil XT in eine Datei geschrieben, welche dann ihrerseits in BALVI iP importiert werden muss. Die zugehörige Importfunktion findet sich in der jeweiligen Zieltabelle von BALVI iP.

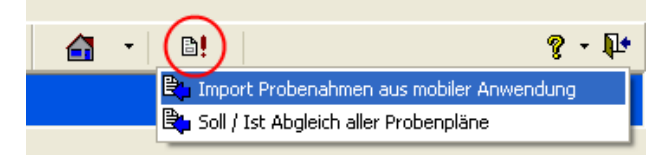

Abbildung 108: Import in BALVI iP (hier: Probenahmen)

Die Verzeichnisse, in denen die Austauschdateien abgelegt werden bzw. aus denen die Daten eingelesen werden, müssen sowohl in BALVI iP als auch in BALVI mobil XT zuvor eingestellt worden sein.

#### 9.3 Synchronisation in Hessen

In Hessen findet die Synchronisation der Daten in leicht variierter Form statt:

#### 9.3.1 Import der Benutzer und der Betriebe

Bei gestartetem Programm steht in der Windows-Taskleiste ein zusätzliches Symbol für BAL-VI mobil XT zu Verfügung.

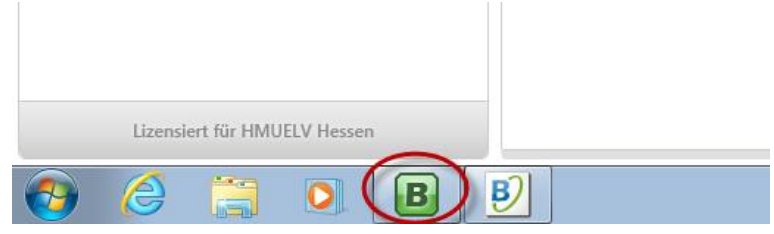

Abbildung 109: Taskleisten-Symbol (Hessen)

Wird dieses aktiviert (Mausklick), bietet es ein Menü zur Datenübertragung an. Hier werden die Abfragen der Benutzer und der Betriebe aus BALVI iP ausgelöst. Auch die Kataloge können hier explizit abgefragt werden. Dies ist aber nur bei der Ersteinrichtung nötig. Im Regelbetrieb werden die Kataloge bei der Synchronisation der Tätigkeiten (siehe Kap. 9.3.2) mit abgeglichen.

| BALVI Mobil XT Hessen                        |
|----------------------------------------------|
| BALVI Mobil XT - Hessen<br>Version: 1.0.0.24 |
| Abfragen senden                              |
| Betriebsabfrage senden                       |
| Katalogabfrage senden (komplett)             |
| Probenplanabfrage senden                     |
| Benutzerabfrage senden                       |
| Daten emfangen Daten empfangen               |
| Weitere Funktionen                           |
| Übertragungs-Software konfigurieren          |
| Protokoll Datei anzeigen                     |
| Informationen                                |
|                                              |

Abbildung 110: Menü zum Datenabruf (Hessen)

Der Transfer von Abfrage- und Ergebnisdatei erfolgt automatisch über die in Hessen verwendete Datenübertragungssoftware. Um die Ergebnisdatei in BALVI mobil einzulesen, muss dieses Menü wiederum aufgerufen werden. Dort werden die Daten mit Hilfe der Funktion "Daten empfangen" importiert.

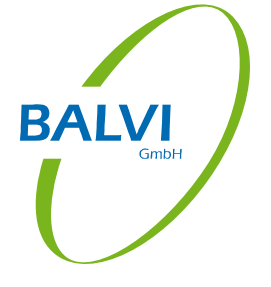

| ALVI Mobil XT Hessen                                                                                                    |
|----------------------------------------------------------------------------------------------------|
|                                                                                                    |
| Version: 1.0.0.24                                                                                                    |
| Sector Abfragen senden                                                                                                    |
| Betriebsabfrage senden                                                                                                    |
| Katalogabfrage senden (komplett)                                                                                              |
| Probenplanabfrage senden                                                                                                    |
| Benutzerabfrage senden                                                                                                    |
| Sater emangen                                                                                                    |
| Daten empfangen                                                                                                    |
| Daten empfangen                                                                                                    |
| Daten empfangen           Weitere Funktionen           Übertragungs-Software konfigurieren                                    |
| Daten empfangen           Weitere Funktionen           Übertragungs-Software konfigurieren           Protokoll Datei anzeigen |
| Daten empfangen                                                                                                    |

Abbildung 111: Datenempfang (Hessen)

#### 9.3.2 Export der Tätigkeiten

Die in BALVI mobil XT erfassten Tätigkeiten werden -wie überall- mit Hilfe der Funktion "Synchronisation" (Schaltfläche 🔄 ) nach BALVI iP transferiert (siehe Kap. 0).

### 9.4 Festlegungen für die Übergabe der Daten an BALVI iP

Nicht alle mobil erfassten Daten werden in die entsprechenden Felder in BALVI iP übertragen. Dies gilt insbesondere für die Probendaten, denn die bundeslandspezifischen Probenahmeprotokolle, welche in BALVI mobil XT integriert sind, sind mit dem Probenmerkmalsbaum in BALVI iP oft nur teilweise kompatibel. Es werden aber auf jeden Fall die statistisch relevanten Daten übergeben, so dass keine Nachbearbeitung nötig wird. Darüber hinaus wird das Probenahmeprotokoll aus BALVI mobil XT als Dokument dem Probendatensatz in BALVI iP zugeordnet, so dass immerhin sämtliche mobil erfassten Daten in BALVI iP auch sichtbar gemacht werden können. Dasselbe gilt für den Kontrollbericht - dieser wird dem Kontrolldatensatz immer auch als Dokument zugeordnet. Sind im Rahmen der mobilen Datenerfassung weitere Dokumente entstanden, werden diese ebenfalls an die Dokumentverwaltung von BALVI iP übergeben.

| Datei Bearbeiten | Daten An      | sicht Extras                     | ?               |          |              |          |             |                 |                |            |                 |                  |         |             |            |          |
|------------------|---------------|----------------------------------|-----------------|----------|--------------|----------|-------------|-----------------|----------------|------------|-----------------|------------------|---------|-------------|------------|----------|
| 🗋 🗅 • 💠 • 🖫      | *   🗸 🛛       | ) (🚔 (2)                         | 🌔 • 🔂 • 🛛       | <b>-</b> | 🕼   🝸 ·      | ~ % ¥    | 🖕 FB 🛛 🛅    | - 44 -          | H 4 🕨 I        | H ·        | 🚮 🛛 🗎 🗅         | e                |         |             |            | ? - 🃭    |
| Probena          | hmen          | (LM, W                           | /EIN, FİH       | Y)'      | 'am 2        | 4.08     | .2011       |                 |                |            |                 |                  |         |             |            |          |
| Betrieb E        | eischerei Hei | mnel                             |                 | Wacho    | derweg 4     | 05703 DI | ößberg / Be | idlmüble 09371  | 7-000005       |            |                 |                  |         |             |            |          |
| 853/2004=DE 7    | 8966          |                                  |                 | wacht    | Jidei weg 1, | 55705 FI | obberg / be | amane, 0557.    | -0000000       |            |                 |                  |         |             |            | LM       |
| Fleischerei/ Met | zgerei ohne   | Schlachthaus                     |                 |          |              |          |             |                 |                |            |                 |                  |         |             |            |          |
| ZEBS: Datum      | ZEBS: Probe   | enart                            | ZEBS: Proben ID |          | ZEBS: Star   | nd/Ausga | ang (Kurz)  | ZEBS: Produkta  | rt             |            | ZEBS: FachB     | Betrieb: Bez.    | SI      | tandort     | -Adresse   |          |
|                  |               |                                  |                 |          |              |          |             |                 |                |            |                 |                  |         |             |            |          |
| ZEBS: Datum      | ZEBS: Probe   | enart                            | ZEBS: Proben ID |          | ZEBS: Sta    | nd/Ausga | ang (Kurz)  | ZEBS: Produkta  | rt             |            | ZEBS: FachB     | Betrieb: Bez.    | SI      | tandort     | -Adresse   |          |
| ≥ 24.08.2011     | LFGB Planpr   | robe                             | 11R09/01-34567  |          | offen/in A   | rbeit    |             | Wurstwaren      |                |            | LM              | Fleischerei Hemp | el W    | Vachold     | erweg 4,   | 95703 Pl |
| 23.11.2010       | LFGB Planne   | oha<br>Nalasia                   | 754/2010        |          | lo B         |          |             | Mett rob auch I | iefaefroren    |            | LM              | Flaiccharai Hamp | al  14  | achold      | erweg 4,   | 95703 Pl |
| 23.11.2010       | LFGB F        | ookument o<br>ei Bearbeite       | n Ansicht Extr  | ac       |              |          |             |                 |                |            |                 |                  |         | 니즈          | arweg 4, ' | 95703 Pl |
| 08.03.2010       |               |                                  |                 | 43       |              |          |             |                 |                |            |                 |                  | 0       |             | erweg 4, ' | 95703 Pl |
| 08.03.2010       |               | <b>**</b>   E\$                  |                 |          |              |          |             |                 |                |            |                 |                  | 8.      | <b>Ч</b> Е. | srwey 4,   | 75705 Pl |
|                  | D             | okume                            | nt öffnen       | 1        |              |          |             |                 |                |            |                 |                  |         |             |            |          |
|                  |               | ezeichoupa                       |                 | Typ      | aus Objekt   | Vorlage  | Deskriptor  | apgelegt yop    | angelegt am    | Statuc     | geäpdert an     | n zug Datensat:  | ,       |             |            |          |
|                  |               | ozoichinding                     |                 | iγp      | das objekt   | vonage   | Desidipeor  | angelege von    | angelege am    | Statas     | gcandore ar     | n zag, batensaa  | •       |             |            |          |
|                  |               |                                  | A.              | True     | aug Ohiala   | Underer  | Dealwister  |                 | an and a share | Chabura    | an Sa daub an   | Datasat          |         |             |            |          |
|                  |               | ezeiu iliuliy<br>Ierstelleransch | reihen ndf      | тур      | aus Objekt   | vonage   | Deskriptor  | angelegt von    | 24.08.2011     | erlediat   | 24.08.201       | am 24 08 201     | 1       | _           |            |          |
|                  | ÞP            | robenahmebel                     | leg.pdf         |          |              |          |             |                 | 24.08.2011     | erledigt   | 24.08.201.      | am 24.08.201     | 1       |             |            |          |
|                  |               |                                  |                 |          |              |          |             |                 |                |            |                 |                  |         | -1          |            |          |
|                  |               |                                  |                 |          |              |          |             |                 |                |            |                 |                  |         |             |            |          |
|                  |               |                                  |                 |          |              |          |             |                 |                |            |                 |                  |         |             |            |          |
|                  |               |                                  |                 |          |              |          |             |                 |                |            |                 |                  |         |             |            |          |
|                  |               |                                  |                 |          |              |          |             |                 |                |            |                 |                  |         |             |            |          |
|                  |               |                                  |                 |          |              |          |             |                 |                |            |                 |                  |         |             |            |          |
|                  |               |                                  |                 |          |              |          |             |                 |                |            |                 |                  |         |             |            |          |
|                  |               |                                  |                 |          |              |          |             |                 |                |            |                 |                  |         |             |            |          |
|                  |               |                                  |                 |          |              |          |             |                 |                |            | ✓               | Гок 🛛 🗶 .        | Abbrech | hen 📗       |            |          |
|                  |               |                                  |                 |          |              |          |             |                 |                |            |                 |                  |         |             |            |          |
|                  | 1/2 :         | Sätze                            |                 | (        | D0303_OEF    | FNEN     |             |                 | N              | /ersion: 2 | 4.08.2010 13:06 | 5:12             |         | 11.         |            |          |
|                  |               |                                  |                 |          |              |          |             |                 |                |            |                 |                  |         |             |            |          |
|                  |               |                                  |                 |          |              |          |             |                 |                |            |                 |                  |         |             |            |          |
| Betrieb Kontrol  | llen (LM, Wei | in, FlHY, RE)                    | Probenahmen (LI | 4. WEI   | N, FIHY)     |          |             |                 |                |            |                 |                  |         |             |            |          |

Abbildung 112: zugeordnete Dokumente in BALVI iP

### 10 Hinweise zur Hilfe

Das Handbuch zu BALVI mobil XT lässt sich im Programm über die Schaltfläche ? (siehe Kap. 2.1) aufrufen. Darüber hinaus ist es möglich, eine bundeslandspezifische Dokumentation zu erstellen und in BALVI iP zu hinterlegen (siehe Installationshinweise).

BALVI

# 11 Abbildungsverzeichnis

| Abbildung 1: Programmfenster BALVI mobil XT (hier: Brandenburg)     | . 3 |
|---------------------------------------------------------------------|-----|
| Abbildung 2: Spalten verschieben                                    | . 5 |
| Abbildung 3: Spaltenbreite verändern                                | . 5 |
| Abbildung 4: Sortieren der Daten                                    | . 6 |
| Abbildung 5: Konfiguration Personalangaben                          | . 7 |
| Abbildung 6: Konfiguration Behördendaten                            | . 8 |
| Abbildung 7: Konfiguration Synchronisation                          | . 9 |
| Abbildung 8: Konfiguration Bedienung                                | 10  |
| Abbildung 9: Konfiguration Kontrolle                                | 11  |
| Abbildung 10: Konfiguration Probenahme                              | 13  |
| Abbildung 11: Konfiguration Risikobeurteilung                       | 14  |
| Abbildung 12: Konfiguration Informationen                           | 15  |
| Abbildung 13: Supportfunktionen                                     | 16  |
| Abbildung 14: Authentifizierung zur Synchronisation                 | 17  |
| Abbildung 15: Synchronisationsvorgang                               | 18  |
| Abbildung 16: Prozesssteuerung                                      | 19  |
| Abbildung 17: Filtern von Betrieben                                 | 20  |
| Abbildung 18: Schnellfilter in Betriebsliste                        | 21  |
| Abbildung 19: Kartographische Darstellung von Betrieben             | 22  |
| Abbildung 20: Betriebsdetailansicht                                 | 23  |
| Abbildung 21: Details zu letzten Probenahmen                        | 24  |
| Abbildung 22: Details zu letzten Kontrollen                         | 24  |
| Abbildung 23: Details zu den letzten Maßnahmen                      | 25  |
| Abbildung 24: Details zu den letzten Maßnahmen                      | 25  |
| Abbildung 25: Änderung von Betriebsdaten                            | 27  |
| Abbildung 26: Löschen von Kontrollbereichen                         | 28  |
| Abbildung 27: Hinzufügen von Kontrollbereichen                      | 28  |
| Abbildung 28: Ändern von Kontrollbereichen                          | 28  |
| Abbildung 29: Kontrollbereiche, Favoriten-Modus                     | 29  |
| Abbildung 30: Zusammenstellen einer Favoritenliste Kontrollbereiche | 29  |
| Abbildung 31: Betriebspersonal                                      | 30  |
| Abbildung 32: Löschen von Betriebspersonal                          | 30  |
| Abbildung 33: Personaleintrag hinzufügen                            | 30  |
| Abbildung 34: Ändern von Personaleinträgen                          | 31  |
| Abbildung 35: Sortiment                                             | 31  |
| Abbildung 36: Löschen von Sortimentseinträgen                       | 31  |
| Abbildung 37: Sortimentseintrag hinzufügen                          | 32  |
| Abbildung 38: Sortimentseintrag ändern                              | 32  |
| Abbildung 39: Änderungsmodus verlassen                              | 33  |
| Abbildung 40: Probenformular (hier: Brandenburger Modell)           | 34  |
| Abbildung 41: farbliche Markierung des aktiven Feldes               | 34  |
| Abbildung 42: Zahlen- bzw. Codefeld                                 | 34  |
| Abbildung 43: Datumsfeld                                            | 34  |
| Abbildung 44: Katalogfeld                                           | 35  |
| Abbildung 45: Freitextfeld                                          | 35  |
| Abbildung 46: Radiobutton                                           | 35  |
| Abbildung 47: Checkboxen                                            | 35  |
| Abhildung 48: Unterschriftsfeld                                     | 35  |
|                                                                     | 55  |

BALVI

| Abbildung | 49: | Hinweis auf fehlende Pflichteingaben                          |
|-----------|-----|---------------------------------------------------------------|
| Abbildung | 50: | Auswahl der Anlagen                                           |
| Abbildung | 51: | Formular Untersuchungsauftrag (hier: Brandenburger Modell)    |
| Abbildung | 52: | Abschluss einer Probenahme                                    |
| Abbildung | 53: | Aufruf des Probenplans aus dem Navigationsmenü                |
| Abbildung | 54: | Aufruf des Probenplans aus der Betriebsdetailansicht          |
| Abbildung | 55: | Listenansicht Probenpläne                                     |
| Abbildung | 56: | Schnellfilter in Probenplänen                                 |
| Abbildung | 57: | Detailansicht Probenplan                                      |
| Abbildung | 58: | Termine als "erledigt" markieren                              |
| Abbildung | 59: | Allgemeine Kontrolldaten                                      |
| Abbildung | 60: | Kennzeichnungskontrollen45                                    |
| Abbildung | 61: | Kennzeichnungskontrolle - Auswahl aus Futtermittelkatalog     |
| Abbildung | 62: | Kennzeichnungskontrolle - Vorbelegung aus offenen Probenahmen |
| Abbildung | 63: | Kennzeichnungskontrolle - Vorbelegung aus Sortiment           |
| Abbildung | 64: | Futtermittel als "kontrolliert" kennzeichnen                  |
| Abbildung | 65: | Futtermittel duplizieren                                      |
| Abbildung | 66: | Daten zum kontrollierten Futtermittel                         |
| Abbildung | 67: | Kennzeichnungsverstoß erfassen                                |
| Abbildung | 68: | Auswahl der Checkliste                                        |
| Abbildung | 69: | Checklistenpunkte                                             |
| Abbildung | 70: | Zusatzfeld                                                    |
| Abbildung | 71: | Verstoßerfassung                                              |
| Abbildung | 72: | Bemerkung zum Checklistenpunkt                                |
| Abbildung | 73: | Checklistenpunkte einzeln öffnen und schließen                |
| Abbildung | 74: | Farbliche Markierung von Pflichtfeldern (Bsp. aus TAM)        |
| Abbildung | 75: | Untereintragspflicht                                          |
| Abbildung | 76: | Markierung von Obereinträgen bei Verstößen                    |
| Abbildung | 77: | Kontrollbereiche / Kontrollpunkte / Verstöße                  |
| Abbildung | 78: | Optionen zum Kontrollbereich                                  |
| Abbildung | 79: | Kontrollbereich als 'kontrolliert' kennzeichnen               |
| Abbildung | 80: | alle Kontrollbereiche als 'kontrolliert' kennzeichnen         |
| Abbildung | 81: | Neuer Kontrollpunkt                                           |
| Abbildung | 82: | Kontrollpunkt definieren                                      |
| Abbildung | 83: | Optionen zum Kontrollpunkt                                    |
| Abbildung | 84: | Dokumentation von Verstößen                                   |
| Abbildung | 85: | Textblöcke                                                    |
| Abbildung | 86: | Textblock auswählen                                           |
| Abbildung | 87: | Textblock-Editor                                              |
| Abbildung | 88: | Behebungsfrist festlegen                                      |
| Abbildung | 89: | Vorbelegung mit Verstößen der letzten Kontrolle               |
| Abbildung | 90: | Maßnahmen                                                     |
| Abbildung | 91: | Abschließende Angaben zur Kontrolle61                         |
| Abbildung | 92: | Vorschau Kontrollbericht (hier: Niedersächsisches Modell)     |
| Abbildung | 93: | Auswahl des Kontrollberichts                                  |
| Abbildung | 94: | Berichtsangaben mit Unterschrift                              |
| Abbildung | 95: | Abschluss der Kontrollerfassung                               |
| Abbildung | 96: | Lichtbilder zur Kontrolle hinzufügen                          |
| Abbildung | 97: | Risikobeurteilung                                             |
| Abbildung | 98: | Begründung und Erläuterung zum Risikomerkmal                  |
| . 2       |     |                                                               |

BALVI

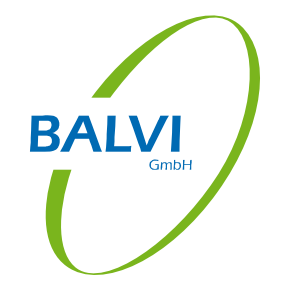

| Abbildung 99: Ergebn  | is der Risikobeurteilung          | 67 |
|-----------------------|-----------------------------------|----|
| Abbildung 100: offene | e Probenahmen                     |    |
| Abbildung 101: Toolti | pps zu Betriebsdetails            | 69 |
| Abbildung 102: Gesen  | dete Probenahmen                  | 70 |
| Abbildung 103: offene | e Kontrollen                      | 72 |
| Abbildung 104: Gesen  | dete Kontrollen                   | 73 |
| Abbildung 105: offene | e Risikobeurteilungen             | 74 |
| Abbildung 106: Gesen  | dete Risikobeurteilungen          | 75 |
| Abbildung 107: Export | t Betriebsdaten                   |    |
| Abbildung 108: Impor  | t in BALVI iP (hier: Probenahmen) |    |
| Abbildung 109: Taskle | eisten-Symbol (Hessen)            |    |
| Abbildung 110: Menü   | zum Datenabruf (Hessen)           |    |
| Abbildung 111: Daten  | empfang (Hessen)                  |    |
| Abbildung 112: zugeo  | rdnete Dokumente in BALVI iP      | 79 |
|                       |                                   |    |